Nastavni predmet: **RAČUNALSTVO** 

Zanimanje: Vozač motornih vozila

**NASTAVNO PISMO** 

ZA

**SREDNJOŠKOLSKO** 

**OBRAZOVANJE** 

**ODRASLIH** 

## **NASTAVNO PISMO**

ŠKOLA ZA CESTOVNI PROMET

Zagreb, 2012.

Autor: Nada Jurić, dipl. ing.

# Nastavne cjeline:

| 1. | Osnovna znanja o računalu     | 3 strana  |
|----|-------------------------------|-----------|
| 2. | Rad u grafičkom okruženju     | 20 strana |
| 3. | Obrada teksta                 | 38 strana |
| 4. | Internet i elektronička pošta | 60 strana |

## OSNOVNA ZNANJ O RAČUNALU

## Razvoj informatike

Informatika je znanost o informacijama. Njezin je zadatak da izučava oblik informacija, pamti informacije i pretražuje pomoću računala.

Informacija je podatak ili obavijest koja ima značenje.

Obavijest je informacija samo ako se može iskoristiti za postizanje nekog cilja.

Izraz informatika prvi put se spominje u Francuskoj i prihvaćen je u Europi .

U Americi se koristi izraz "**računarska znanos**t" (Computer Science ) koja govori o primjeni elekrtoničkih računala i "**informatučka znanost**" (Information Sciences) , koja govori o obradi i načinu korištenja informacija.

Kod nas, uporedo s pojmom računala uvodi se pojam računalstvo.

Zbog naše potrebe da složene informacije računalo umjesto nas obrađuje , računalstvo kao znanost mora definirati pravila kako se informacije predočavaju i obrađuju. Potreban je razvoj opreme i ideja (hardver i softver – hardwarw i software ).

## Povijesni razvoj računala

1. Mehanička i elektronički strojevi preteče elektroničkih računala.

- ABACUS -praktična naprava u upotrebi više od 5000 godina.
- LOGARITAMSKO RAČUNALO

John Napier je došao do zaključka promatrajući niz brojeva:

| 1 | 2 | 3        | 4  | 5  | 6         | 7   | 8   | 9   | (potencije br 2)        |
|---|---|----------|----|----|-----------|-----|-----|-----|-------------------------|
| 2 | 4 | <u>8</u> | 16 | 32 | <u>64</u> | 128 | 256 | 512 | (vrijednosti potencija) |

da je

8 x 64 ----->zbrojimo brojeve iznad 3+ 6 = 9 i čitamo ispod 512

Po ovom pravilu je konstruirano logaritamsko računalo.Lakše je zbrajati nego množiti.

- Prvi stroj koji zaslužuje pažnju naprvio je 1642 godibe Blaise **Pasca**l francuski znanstvenik. **PASKALINA zbrajao je i oduzimao.**
- 1673 Gotfried Wilhelm Fon Leibniz napraviomehanički kalkulator koji može još \*,/ i korjenovati. Prvi spominje **BINARNI BROJEVNI SUSTAV**.
- Joseph Marie Jasquard 1801 izmislio tkalački stroj upravljan BUŠENOM KARTICOM.
- U Engleskoj je Charles Babbage 1830 napravio model diferencijalnog stroja. Model stvarne veličine koji je trebao pokretati parni stroj nikad nije dovršen. Usprkos neuspjehu Babbage je smislio analitički stroj (analytical engine) koji je kasnije napravio njegov sin.

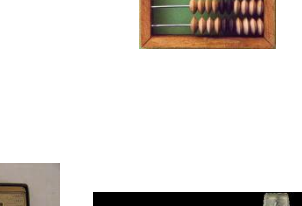

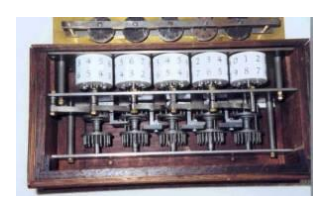

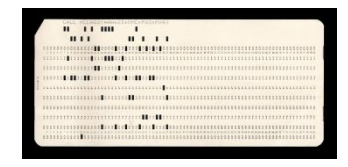

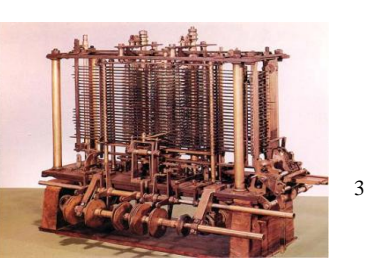

Koncepcija analitičkog stroja je preteča današnjeg elektroničkog računalatj to je prvo automatsko mehaničko računalo potpuno upravljano pomoću programa.

Program je uputa koja računalu gpvori što da radi.

### Ima pet osnovnih elemenata modernog računala:

- o ulazni uređaj
- o aritmetička jedinica
- o upravljačka jrdinica
- izlazni uređaji

Analitički stroj trebao je upotrebljavati bušenu karticu za unos podataka ,oretao bi ga parni stroj, a radiobi potpuno automatski uz pomoć smo jednog čovjeka.

- GEORGE BOOL **postavio je osnove matematičke logike tz Boolov algebra** koja je sukasnije povezana sa binarnik brojevnim sustavom i tako postavili osnove današnih računala.
- 1890 Herman Hollericth je u nizu preteča današnjih računala napravio elektromehanički stroj s papirnom bušenim karticama upotrebljavan za obradu popisa stanovništva SAD-a. Za 6 tjedana prvi neslužbeni rezultati. Tada je SAD-e imao62.3 milijuna stanovnika.
   Hollerithov stroj se koristi električnom, a Babbgeov mehaničkom energijom. Hollerith je uvidio da takvom stroju slijedi velika komercijalna potražnja pa je osnovao vrlo uspješnu kompaniju IBM -International Business Machines Corporation.

## 2. Prva elektronička računala i generacije računala.

- Zahtjev: automatsko izvršvanje instrukcij, prema unprijed zadanom programu i trajno pamćenje podataka.
  - 1944 H.Aiken je uz pomoć IBM izradio **Mark I**, njegov publicitet potakao je razvoj digitalnih računala.
  - 1936 matematičar Turing teoretski je obradio problematiku vezanu za numerička računala. Na tim je načelima 1944 na Pensilvanijskom sveučilištu sagtagen ENIJAC

(dovršen je 1946 imao 30 tona 18000 vakumskih-eletronskih cijevi, obavljao 5000 ZBRAJANJA I ODUZIMANJA– u sekundi koristio se sve do 1955.)

> Elektronic Numerikal Integrator and Calculator

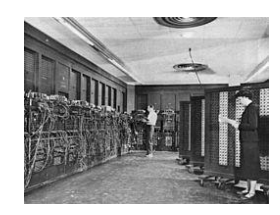

• ENIAC je predhodnik računala UNIVAC I prvog računala koje se prodavalo na komercijalnoj osnovi.

UNIVersal Automatiic Computer

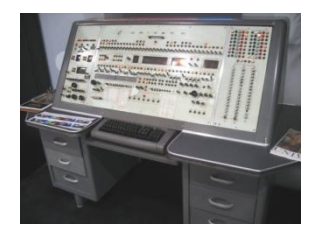

Prva generacija računala 1951 do 1958 osnovni element elektronske cijevi. Druga generacija računala od 1959 do 1964 o.e. tranzistori Treća generacija računala od 1965 do 1971 o.e inegrurani sklopovi čipovi /chip/ na pločice silicija je posebnom tehnologijom smješteno oko 1000 tranzistora povezanu u logičku cjelinu,LSI Četvrta generacija računala od 1971 do danas o.e. VLSI mikroprocesori. Na jednom chipu cijeli procesor. Doprinjeli su razvoju <u>mikroročunala</u>, i proširila uporabu\_na male poslovne sustave i osobnu uporabu. Treća i črtvrta generacija uporedo žive i tehnološki se rzvijaju.

Peta generacija računala najavljena u Japanu 1980. Cilj projekta je stvaranje snažnih inteligentnih računala do sredine 90-tih.Područje istraživanja

- **Umjetna inteligencija** sposobnost da "zaključivanjem" proširuju vlastitu bazu podataka, a komunikacija prirodnim jezicima
- **Ekspertni sustavi** velike baze podataka računalo postaje stručnjak za određena područja.
- o Prirodni jezici komunikacija korisnika sa računalom glasom ili tastaturom običnim govorom
- **Programski jezici** takvi da korisnik nemora biti programer da bi ih programiraoSve to vodi razvoju **robotike.**

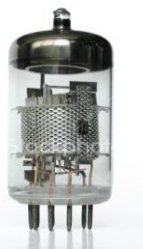

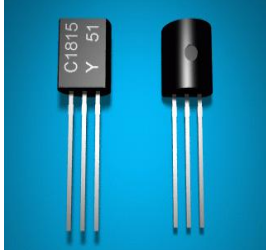

2 generacija računala

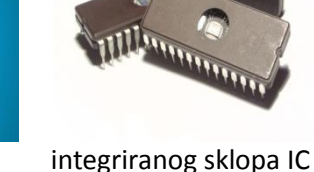

3 generacija računala

Elektronske cijevi 1 generacija računala

## RAČUNALO

Računslo stroj za obradu podataka. Shema obrade podataka: ULAZ ----->OBRADA -----> IZLAZ

Tranzistori

Građa računala: 1. PROCESOR za analizu i izvođenje programa

- 2. MEMORIJA za pohranu podataka
- 3. ULAZNO IZLAZNI UREĐAJU

**PROCESOR** --->upravlja radom računala i izvršava operacije. Sastoji se od:

1. **Upravljačke jedinice** potiče na rad, kontrolira zadatak i rad svih dijelova računala -**CU**. –registri i elektroničko-logički sklopovi

2. Aritmetičko-logičke jedinice - ALU izračunava aritmetičko logičke operacije

(+,-,\*,/,<,>,=)

MEMORIJA ---->služi za pamćenje podataka i programa.

## a)radna memeorija ROM i RAM

bitstabil elektronski element sa dva stabilna stanja (flip-flop), u bistabil možemo zapisati informaciju od 1 BIT-a /**B**INARY DIG**IT** / 0 ili 1.

1 BYTE= 8 BITOV-a uređena osmorka bitova /256 različitih znakova u memoriji./

0 0 1 0 1 1 1 0 1BYTE=1 znak

1KB(KILOBYT)=1024 BYTA 1MB=1024KB 1GB=1024MB Kapacitet količina podataka koju možemo prihvatiti. b)vanjska memprija čine je različiti magnetni mediji: HARD-DISK, magnetna vrpca, cd-rom, disketa /floppy-disk/

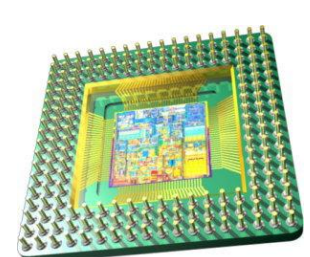

mikroprocesora 4 generacija računala

**ULAZNO IZLAZNI UREĐAJI** tipkovnica /keyboard/, miš /mouse/, joystick, scanner,crtač-plotter,monitor.

**memorije** pamti program i podatak

ulazni uređaj šalje podatke centralnom procesoru

## centralni procesor

obrađuje podatke prema uputama u programu **izlazni uređaj** omogućava dostupnost obrađenih podataka

## Brojevni sustavi i prikaz podataka u računalu

## Brojevni sustavi

Nepozicijski i pozicijski brojevni sustav Brojevni sustav sastoji se od:

- skupa znakova znamenki,
- pravila za pisanje znamenki.

Brojevni sustavi dijele se na pozicijske i nepozicijske.

Nepozicijski brojevni sustavi su oni kod kojih značenje pojedine znamenke ne ovisi o njezinu položaju u zapisanom broju.

Najpoznatiji nepozicijski brojevni sustav, koji se i danas upotrebljava, je sustav rimskih brojeva. On se sastoji od sljedećih znamenki:

| znamenka   | I | V | Х  | L  | С   | D   | М    |
|------------|---|---|----|----|-----|-----|------|
| vrijednost | 1 | 5 | 10 | 50 | 100 | 500 | 1000 |

Pravila za njihovo zapisivanje su:

- ako nekoliko jednakih znamenki stoji jedna uz drugu onda im se vrijednosti zbrajaju (npr. XXX znači X + X + X, tj. time je zapisan broj 30);
- ako su uzastopno zapisane dvije različite znamenke od kojih lijevo stoji ona s većom vrijednošću, onda se njihove vrijednosti zbrajaju (npr. XVI znači X + V + I, tj. time je zapisan broj 16);
- o ako su uzastopno zapisane dvije različite znamenke od kojih lijevo stoji ona s manjom vrijednošću, onda se njezina vrijednost oduzima od desno napisane znamenke (npr. XC znači C − X, tj. time je zapisan broj 90).

Nepozicijski brojevni sustav ima nekoliko nedostataka: za zapisivanje većih brojeva treba uvoditi nove znamenke, obavljanje aritmetičkih operacija je vrlo složeno,...

Rimski brojevni sustav se u Europi primjenjivao sve do 12. st. dok Arapi nisu donijeli dekadski, koji je zbog lakšeg izvođenja računskih operacija postao osnovni brojevni sustav.

Dekadski brojevni sustav ubraja se u pozicijske brojevne sustave.

U **pozicijskim brojevnim sustavima** upotrebljava se ograničeni broj znamenki s tim da njihova vrijednost ovisi o položaju u zapisanom broju. Otuda su ti sustavi dobili svoj naziv.

Svaki pozicijski brojevni sustav ima svoju bazu, znamenke i najveći element.

Baza je broj različitih znamenki u određenom brojevnom sustavu.

Najveći element je najveća znamenka sustava i iznosi baza-1.

Baza pozicijskog brojevnog sustava može biti bilo koji broj, ali uz dekadski najpoznatiji brojevni sustavi su binarni, oktalni i heksadekadski (zbog svoje primjene u informatici i važnosti za rad računala).

| Brojevni sustav | Baza | Znamenke                        | Najveći element |
|-----------------|------|---------------------------------|-----------------|
| DEKADSKI        | 10   | 0, 1, 2, 3, 4, 5, 6, 7, 8, 9    | 9               |
| BINARNI         | 2    | 0, 1                            | 1               |
| OKTALNI         | 8    | 0, 1, 2, 3, 4, 5, 6, 7          | 7               |
| HEKSADEKADSKI   | 16   | 0,1,2,3,4,5,6,7,8,9,A,B,C,D,E,F | F               |

#### U sljedećoj tablici prikazani su različiti načini zapisivanja prirodnih brojeva:

| prirodni broj | rimski brojevi | dekadski zapis | binarni zapis | oktalni zapis | heksadekad-<br>ski zapis |
|---------------|----------------|----------------|---------------|---------------|--------------------------|
| nula          |                | 0              | 0             | 0             | 0                        |
| jedan         | Ι              | 1              | 1             | 1             | 1                        |
| dva           | II             | 2              | 10            | 2             | 2                        |
| tri           | III            | 3              | 11            | 3             | 3                        |
| četiri        | IV             | 4              | 100           | 4             | 4                        |
| pet           | V              | 5              | 101           | 5             | 5                        |
| šest          | VI             | 6              | 110           | 6             | 6                        |
| sedam         | VII            | 7              | 111           | 7             | 7                        |
| osam          | VIII           | 8              | 1000          | 10            | 8                        |
| devet         | IX             | 9              | 1001          | 11            | 9                        |
| deset         | Х              | 10             | 1010          | 12            | А                        |
| jedanaest     | XI             | 11             | 1011          | 13            | В                        |
| dvanaest      | XII            | 12             | 1100          | 14            | С                        |
| trinaest      | XIII           | 13             | 1101          | 15            | D                        |
| četrnaest     | XIV            | 14             | 1110          | 16            | E                        |
| petnaest      | XV             | 15             | 1111          | 17            | F                        |

## Dekadski brojevni sustav

Baza dekadskog sustava je broj 10, znamenke pomoću kojih zapisujemo brojeve su 0, 1, 2, 3, 4, 5, 6, 7, 8, i 9. To je sustav u kojem mi od davnih dana pa sve do danas računamo, a razlog je jednostavan – čovjek je počeo računati uz pomoću prstiju na rukama kojih je deset.

Primjer: 1732,45 = 1000 + 700 + 30 + 2 + 0,4 + 0,05 ==  $1 \cdot 1000 + 7 \cdot 100 + 3 \cdot 10 + 2 \cdot 1 + 4 \cdot 0,1 + 5 \cdot 0,01 =$ =  $1 \cdot 10^3 + 7 \cdot 10^2 + 3 \cdot 10^1 + 2 \cdot 10^0 + 4 \cdot 10^{-1} + 5 \cdot 10^{-2}$ 

Potencije baze (broja 10) nazivaju se **težinski faktori** ili **težine** pojedinih brojevnih mjesta  $(10^3, 10^2, 10^1, 10^0, 10^{-1}, 10^{-2})$ . Prema tim težinama znamenke dobivaju imena:

- znamenka jedinice (u primjeru = 2),
- znamenka desetice (u primjeru = 3),
- znamenka stotice (u primjeru = 7),
- znamenka tisućice (u primjeru = 1) itd.

Pojedina **brojevna mjesta** mogu se označiti indeksima koji su jednaki eksponentima baze pa ih nazivamo:

- a) od dec. točke zdesna ulijevo nulto, prvo, drugo, treće,...
  - (U primjeru se na drugom brojevnom mjestu nalazi znamenka 7.)
- b) od dec. točke slijeva udesno minus prvo, minus drugo,...
  - (U primjeru se na minus drugom brojevnom mjestu nalazi znamenka 5.)

**Mjesna vrijednost** pojedine znamenke određuje se produktom znamenke sustava s odgovarajućom težinom. (U primjeru je mjesna vrijednost znamenke 7 jednaka 7  $\cdot$  100 = 700, a mjesna vrijednost znamenke 5 jednaka 5  $\cdot$  10<sup>-2</sup> = 0,05.)

Vrijednost broja određuje se zbrojem svih mjesnih vrijednosti.

( Iz primjera: 1000 + 700 + 30 + 2 + 0,4 + 0,05 = 1732,45).

U dekadskom sustavu je vrijednost broja jednaka tom broju jer je to sustav u kojem mi inače računamo. Pojmovi otisnuti masnim slovima mogu se definirati u bilo kojem brojevnom sustavu. Treba samo pripaziti na bazu dok je sve ostalo gotovo identično.

## Binarni brojevni sustav

Baza binarnog brojevnog sustava je broj 2 što znači da se u tom sustavu koriste samo dvije znamenke: 0 i 1. To je sustav pomoću kojeg rade računala. Zašto je baš binarni sustav pogodan za rad računala, posve je shvatljivo. U određenom trenutku električni krug može biti aktivan ili ne; protok kruga može biti ostvaren u

jednom ili drugom smjeru; uređaj može biti pod naponom ili ne; čestica može biti namagnetizirana ili ne; laserska zraka se reflektira ili ne.

Primjer:  $1101101,01 = 1 \cdot 2^{6} + 1 \cdot 2^{5} + 0 \cdot 2^{4} + 1 \cdot 2^{3} + 1 \cdot 2^{2} + 0 \cdot 2^{1} + 1 \cdot 2^{0} + 0 \cdot 2^{-1} + 1 \cdot 2^{-2} = (*)$ 

Potencije baze (broja 2) nazivaju se težinski faktori ili težine pojedinih brojevnih mjesta  $(2^6, 2^5, 2^4, 2^3, 2^2, 2^1, 2^0, 2^{-1}, 2^{-2})$ . Po uzoru na dekadski sustav, a uzevši u obzir bazu 2 i pripadajuće težine, znamenke dobivaju imena:

- znamenka jedinice (u primjeru = 1),
- > znamenka dvojke (u primjeru = 0),
- znamenka četvorke (u primjeru = 1),
- > znamenka osmice (u primjeru = 1) itd.

Brojevna mjesta su jednaka eksponentima baze pa ih nazivamo:

- a) od dec. točke zdesna ulijevo nulto, prvo, drugo, treće,...
  - (U primjeru se na drugom brojevnom mjestu nalazi znamenka 1.)
- b) od dec. točke slijeva udesno minus prvo, minus drugo,...
  - (U primjeru se na minus prvom brojevnom mjestu nalazi znamenka 0.)

**Mjesna vrijednost** pojedine znamenke određuje se produktom znamenke sustava s odgovarajućom težinom (U primjeru je mjesna vrijednost znamenke 1 na drugom mjestu jednaka  $1 \cdot 2^2 = 4$ , a mjesna vrijednost znamenke 0 na minus prvom mjestu jednaka  $0 \cdot 10^{-1} = 0$ .)

Vrijednost broja određuje se zbrojem svih mjesnih vrijednosti.

Primjer: (\*) =  $1 \cdot 2^{6} + 1 \cdot 2^{5} + 0 \cdot 2^{4} + 1 \cdot 2^{3} + 1 \cdot 2^{2} + 0 \cdot 2^{1} + 1 \cdot 2^{0} + 0 \cdot 2^{-1} + 1 \cdot 2^{-2} =$ =  $1 \cdot 64 + 1 \cdot 32 + 0 \cdot 16 + 1 \cdot 8 + 1 \cdot 4 + 0 \cdot 2 + 1 \cdot 1 + 0 \cdot 0, 5 + 1 \cdot 0, 25 =$ = 64 + 32 + 8 + 4 + 1 + 0, 25 == 109, 25Ovo zapisujemo  $1101101, 01_{(2)} = 109, 25_{(10)}$ .

Korisno je upamtiti neke od sljedećih potencija jer se često upotrebljavaju:

| Potencije           | $2^{-4} = 0,0625$ | $2^0 = 1$ | $2^4 = 16$  | $2^8 = 256$     | $2^{12} = 4096$  |
|---------------------|-------------------|-----------|-------------|-----------------|------------------|
| broja 2             | $2^{-3} = 0,125$  | $2^1 = 2$ | $2^5 = 32$  | $2^9 = 512$     | $2^{13} = 8192$  |
| $2^{-6} = 0,015625$ | $2^{-2} = 0,25$   | $2^2 = 4$ | $2^6 = 64$  | $2^{10} = 1024$ | $2^{14} = 16384$ |
| $2^{-5} = 0,03125$  | $2^{-1} = 0,5$    | $2^3 = 8$ | $2^7 = 128$ | $2^{11} = 2048$ | $2^{15} = 32768$ |

Oktalni i heksadekadski brojevni sustav nećemo posebno proučavati jer se svi pojmovi uvode analogno pa je i određivanje vrijednosti brojeva analogno.

#### Zadaci 1:

- 1. Na kojem brojevnom mjestu se nalaze podcrtane znamenke:
  - a) 10<u>0</u>1101<sub>(2)</sub>
  - b)  $87401_{(10)}$
  - c) 45A7(16)
  - d) 10<u>5</u>7<sub>(8)</sub>
- 2. Odredi težinu podcrtane znamenke:
  - a) 1<u>0</u>01101<sub>(2)</sub>
  - b) 8<u>7</u>401<sub>(10)</sub>
  - c) 45<u>A</u>7<sub>(16)</sub>
  - d) 105<u>7(8)</u>

- 3. Izračunaj mjesnu vrijednost podcrtane znamenke:
  a) 100<u>1</u>101<sub>(2)</sub>
  b) 87<u>4</u>01<sub>(10)</sub>
  - c) 45A<u>7(16)</u>
  - d) 1<u>0</u>57<sub>(8)</sub>
- 4. Odredi vrijednost sljedećih brojeva:
  - a) 1001101<sub>(2)</sub>
  - b) 87401<sub>(10)</sub>
  - c) 45A7<sub>(16)</sub>
  - d) 1057<sub>(8)</sub>

## Prevođenje prirodnih i decimalnih brojeva iz jednog zapisa u drugi

#### Prevođenje u dekadski zapis

Postupak prevođenja binarnog (ili nekog drugog zapisa broja) u dekadski identičan je određivanju vrijednosti broja. Ipak, ponovimo to na sljedećim primjerima:

binarni → dekadski  
1. 1001101<sub>(2)</sub> = 
$$1 \cdot 2^{6} + 0 \cdot 2^{5} + 0 \cdot 2^{4} + 1 \cdot 2^{3} + 1 \cdot 2^{2} + 0 \cdot 2^{1} + 1 \cdot 2^{0} =$$
  
=  $2^{6} + 2^{3} + 2^{2} + 2^{0} =$   
=  $64 + 8 + 4 + 1 =$   
=  $77_{(10)}$   
2. 0,1011<sub>(2)</sub> =  $1 \cdot 2^{-1} + 0 \cdot 2^{-2} + 1 \cdot 2^{-3} + 1 \cdot 2^{-4} =$   
=  $2^{-1} + 2^{-3} + 2^{-4} =$   
=  $0,5 + 0,125 + 0,0625 =$   
=  $0,6875_{(10)}$   
3. 11010,11<sub>(2)</sub> =  $1 \cdot 2^{4} + 1 \cdot 2^{3} + 0 \cdot 2^{2} + 1 \cdot 2^{1} + 0 \cdot 2^{0} + 1 \cdot 2^{-1} + 1 \cdot 2^{-2} =$   
=  $2^{4} + 2^{3} + 2^{1} + 2^{-1} + 2^{-2} =$   
=  $16 + 8 + 2 + 0,5 + 0,25 =$   
=  $26,75_{(10)}$   
oktalni → dekadski  
4. 734,02<sub>(8)</sub> =  $7 \cdot 8^{2} + 3 \cdot 8^{1} + 4 \cdot 8^{0} + 0 \cdot 8^{-1} + 2 \cdot 8^{-2} =$   
=  $448 + 24 + 4 + 0,03125 =$   
=  $448 + 24 + 4 + 0,03125 =$   
=  $476,03125_{(10)}$   
heksadekadski → dekadski  
5. 1A3E,D<sub>(16)</sub> =  $1 \cdot 16^{3} + 10 \cdot 16^{2} + 3 \cdot 16^{1} + 14 \cdot 16^{0} + 13 \cdot 16^{-1} =$   
=  $4096 + 10 \cdot 256 + 3 \cdot 16 + 14 \cdot 1 + 13 \cdot 0,0625 =$   
=  $4096 + 2560 + 48 + 14 + 0,8125 =$   
=  $6718,8125_{(10)}$ 

#### 3.2.2 Prevođenje iz dekadskog zapisa u neki drugi

Prilikom pretvorbe iz dekadskog sustava u neki drugi potrebno je razlikovati dva slučaja:

- ۶ broj je prirodan,
- ⋟ broj je decimalan, jer se i postupak prevođenja razlikuje.

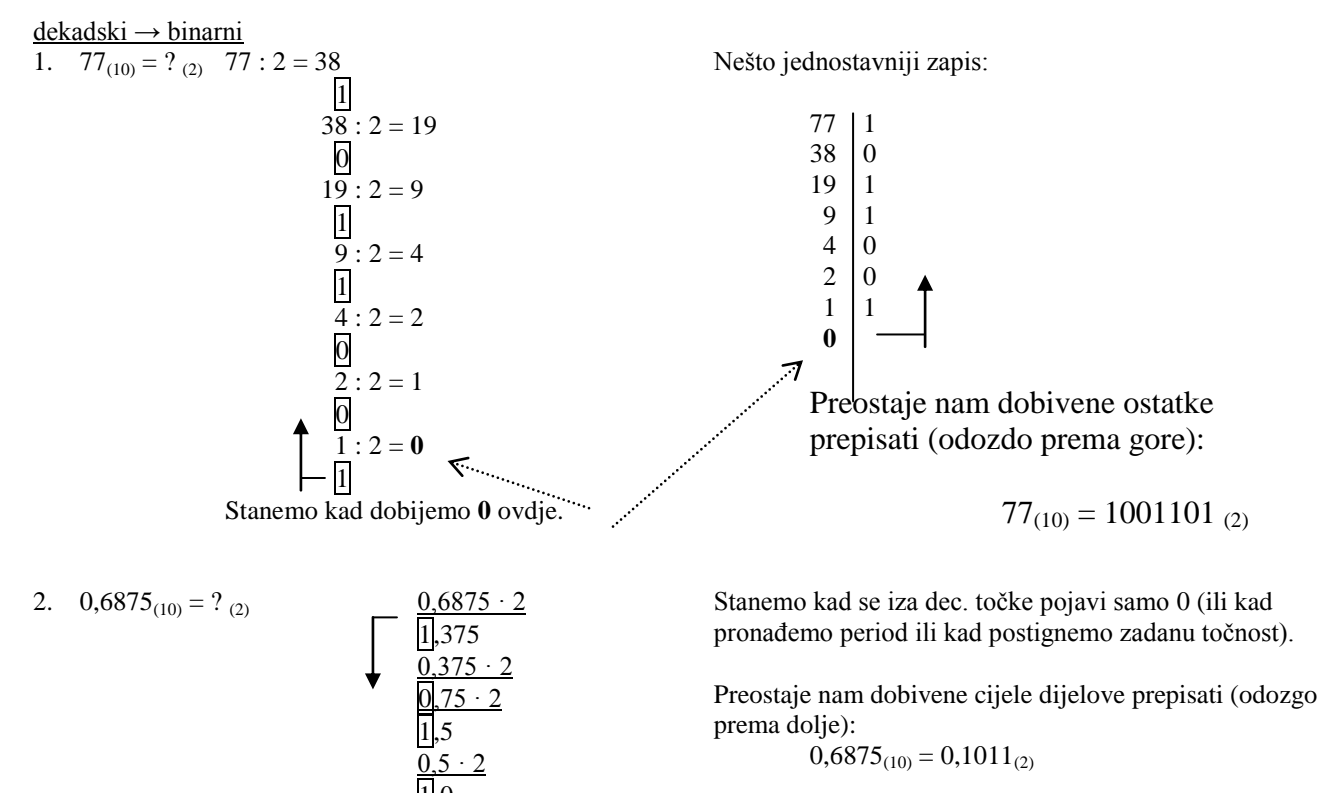

$$0,6875_{(10)} = 0,1011_{(2)}$$

3.  $26,75_{(10)} = ?_{(2)}$ Posebno prevedemo cijeli, a posebno decimalni dio pa ih zbrojimo: 26 0

13 1

> 6 0 3 1

1.0

$$\begin{array}{c}
1 & 1 \\
0 \\
26_{(10)} = 11010_{(2)}
\end{array}$$

$$\begin{array}{c}
 \underbrace{\begin{array}{c}
 0.75 \cdot 2 \\
 \hline
 1.5 \\
 0.5 \cdot 2 \\
 \hline
 1.0
 \end{array}$$

 $0,75_{(10)} = 0,11_{(2)}$ 

Dakle,  $26,75_{(10)} = 11010,11_{(2)}$ 

 $dekadski \rightarrow oktalni$ 

Postupak je potpuno isti, samo se dijeli (odnosno množi) s bazom 8.

4. 
$$476,03125_{(10)} = ?_{(8)}$$
  
 $476:8 = 59$   
 $476:8 = 7$   
 $59:8 = 7$   
 $7:8 = 0$   
 $476_{(10)} = 734_{(8)}$   
 $0,03125 \cdot 8$   
 $\overline{2},00$   
 $0,03125_{(10)} = 0,02_{(8)}$   
Dakle,  $476,03125_{(10)} = 734,02_{(8)}$ 

<u>dekadski</u> → heksadekadski

Postupak je identičan prethodnom, samo se dijeli (odnosno množi) s bazom 16. Pritom se umjesto dobivenih ostataka (ili cijelih dijelova) 10, 11, 12, 13, 14 i 15 piše redom A, B, C, D, E i F. 5. 6718.8125(10) = ? (16)

$$718,8125_{(10)} = ?_{(16)}$$

$$6718 : 16 = 419$$

$$14 = \boxed{E}$$

$$419 : 16 = 26$$

$$\boxed{3}$$

$$26 : 16 = 1$$

$$10 = \boxed{A}$$

$$1 : 16 = 0$$

$$6718_{(10)} = 1A3E_{(16)}$$

$$10 = 1A3E_{(16)}$$

$$10 = 1A3E_{(16)}$$

$$10 = 1A3E_{(16)}$$

$$10 = 1A3E_{(16)}$$

$$10 = 1A3E_{(16)}$$

Prevođenje između binarnog, oktalnog i heksadekadskog zapisa

#### binarni → oktalni, heksadekadski

```
1. Prevedi broj 1001101<sub>(2)</sub> u oktalni zapis.

To možemo učiniti na dva načina:

Prvi način - prevođenjem binarnog broja u dekadski:

1001101<sub>(2)</sub> = 1 \cdot 2^{6} + 0 \cdot 2^{5} + 0 \cdot 2^{4} + 1 \cdot 2^{3} + 1 \cdot 2^{2} + 0 \cdot 2^{1} + 1 \cdot 2^{0} =

= 2^{6} + 2^{3} + 2^{2} + 2^{0} =

= 64 + 8 + 4 + 1 =

= 77_{(10)}

a zatim prevođenjem dobivenog dekadskog broja u oktalni:

77: 8 = 9

5

9: 8 = 1

1: 8 = 0

77<sub>(10)</sub> = 115<sub>(8)</sub>
```

Dakle,  $1001101_{(2)} = 115_{(8)}$ 

Drugi način je puno jednostavniji i brži.

Budući da je  $8 = 2^3$  znamenke binarnog broja grupiramo **po tri** počevši od nultog mjesta i svaki dobiveni broj zasebno pretvorimo u oktalni zapis:  $1001101_{(2)} = 001|001|101 = 115_{(8)}$ 

1 1 5

Sljedeće tablice mogu nam dosta olakšati ovakvo pretvaranje:

| binarni zapis | oktalni zapis |
|---------------|---------------|
| 000           | 0             |
| 001           | 1             |
| 010           | 2             |
| 011           | 3             |
| 100           | 4             |
| 101           | 5             |
| 110           | 6             |
| 111           | 7             |

| binarni zapis | heksadekad-<br>ski zapis | binarni zapis | heksadekad-<br>ski zapis |
|---------------|--------------------------|---------------|--------------------------|
| 0000          | 0                        | 1000          | 8                        |
| 0001          | 1                        | 1001          | 9                        |
| 0010          | 2                        | 1010          | Α                        |
| 0011          | 3                        | 1011          | B                        |
| 0100          | 4                        | 1100          | С                        |
| 0101          | 5                        | 1101          | D                        |
| 0110          | 6                        | 1110          | E                        |
| 0111          | 7                        | 1111          | F                        |

2. Prevedi broj 110100110,111001<sub>(2)</sub> u oktalni zapis. 110100110,111001<sub>(2)</sub> = 110|100|110|,111|001 = 646,71<sub>(8)</sub>

3. Prevedi broj 110100110,111001<sub>(2)</sub> u heksadekadski zapis. 110100110,111001<sub>(2)</sub> = 0001|1010|0110|,1110|0100 = 1A6,E4<sub>(16)</sub> Budući da je 16 = 2<sup>4</sup> znamenke binarnog broja grupiramo po četiri počevši od nultog mjesta i svaki dobiveni broj zasebno pretvorimo u heksadekadski zapis. Kao što se vidi na ovom primjeru, uvijek nam je lakše ako dodamo potreban broj nula ispred i iza zadanog broja.

#### oktalni, heksadekadski → binarni

- 4. Prevedi broj 1507,2<sub>(8)</sub> u binarni zapis. Postupak je sada obrnut: svaku pojedinu znamenku pretvorimo u binarni zapis. Pazi: svaka znamenka mora biti zapisana s tri bita (dakle znamenku 2 ćemo pisati 010). 1507,2<sub>(8)</sub> = 001|101|000|111|,010 = 11010001111,01<sub>(2)</sub> Suvišne nule ispred i iza broja mogu se izbaciti.
- 5. Prevedi broj A13D,05<sub>(16)</sub> u binarnii zapis. Postupak je identičan prethodnom primjeru, samo se svaka znamenka zapisuje s četiri bita. A13D,05<sub>(16)</sub> = 1010|0001|0011|1101|,0000|0101 = 1010000100111101,00000101<sub>(16)</sub>

#### oktalni → heksadekadski i obrnuto

- 6. Prevedi broj 7052,13<sub>(8)</sub> u heksadekadski zapis. Najlakše i najbrže je oktalni zapis prevesti u binarni, a binarni zatim u heksadekadski. 7052,13<sub>(8)</sub> = 111|000|101|010|,001|011 = 1110|0010|1010|,0010|1100 = E2A,2C<sub>(16)</sub>
- 7. Prevedi broj  $ABCD_{(16)}$  u oktalni zapis.  $ABCD_{(16)} = 1010|1011|1100|1101 = 001|010|101|111|001|101 = 125715_{(8)}$

#### Zadaci 2

- 1. Prevedi u binarni zapis sljedeće brojeve:
  - a) 405<sub>(10)</sub>
  - b) 71,375<sub>(10)</sub>
  - c) 105,46<sub>(8)</sub>
  - d) A59,0C<sub>(16)</sub>
- 2. Prevedi u dekadski zapis sljedeće brojeve:
  - a) 10001110(2)
  - b) 11010,0111<sub>(2)</sub>
  - c) 105,46<sub>(8)</sub>
  - d) A59,0C<sub>(16)</sub>

- 3. Prevedi u oktalni zapis sljedeće brojeve:
  - a) 250<sub>(10)</sub>
  - b) 31,8125<sub>(10)</sub>
  - c) 1101100110,0101<sub>(2)</sub>
  - d) E7,17<sub>(16)</sub>
- 4. Prevedi u heksadekadski zapis brojeve:
  - a) 3336<sub>(10)</sub>
  - b) 125,3125<sub>(10)</sub>
  - c)  $1101100110,0101_{(2)}$
  - d) 246,1<sub>(8)</sub>

## Binarna aritmetika

#### Zbrajanje u binarnom sustavu

Prisjetimo se zbrajanja u dekadskom sustavu, npr. 59+214.

Brojeve potpišemo jednog ispod drugog tako da je znamenka jedinice ispod znamenke jedinice (tj. dec. točka ispod dec. točke). Zbraja se zdesna na lijevo.

59

 $\frac{+214}{273}$ 

Pritom je 9 + 4 = 13 pa 3 pišemo i 1 "dalje" (Ta jedinica se naziva *prijenos* i zbraja se sa znamenkama iz sljedećeg stupca).

Zbrajanje u binarnom sustavu provodi se na identičan način s tim da pritom treba imati na umu sljedeću **tablicu** zbrajanja binarnih brojeva:

0 + 0 = 00 + 1 = 1

1 + 0 = 1

1 + 1 = 0 i 1 "dalje" (1 prijenos)

Prijenose si je zgodno zapisivati iznad da ih ne zaboravimo.

Primjeri:

|         | 11111    | 1111111           |
|---------|----------|-------------------|
| 10101   | 1101011  | 10111,1011        |
| + 11010 | + 10110  | <u>+ 1100,011</u> |
| 101111  | 10000001 | 100100,0001       |

Primjetimo da je 1 + 1 + 1 = 1 i 1 "dalje"

Zadatak 1. Prevedi brojeve iz prvog primjera u dekadski zapis i provjeri da je zbroj prva dva upravo treći broj.

| Zadatak 2. Zbroji: | a) 1011001 + 1101,01 =         |
|--------------------|--------------------------------|
|                    | b) 10110 + 1000100 + 110101 =  |
|                    | c) 100011 + 10011 + 1011 =     |
|                    | d) 10,1 + 100,01 + 11 + 1011 = |
|                    | e) 11011,011 + 100,01 + 0,1 =  |

#### Oduzimanje u binarnom sustavu

Oduzimanje u binarnom sustavu obavlja se na jednak način kao i u dekadskom brojevnom sustavu.

5 - 7 nemoguće je izračunati (u skupu prirodnih brojeva) pa posudimo jednu jedinicu iz sljedećeg stupca i računamo 15 - 7 = 8, ali tu jedinicu u sljedećem stupcu moramo oduzeti.

Tablica oduzimanja binarnih brojeva:

$$0 - 0 = 0$$
  
1 0 - 1

$$1 - 0 = 1$$

1 - 1 = 0

Promotrimo sljedeći primjer:

0 - 1 = 1 i 1 "dalje" (taj 1 oduzimamo u sljedećem stupcu nalijevo)

Primjeri:

| 110101         | 100110,01 | 111001           | 110011,011        |
|----------------|-----------|------------------|-------------------|
| <u>- 10011</u> | - 11011   | <u>- 10010,1</u> | <u>- 101,10</u> . |
| 100010         | 001011,01 | 100110,1         | 101101,111        |

Postoji i drugi način: Oduzimanje se može svesti na zbrajanje.

Primjer: 110101

<u>- 10011</u>?

Koraci: 1. Umanjitelju s lijeve strane dopišemo nule (ako je potrebno) tako da umanjenik i umanjitelj imaju jednako znamenki. (010011) 2. Odredimo *komplement* umanjitelja (umijesto 0 pišemo 1, a umijesto 1 pišemo 0)  $010011 \rightarrow 101100$ 3. Komplementu pribrojimo 1 101100 + 1 101101 (dobili smo *dvojni komplement*) 4. Dobiveni broj pribrojimo umanjeniku te odbacimo krajnju lijevu jedinicu. 110101 <u>+ 101</u>101 **+100010** ← to je tražena razlika Primjeri:a) 100110 100110  $-011011 \rightarrow 100100 + 100101$  $+ 1 \frac{1}{100101} + \frac{1}{1001011} \leftarrow \text{rezultat}$ b) 111,001 111,001  $\begin{array}{r} 111,001 \\ \underline{-010,010} \rightarrow 101,101 & \pm 101,110 \\ & \pm 1 & 4100,111 \leftarrow \text{rezultat} \\ 101,110 \end{array}$ Zadatak 1. Provjeri da se i dekadski brojevi mogu oduzimati na ovaj način. (komplement broja 1 je 8, broja 2 je 7, broja 3 je 6 itd.) Zadatak 2. Oduzmi (koristeći tablicu oduzimanja): a) 1000101 – 11011 = b) 110110,101 - 0,11 =c) 10,01101 - 1,111 =

Zadatak 3. Oduzmi (svođenjem na zbrajanje): a) 1000101 – 11011 = b) 110101 – 101110 = c) 1010,101 – 11,1 =

#### Množenje u binarnom sustavu

Množenje u binarnom sustavu svodi se na zbrajanje binarnih brojeva. Provodi se na isti način kao u dekadskom sustavu. Pogledajmo primjere:  $23 \cdot 16$   $1.5 \cdot 2.3$ 

|                 | ista i ai i ogiotaajillo pil          | ingerei                | <u>20 10</u>  | 1,0  |
|-----------------|---------------------------------------|------------------------|---------------|------|
|                 |                                       |                        | 23            | 30   |
|                 |                                       | 1                      | 139           | 1 45 |
|                 |                                       | <u>+</u>               | 138           | + 43 |
|                 |                                       |                        | 368           | 3,45 |
| Tablica množen  | ija binarnih brojeva:                 |                        |               |      |
| $0 \cdot 0 = 0$ | Ŭ Ŭ                                   |                        |               |      |
| $0 \cdot 1 = 0$ | D                                     |                        |               |      |
| $1 \cdot 0 = 0$ | D                                     |                        |               |      |
| $1 \cdot 1 = 1$ | 1                                     |                        |               |      |
| Primieri:       | 1001.110                              | 11001 10.111           | 111011.100    |      |
| 1 1111.juiii    | 1001                                  | 1100110                | 11101100      |      |
|                 | 1001                                  | 1100110                | 11101100      |      |
|                 | 1001                                  | 110011.0               |               |      |
| +               | 0000 + 110                            | 01 10                  |               |      |
|                 | 110110 101100                         | 10.10                  |               |      |
|                 | 10110                                 | 10,10                  |               |      |
| Zadatali 1. Dor | ~~~~~~~~~~~~~~~~~~~~~~~~~~~~~~~~~~~~~ | 101                    |               |      |
| Zadatak 1. Por  |                                       | ), 101 =               |               |      |
|                 | b) 111001 · 1                         | 011 =                  |               |      |
|                 | c) 0.111 · 1.0                        | 01 =                   |               |      |
| Zadatak 2 Izra  | čunaj (nazeći na redo                 | elijed računskih       | operacija):   |      |
|                 |                                       |                        | i operacija). |      |
|                 | a) 1101 + 1101 · 11                   | 01 =                   |               |      |
|                 | b) (101101 – 11110                    | $) \cdot (110 + 1010)$ | ) =           |      |
|                 | a) $10100$ $111$ 10                   | 00 11 -                | /             |      |
|                 | $c_{j} = 10100 \cdot 111 - 10$        | $00 \cdot 11 =$        |               |      |

#### Dijeljenje u binarnom sustavu

| Prisjetimo se kako smo učili dijeljenje u i | nižim razredima osnovne škole: |
|---------------------------------------------|--------------------------------|
| 368:16=23                                   | 475 : 4 = 118 i ostatak 3      |
| <u>-32</u>                                  | <u>-4</u>                      |
| 48                                          | 07                             |
| <u>-48</u>                                  | <u>- 4</u>                     |
| 0                                           | 35                             |
|                                             | <u>-32</u>                     |
|                                             | 3                              |

U binarnom sustavu će se dijeljenje obavljati na identičan način, što znači da će se svoditi na oduzimanje. Primjeri:

| <b>1010001</b> : <b>1001</b> = 1001 | <b>101010</b> : <b>111</b> = 110 | 10001:11 = 101 i ostatak 10 |
|-------------------------------------|----------------------------------|-----------------------------|
| -1001                               | <u>- 111</u>                     | <u>- 11</u>                 |
| 0001001                             | 00111                            | 00101                       |
| - 1001                              | <u>- 111</u>                     | <u>- 11</u>                 |
| 0000                                | 000                              | 010                         |

Kako počinjemo? Uzimamo znamenku po znamenku djeljenika sve dok ne dobijemo broj veći od djelitelja (u prvom primjeru je tako 1 < 1001, gledamo dalje 10 < 1001, 101 < 1001, 1010 > 1001 pa je 1010 broj s kojim počinjemo.)

Zadatak 1. Podijeli: a) 101100101 : 111 = b) 1101,1 : 10,01 = c) 1101100101 : 10111 = Zadatak 2. Izračunaj (pazeći na redoslijed računskih operacija): a) (1100111 - 1101) : 1001 =

- b) 101101 + 111100 : 100 + 1010 =
- c) 101000 : 101 1000 · 11 =

#### Zadaci

1. Zbroji binarne brojeve:

- a) 1011011+10010+11+10000=
- b) 101010,011+111,1011+0,001=
- c) 1100011,101+110011,101+11011,101=

2. Oduzmi binarne brojeve (koristeći tablicu oduzimanja):

- a) 1100011100-11001100=
- b) 1011100,011-111,11011=
- c) 10000,1111-1111,011=

3. Oduzmi binarne brojeve (svođenjem na zbrajanje):

- a) 11000101-110111=
- b) 1000001-101010=

c) 1100110-11001=

4. Pomnoži binarne brojeve:

a) 100111·1011=

```
b) 11,011·110,11=
```

```
c) 1100101·0,001=
```

## Pohranjivanje podataka u memoriji računala

Sve tipove podataka (cijele brojeve, racionalne brojeve, znakove) računalo pohranjuje u binarnom obliku. U memoriji računala jedan znak može zauzimati 1, 2, 4 ili čak 8 bajtova, ovisno o tipu.

#### Pohranjivanje cijelih brojeva

Cijeli brojevi najčešće se pohranjuju u 2 bajta (16 bitova). Za prikaz samog broja koristi se 15 bitova, dok vodeći bit služi za kodiranje predznaka. Ako je u vodećem bitu 0, broj je pozitivan, a ako je 1, broj je negativan.

5. Podijeli binarne brojeve: a) 100010 : 10001= b) 101101 : 1001= c) 11011,01 : 1,01= 6. Izračunaj: a) 111001+110,01 · 1101= b) (111001+110,01) · 1101= c) (110001,011-1110,1) · (0,1101+1,1101)= 7. Izračunaj i rezultat zapiši u binarnom sustavu: a) 105<sub>(8)</sub> + 1101011<sub>(2)</sub> + 3D<sub>(16)</sub> = b) 101<sub>(2)</sub> + 101<sub>(8)</sub> + 101<sub>(16)</sub> = c) 15C<sub>(16)</sub> · 27<sub>(8)</sub> = d) AB<sub>(16)</sub> : 12<sub>(8)</sub> = e) 707<sub>(16)</sub> - 707<sub>(8)</sub> - 101<sub>(2)</sub> =

f)  $10_{(2)} \cdot 20_{(8)} \cdot 30_{(16)} =$ 

Primjer 1. Pohranimo broj 324(10) u 2 bajta.

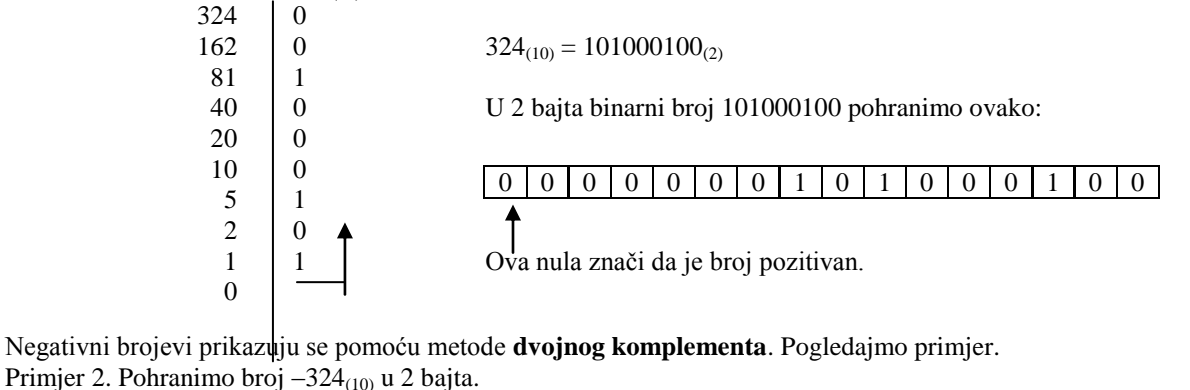

Odredimo binarni zapis suprotnog broja:  $324_{(10)} = 101000100_{(2)}$ 

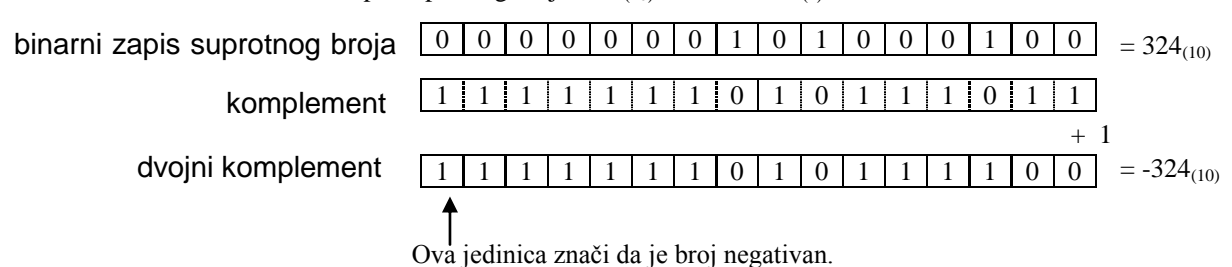

Zadatak 1. Odredi najveći i najmanji cijeli broj koji se mogu pohraniti u dva bajta.

Primjer 3. Odredimo koji su dekadski brojevi pohranjeni u sljedeća dva bajta.

| a) |                |                         |                        |                           |                   |                            | -            |                 | -         |                |            |            |      |   | - |
|----|----------------|-------------------------|------------------------|---------------------------|-------------------|----------------------------|--------------|-----------------|-----------|----------------|------------|------------|------|---|---|
| ,  | 0 0            | 0                       | 0                      | 0                         | 0                 | 0                          | 0            | 0               | 1         | 0              | 0          | 1          | 0    | 1 | 0 |
|    | To bi<br>10010 | bio<br>010 <sub>(</sub> | poz<br><sub>2)</sub> = | itiva<br>1·2 <sup>6</sup> | $\frac{1}{1}$ + 1 | roj (<br>·2 <sup>3</sup> · | jer j<br>+ 1 | e vo<br>$2^1 =$ | deć<br>64 | i bit<br>+ 8 - | = 0<br>+ 2 | ).<br>= 74 | (10) |   |   |

#### b) 1 1 1 1 1 1 1 1 1 1 1 0 0 1 0 1

To bi bio negativan broj (jer je vodeći bit = 1) kojeg ne možemo odmah pročitati jer je to zapravo dvojni komplement. Provodimo postupak obrnut od onog u primjeru 2.

| 1 | 1 | 1 | 1 | 1 | 1 | 1 | 1 | 1 | 1 | 1 | 0 | 0 | 1 | 0 | 1 |
|---|---|---|---|---|---|---|---|---|---|---|---|---|---|---|---|

|   |   |   |   | - 1 |   |   |   |   |   |   |   |   |   |   |   |
|---|---|---|---|-----|---|---|---|---|---|---|---|---|---|---|---|
| 1 | 1 | 1 | 1 | 1   | 1 | 1 | 1 | 1 | 1 | 1 | 0 | 0 | 1 | 0 | 0 |
| 0 | 0 | 0 | 0 | 0   | 0 | 0 | 0 | 0 | 0 | 0 | 1 | 1 | 0 | 1 | 1 |

 $11010_{(2)} = 1 \cdot 2^4 + 1 \cdot 2^3 + 1 \cdot 2^1 + 1 \cdot 2^0 = 16 + 8 + 2 + 1 = 27_{(10)}$ Dakle, pohranjeni broj je  $-27_{(10)}$ .

#### Zadatak 2. Prikaži sljedeće dekadske brojeve u memoriji računala:

| a) 501  | c) -18 |
|---------|--------|
| b) –232 | d) 128 |

## Zadatak 3. Koji dekadski brojevi su prikazani u memoriji računala?

| a) | 0 | 0 | 0 | 1 | 0 | 0 | 0 | 1 | 1 | 0 | 0 | 1 | 1 | 1 | 0 | 1 |
|----|---|---|---|---|---|---|---|---|---|---|---|---|---|---|---|---|
| b) | 1 | 1 | 1 | 1 | 0 | 1 | 1 | 1 | 1 | 0 | 1 | 0 | 0 | 0 | 1 | 1 |
| c) | 0 | 0 | 0 | 0 | 0 | 0 | 1 | 1 | 1 | 1 | 1 | 0 | 0 | 0 | 1 | 0 |
| d) | 1 | 1 | 1 | 1 | 1 | 0 | 0 | 0 | 1 | 1 | 1 | 1 | 1 | 0 | 0 | 0 |

#### Pohranjivanje racionalnih brojeva

Racionalni brojevi mogu se pohranjivati na dva načina:

- prikaz s nepomičnim zarezom,
- prikaz s pomičnim zarezom.

Kod prikaza s nepomičnim zarezom, točno određeni broj bitova koristi se za cijeli dio, a ostatak za decimalni dio broja. Međutim, na taj način nije moguće prikazati baš velik raspon brojeva i s odgovarajućom točnošću.

Zbog toga se češće koristi **prikaz** realnih brojeva **s pomičnim zarezom**. Naime, svaki realan broj moguće je zapisati u obliku  $\pm M \cdot 10^{E}$ , gdje je -1 < M < 1. Pri tom se M naziva **mantisa**, a E **eksponent**.

Primjer 1. 
$$456072,125 = 0,456072125 \cdot 10^{6}$$
  
 $0,000015 = 1,5 \cdot 10^{-4}$ 

Na isti način je i binarni broj moguće zapisati u obliku  $\pm M \cdot 2^{E}$ , gdje je  $-1 < M < 1_{(2)}$ .

Primjer 2.  $110101,0011 = 0,1101010011 \cdot 2^{6}$  $0,011101 = 0,11101 \cdot 2^{-1}$ 

Realni brojevi s pomičnim zarezom mogu se zapisivati:

- *s jednostrukom preciznosti*: 1 bit za predznak, 8 bitova za eksponent i 23 bita za mantisu (ukupno 32 bita = 4 bajta);
- s dvostrukom preciznosti: 1 bit za predznak, 11 bitova za eksponent i 52 bita za mantisu (ukupno 64 bitova = 8 bajtova).

Predznak + zapisuje se kao 0, a predznak - kao 1.

Mi ćemo (za vježbu) zapisivati brojeve s jednostrukom preciznošću:

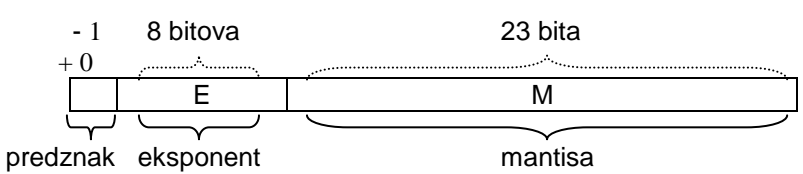

Primjer 3. Prikažimo broj -47,625(10) u memoriji računala.

Zadani dekadski broj (tj. njegovu apsolutnu vrijednost) najprije pretvorimo u binarni:

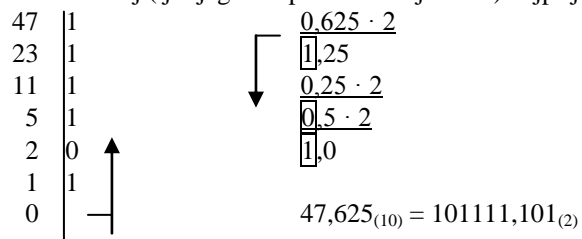

Dobiveni binarni broj zatim zapišemo u eksponencijalnom obliku:

 $101111,101 = 0,101111101 \cdot 2^6$ 

Dobiveni eksponent je također potrebno pretvoriti u binarni zapis:  $6_{(10)} = 110_{(2)}$ pa je 101111,101 = 0,101111101 · 2<sup>110</sup> (2)

Predznak, mantisu 101111101 i eksponent 101 zapišemo u odgovarajuće bitove. Pritom se mantisa pozicionira ulijevo, a eksponent udesno (ako je negativan uzima se dvojni

komplement – kao kod cijelih brojeva):

#### 1 0 0 0 1 1 0 1 0 1 0 1 0 0 0 0 0 0 0 0 0 0 0 0 0 0 0 0 0 0 0 0 0 0 0 0 0 0 0 0 0 0 0 0 0 0 0 0 0 0 0 0 0 0 0 0 0 0 0 0 0 0 0 0 0 0 0 0 0 0 0 0 0 0 0 0 0 0 0 0 0 0 0 0 0 0 0 0 0 0 0 0 0 0 0 0 0 0 0 0 0 0 0 0 0 0 0 0 0 0 0 0 0 0 0 0 0 0 0

Zadatak 1. Prikaži sljedeće brojeve u memoriji računala: a) 124,375

b) - 56,5625

```
Zadatak 2. Koji broj je prikazan u memoriji računala:
```

| 0 | 0 0 | 0 0 | 0 0 | 1 | 0 | 1 | 1 | 1 | ( | 0 | 1 | ( | 0 | 1 | ļ , | 1 | 1 | 1 | 0 | 0 | 0 | 0 | ) | 0 | ( | 0 | 0 | 0 | 0 | ) | 0 | 0 | C | ) | 0 | 0 | I |
|---|-----|-----|-----|---|---|---|---|---|---|---|---|---|---|---|-----|---|---|---|---|---|---|---|---|---|---|---|---|---|---|---|---|---|---|---|---|---|---|

Kodovi za zapisivanje znakova

Osim brojeva, sva slova abecede (i velika i mala), interpunkcijski znakovi pa čak i znak za razmak te znak za prelazak u novi redak mogu se zapisati uz pomoć 0 i 1. To je zapravo i nužno jer računalo pamti podatke samo u obliku 0 i 1.

Danas se za kodiranje znakova najčešće koristi kod poznat po svojoj kratici **ASCII** (čitaj: aski, inače kratica od American Standard Code for Information Interchange). Isprva je to bio standard SAD-a, ali je kasnije utvrđen i kao **međunarodni standard pod nazivom ISO-7.** Brojka 7 znači da se za kodiranje koristi 7 bitova, odnosno 1 byte s tim da je krajnji lijevi bit slobodan. U 7 bitova moguće je pohraniti 2<sup>7</sup>=128 različitih znakova što je sasvim dovoljno da se pohrane svi znakovi s tipkovnice.

| bitovi                 |     |     |     | bit<br>b <sub>6</sub> b | ovi<br>₀₅b₄ |     |     |     |
|------------------------|-----|-----|-----|-------------------------|-------------|-----|-----|-----|
| $D_{3}D_{2}D_{1}D_{0}$ | 000 | 001 | 010 | 011                     | 100         | 101 | 110 | 111 |
| 0000                   | NUL | DLE | SP  | 0                       | @           | Р   | `   | р   |
| 0001                   | SOH | DC1 | !   | 1                       | А           | Q   | а   | q   |
| 0010                   | STX | DC2 | "   | 2                       | В           | R   | b   | r   |
| 0011                   | ETX | DC3 | #   | 3                       | С           | S   | С   | S   |
| 0100                   | EOT | DC4 | \$  | 4                       | D           | Т   | d   | t   |
| 0101                   | ENQ | NAK | %   | 5                       | Е           | U   | е   | u   |
| 0110                   | ACK | SYN | &   | 6                       | F           | V   | f   | V   |
| 0111                   | BEL | ETB | ``  | 7                       | G           | W   | g   | W   |
| 1000                   | BS  | CAN | (   | 8                       | H           | Х   | h   | Х   |
| 1001                   | HT  | EM  | )   | 9                       | -           | Y   | -   | у   |
| 1010                   | LF  | SUB | *   |                         | J           | Z   | j   | Z   |
| 1011                   | VT  | ESC | +   | •                       | К           | [   | k   | {   |
| 1100                   | FF  | FS  | ,   | <b>v</b>                | L           | ١   | —   |     |
| 1101                   | CR  | GS  | -   | II                      | Μ           | ]   | m   | }   |
| 1110                   | SO  | RS  |     | >                       | Ν           | ^   | n   | ~   |
| 1111                   | SI  | US  | /   | ?                       | 0           | _   | 0   | DEL |

Kodove pojedinih znakova nalazimo u tablici:

a smještamo ih po shemi:

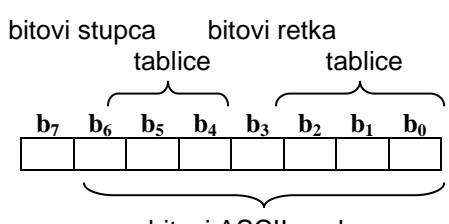

bitovi ASCII znaka

Ova tablica ne sadrži specijalne znakove naše abecede: Č, č Ć, ć, Đ, đ, Š, š Ž, ž što ne znači da se oni ne mogu kodirati. Postoji i druga tablica s dodanim znakovima hrvatske abecede.

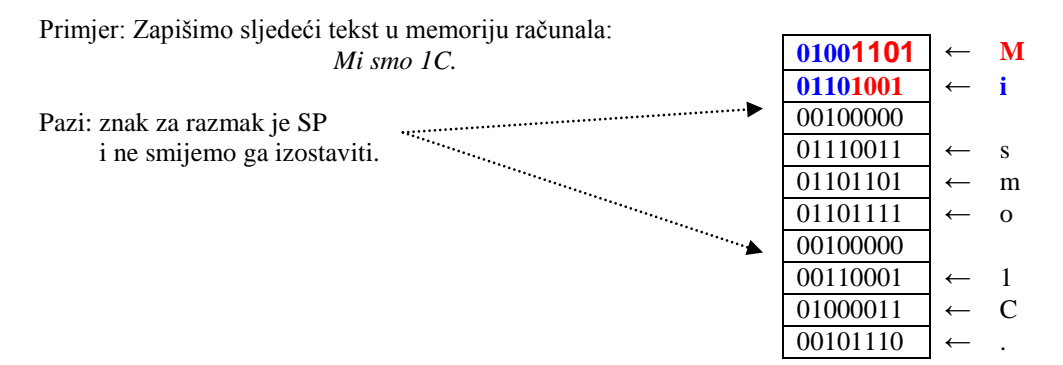

Zadatak 1. Zapiši svoje ime i prezime u ASCII kodu. (Specijalna slova izostavi, umjesto ć piši c,...)

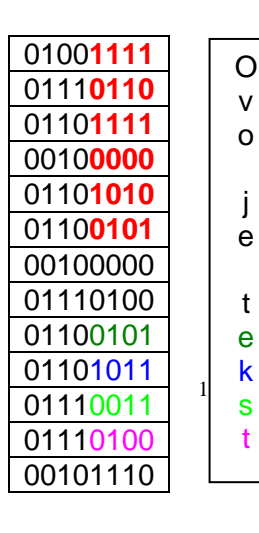

Zadatak 2. Postoji li neka veza između koda malih i odgovarajućih velikih slova, npr. R i r, G i g, A i a, itd.

Zadatak 3. Koji tekst je pohranjen u memoriji računala?

## RAD U GRAFIČKOM OKRUŽENJU

Znanja i vještine iz informacijske i komunikacijske tehnologije treba steći kako bi olakšali cjelokupno učenje.

Nastavni sadržaji iz područja RAČUNALSTVA polaznicima omogućavaju:

- **Stjecanje vještina** uporabe današnjih računala i primjenskih programa, koje omogućavaju buduće cjeloživotno učenje. Vještine su usko povezane s trenutnim stanjem informacijske i komunikacijske tehnologije. S promjenom tehnologije mijenjaju se i potrebne vještine.
- Temeljna znanja o prikazu informacijama i tehnologijama.
- **Rješavanje problema**, neposredno je povezano s različitim područjima primjene.

# Osnovni pojmovi informacijske i komunikacijske tehnologije

## Osnove informacijske tehnologije

Informacijska tehnologija (IT) je tehnologija koja koristi računala za prikupljanje, obradu, pohranu, zaštitu i prijenos informacija. Terminu IT su pridružene komunikacijske tehnologije jer je danas nezamisliv rad s računalom ako ono nije povezano u mrežu, tako da se govori o informacijskoj i komunikacijskoj tehnologiji (engl. *Information and Communications Technology - ICT*).

## Računalo se sastoji od:

- sklopovlja (hardware) fizički dijelovi računala; opipljivi, vidljivi dijelovi
- programa (software) programska podrška;
  - skup naredbi "razumljivih" računalu koje pokreću njegov rad; upute opipljivim dijelovima, naredbe što da rade

Osnovni princip rada računala: podaci se unose u računalo putem ulaznih uređaja, obrađuju se i pohranjuju u sistemskoj jedinici te prikazuju putem izlaznih uređaja.

## Sistemska jedinica se sastoji od slijedećih komponenti:

- matična ploča MBO odgovorna za komunikaciju među komponentama, prijenos informacija
- procesor CPU -Central Processor Unit, izvršavanje naredbi, prijenos podataka, kontrola rada računala osnovne karakteristike:
  - o brzina (izražava se u MHz, GHz)
  - količina memorije (Cache)
- radna memorija RAM Random Access Memory) spremnik za programe koji se trenutno izvode i podatke koji su trenutno u obradi
  - osnovne karakteristike:
    - brzina (izražava se u MHz)
    - kapacitet (izražava se u MB, GB)
- trajna memorija čvrsti disk (*HDD Hard Disk Drive*) -a za trajno pohranjivanje podataka osnovne karakteristike:
  - o brzina rotacija diskovnih ploča
  - o kapacitet (izražava se u GB)
  - o sučelje za prijenos podataka
- disketna jedinica (FDD Floppy Disk Drive)
- optički diskovi (*CD*, *DVD* )
- grafička kartica funkcija: obrada i prikaz slike na monitoru
  - sastoji se od grafičkog procesora
  - vlastite radne memorije
- priključci
  - o paralelni priključak (Parallel Port)
  - o serijski priključak (Serial Port)
  - USB priključak (Universal Serial Bus)

## Ulazni i izlazni uređaji

- Ulazni uređaji:
  - o tipkovnica
  - o skener
  - o pločica (*touchpad*)
  - o miš
  - kuglica (*trackball*)
  - o igrada palica (*joystick*)

- Izlazni uređaji:
  - o monitor, zaslon
  - o projektor
  - pisač (printer)
  - o crtalo (plotter)
  - o zvučnici
  - o slušalice

```
o mikrofon
o olovka (stylus)
o kamera (web kamera,
digitalni fotoaparat)
```

• Uređaj koji je ujedno ulazni i izlazni: ekran osjetljiv na dodir (*touchscreen*).

Najčešći uređaji i mediji za pohranu i prijenos podataka:

- čvrsti disk
- USB štapić / USB Stick
- diskete i ZIP diskete
- CD i DVD diskovi
- memorijske kartice
- interni tvrdi disk
- eksterni tvrdi disk
- mrežni disk
- online uređaj za pohranu

Softver ili računalni program je, za razliku od sklopovlja (harvera, eng. hardware), neopipljivi dio računala. Uloga softvera jr obavljanje nekog zadatka na računalu koristeći ugrađeni hardver

- prema vrstama softver dijelimo na:
  - operativne sustave temeljni program na računalu koji se automatski učitava kad upalimo računalo
    - Linux (Debian, Ubuntu, Fedora, Knoppix,..)
    - Microsoft Windows (XP, Vista, 7...)
    - Mac OS X (Cheetah, Panther, Snow Leopard,..)
  - aplikacijski softver neke vrste softvera koje se mogu koristiti na instaliranom operativnom sustavu
    - uredski programi OpenOffice.org, LibreOffice, Microsoft Office
    - antivirusni program Avira, Sophos, Kaspersky ,Nod i td.
    - Internet preglednik: Mozilla Firefox, Microsoft Internet Explorer, Opera

## Proširenje pristupačnosti (e-accessability):

- softver za prepoznavanje glasa,
- čitač zaslona,
- povećalo ekrana,
- zaslonska tipkovnica.

## Vrste računala:

- Centralno računalo (Mainframe Computer)
  - o velika, snažna i skupa računala,
  - o koriste se u velikim sustavima i organizacijama,
  - o na njima radi više korisnika istovremeno.
- Osobno računalo (Personal Computer PC)
  - o prvo takvo računalo proizvela je tvrtka IBM 1981. godine,
  - $\circ\;$  izvorno je bilo namijenjeno "jednoj osobi za izvršavanje jednog posla".
  - o danas: jedna osoba izvršava više poslova u jednom trenutku.

- Prijenosno računalo (Laptop computer)
  - o relativno mala prijenosna računala,
  - o imaju ravne LCD ekrane i male tipkovnice,
  - o po svojim mogućnostima ne zaostaju za uobičajenim stolnim računalima.
- Apple Macintosh (skradeno Mac)
  - o osobno računalo koje proizvodi tvrtka Apple,
- Ručno računalo, osobni digitalni pomoćnik dlanovnik (Personal Digital Assistant PDA)

 $\circ\;$  mala računala koja mogu stati u džep, a za vrijeme rada mogu se držati na dlanu jedne ruke,

- o namijenjena izvršavanju određenih osobnih poslova:
  - vođenje vlastitih obveza i zadataka,
  - uređivanje adresara,
  - pristupanje Internetu,
  - razmjena elektroničke pošte itd.
- Mrežno računalo
  - svako računalo (stolno računalo, prijenosno računalo, ručno računalo) povezano izravno mrežnim kabelom,
  - $\circ$  svako računalo povezano telefonskom linijom s najmanje još jednim računalom

## Osim navedenih laptopa i dlanovnika, prijenosni digitalni uređaji su i:

- mobilni telefon
- smartphone mobilni telefon sa naprednim funkcijama (e-pošta, pretraživanje Interneta, čitač eknjiga)
- multimedia player: iPod, iRiver, Zune

## Mrežne komunikacije

- LAN (Local Area Network) je mreža kojom su povezana računala koja su fizički blizu, unutar neke tvrtke, organizacije ili kućanstva
- WAN (*Wide Area Network*) je mreža većih kapaciteta i većeg područja djelovanja; gradske i regionalne mreže
- Internet svjetska mreža umreženih računala; tj. povezanih WAN i LAN mreža.
- intranet je manja, zatvorenija verzija Interneta u kojoj je pristup omogućen samo djelatnicima firme ili organizacije za koju je mreža izrađena
- ekstranet je verzija Intraneta, u kojoj je pristup mreži dozvoljen i vanjskim osobama (suradnicima) radi izvođenja zajedničkih radova i projekata.
- World Wide Web (WWW) jedna od usluga koju na Internetu možemo koristiti, a odnosi se na pregledavanje i pretraživanje sadržaja u obliku Internet stranica
- na Internetu postoje i druge usluge kojima se možemo koristiti:

 $\circ~$  slanje istovremenih poruka (instant messaging – IM) - Google Talk, Skype, Windows Live Messenger, Yahoo! Messenger

 zvučne komunikacije preko Interneta (Voice over Internet Protocol –VoIP) - omogudava prijenos zvučne komunikacije preko internetske mreže, u vedini slučajeva omogudava besplatno telefoniranje s računala na računalo te jeftinije telefoniranje s računala na mobitele i fiksnu liniju

 stvarno jednostavne vijesti (Really Simple Syndication – RSS) – olakšana mogudnost prijenosa neke informacije (vijesti, unosa u blog i sl.) objavljene na Web stranici na standardiziran način (obično: naslov, rečenica ili dvije članka te link na stranicu na kojoj se nalazi cijeli članak). Preplatom na RSS sa različitih web stranica, korisnici/ce su obaviješteni o novostima bez odlaska na dotične stranice

- web dnevnik (web log blog)
- o digitalne datoteke koje sadrži audio ili video zapis (podcast).

## Mrežne komunikacije

- PSTN (Public Switched Telephone Network) je tehnički izraz za javni telefonski sustav
- ISDN (Integrated Services Digital Network) skradenica za Digitalnu mrežu objedinjenih usluga
- ADSL (Asymmetric Digital Subscriber Line) –skradenica za asimetrični digitalni prijenos podataka telefonskom linijom

### Prijenos podataka putem Interneta

- download preuzimanje (*skidanje*) sa mreže,
- upload stavljanje na mrežu
- brzina prijenosa podataka i načina mjerenja:
  - o bit po sekundi (bps), kilobit po sekundi (kbps), megabit po sekundi (mbps).
  - spajanje na Internet:
  - o spajanje po potrebi (dial-up) upotrebljava telefonsku liniju
  - širokopojasni pristup (broadband) uvijek spojeni na Internet, stalni trošak, velike brzine prijenosa podataka, povedan rizik od upada hakera u mrežu
  - različiti načini za spajanje na Internet: telefonska linija, mobilna linija, kabel (stalna veza), bežično, satelitska veza

## Virtualne (online) zajednice

- društvena web mjesta (*social networking websites*): Facebook, Bebo, Twitter, MySpace, LinkedIn, Nexopia, Hi5, Tagged, XING, Orkut itd.
- Internet forumi Forum.hr, Download.hr, itd.
- sobe za razgovor (chat rooms),
- mrežne računalne igre (multiplayer games): Silkroad Online, Knight Online, Anarchy Online, Guild Wars, World of Warcraft

Načini za objavu i dijeljenje sadržaja na mreži: dnevnik (web log-blog), podcast, slike, video i audio sadržaji

## Preventivne napomene u vezi sudjelovanju u virtualnim zajednicama:

- čuvanje privatnosti profila
- ograničenje slanja osobnih podataka
- poslane informacije će biti javno dostupne
- opreznost sa nepoznatima

## Računalo na poslu

- kada je računalo prikladnije za obavljanje poslova od čovjeka:
  - o zadaci koji se ponavljaju
  - o zadaci koji se lako automatiziraju
  - o matematičke operacije
  - o opasne situacije
- zadaci koji su prikladniji za čovjeka nego za računalo su:
  - o tumačenje oblika i logičko razmišljanje
  - o savjetovanje i komunikacijama s ljudima
  - o prezentacija novih proizvoda
  - o organizacija u vremenu i prostoru

## Upotreba računalnih aplikacija:

- aplikacije u velikim tvrtkama (aviokompanije, osiguranja internet bankarstvo)
- aplikacije u državnim organizacijama (elektronsko glasanje, povrat poreza)
- aplikacije u zdravstvu (podaci o pacijentima, dijagnostički alati i instrumenti, specijalna kirurška oprema)
- aplikacije u edukaciji (učenje putem računala CBT, učenje na daljinu, zadaci preko interneta): prilagodljivo vrijeme učenja, prilagodljivo mjesto učenja, iskustvo u multimedijalnom učenju, smanjeni troškovi

## Rad na daljinu (teleworking)

- prednosti:
  - povećanje zaposlenosti ugroženih grupa: roditelja s malom djecom, osoba s poteškoćama u kretanju te osoba koje žive u udaljenim područjima
  - $\circ~$ smanjeno vrijeme putovanja na posao ili uopće nije potrebno, a zajedno s time smanjenje/nestanak troškova prijevoza do radnog mjesta
  - o veća mogućnost za koncentriranje na posao
  - o fleksibilno radno vrijeme
  - o smanjena izdavanja za održavanje radnog prostora
- nedostaci:
  - o nedostatak ljudskog kontakta
  - o nedostatak timskog rada
  - o nedostatak samodiscipline djelatnika

## Svijet elektronike

- e pošta (*e mail*)
- e poslovanje (e commerce)
- e bankarstvo (*e banking*)
- e-vlada (e-goverment).
- Internet kupovina (*e shopping*)
- e- učenje (*e-learning*) prilagodljivo vrijeme učenja, prilagodljivo mjesto učenja, iskustvo u multimedijalnom učenju, smanjeni troškovi

## Zaštita okoline

- korištenje elektroničkih dokumenata smanjuje potrebe za ispisnim materijalom
- recikliranje ispisnog materijala
- korištenje monitora sa manjom potrošnjom energije
- recikliranje potrošenih ili pokvarenih računalnih komponenata

## Sigurnost informacija

- informacijska sigurnost se definira kao:
  - o očuvanje povjerljivosti, integriteta i raspoloživosti informacije
  - mjere informacijske sigurnosti su pravila zaštite podataka na fizičkoj, tehničkoj i organizacijskoj razini
- povećanje sigurnosti podatka možemo ostvariti korištenjem slijedećih postupaka:
  - o korisničko ime i lozinka
  - o ispravno gašenje računala
  - korištenje neprekidnog napajanja (UPS Un-interruptible Power Supply) omogućava nastavak rada nakon nestanka el. energije, tako da se poslovi u tijeku mogu završiti bez opasnosti za cjelovitost informacija
  - o održavanje računala

 izrada sigurnosnih kopija (backup) – predstavljaju rezervne kopije svih važnih podataka koji se nalaze u računalu

Računalni virus - dio računalnog koda koji se instalira u program ili datoteku kako bi mogao slobodno putovati s jednog na drugo računalo prenoseći zarazu.

- najčešće se šire putem privitaka u e-mail pošti koje dobivamo zajedno sa poštom.
- simptomi zaraze: usporeni rad, prestanak odziva na komande ili rušenje i ponovo pokretanje operativnog sustava; u ekstremnim situacijama virusi de napasti datoteke zadužene za pokretanje operativnog sustava, čime de rad na računalu biti u potpunosti onemogućen.
- uklanjanje virusa: korištenjem nekog od antivirusnih programa.
- zaštita od virusa:
  - o instalirati antivirusne programe koji služe za detekciju virusa na računalu.
  - $\circ~$  otvaranje mail-ova i stranica samo od poznatih primatelja i autora

(najsigurniji način je da računalo ne spajamo na Internet ili bilo kakvu drugu mrežu računala)

Autorska prava - pravo autora programa, teksta, slike, glazbe, filma itd. na zaštitu svojeg intelektualnog uratka Identifikacijski broj proizvoda (PID) je broj koji se isporučuje zajedno s legalno kupljenim softverom i koji je potvrda izvornosti programa

• prepoznavanje licenciranog softvera: provjera serijskog broja, registracija, pregled softverske licence.

Ugovor za krajnjeg korisnika (end-user license agreement - EULA).

*Freeware* su programi besplatni za osobnu uporabu, npr. Adobe Reader, UltimateDefragm, Orbit Downloader, Pegasus Mail itd.

**Otvoreni kod** *(open source)-* softver čiji je izvorni kod dostupan javnosti na uvid, korištenje, izmjene i daljnju distribuciju, npr. OpenOffice.org – paket uredskih programa, Mozilla Firefox, Mozilla Thunderbird, MediaWiki, Joomla

Shareware su programi besplatni za nabavu i početnu, vremenski ograničenu, uporabu

## Češće korišteni pojmove ICT\_a

- Program koji obavlja određene poslove u skladu s potrebama Korisnika naziva se Korisnički il aplikacijski program
- Naziv za stalne ili neposredne pogreške u programu je bag
- Računalna mreža koja bežično povezuje računala na manjem prostoru zove se WLAN (Wireless Local Area Network)
- Internet pripada WAN mreži
- Protokol koji omogućava prijenos datoteka između dva računala spojenih u mrežu zove se FTP protokol.
- Adresa Web stranice zove se URL (Uniform Resurce Locator)
- Domene web stranica koje sadrže obrazovne ustanove su edu.
- Poduzeće preko kojeg se odvija spajanje na Internet naziva se ISP Internet Servuce Provider
- Adresa računala na Internetu zove se IP (Internet Protokol Address)
- Protokol za prijenos zvuka putem Interneta je Voice over Internet Protocol VoIP
- Preporuča se da lozinka za pristup Internetu sadrži velika i mala slova, brojeve i interpukcijske znakove
- Računalni program koji omogućava razmjenu poruka naziva se Internet Messeger IM
- Uređaj koji sprečava neželjeni upad izvana u lokalnu mrežu zove se vatrozid( Firewall)

## WINDOWS EXPLORER

Windows Explorer koristimo za pretraživanje,kopiranje, premještanje mapa i datoteka. Možemo pokrenuti Windows Explorer na tri načina:

- 1. Kliknite na gumb **Statt**, Svi programi, Pomagala, Windows Explorer.
- 2. +**E**
- 3. Desma tipka miša na start i Otvori.

Nakon pokretanja *Windows Explorera vidimo prozor podijeljen na* lijevu i desnu stranu. Na lijevoj strani prozora prikazuje se stablo mapa i grafički prikaz veza između svih jedinica (C:, F:, D:, ..)i mapa. Na desnoj strani ili kliknite na znak + da dobijete prikaz svih pripadajućih mapa i datoteka odabrane mape. Znak +0značava da mapa sadrži podmapu.

## Prozor Windows Explorera

Windows Explorer vam dopušta pretraživanje svih dijelova vašeg sustava uporabom hijerarhijskog pogleda.

| 😂 Moje računalo                                                                                                    |                                          |         |
|----------------------------------------------------------------------------------------------------|------------------------------------------|---------|
| Datoteka Uređivanje Prikaz Eavoriti Ala                                                                                                    | ati <u>Pomoć</u>                         | 1       |
| 🕒 Nazad 🔹 🕥 👻 🏂 🔎 Pretraž                                                                                                    | 🍋 Mape 🛛 🔁 🗙 🍳 🎯 💋                       |         |
| Adresa 😼 Moje računalo                                                                                                    | 💌 🔁 Idi                                  | Links » |
| Mape X                                                                                                    | Datoteke spremljene na ovom računalu     |         |
| <ul> <li>Radna površina</li> <li>Moji dokumenti</li> <li>Moje računalo</li> <li>Sistem (C:)</li> </ul>                                                                                                    | Zajednički dokumenti                     |         |
| E 🥯 Podaci (D:)                                                                                                    | Pogoni tvrdih diskova                    |         |
| H: S informativa 35 (E:)<br>H: S Informativa 35 (E:)<br>H: S Informativa | Soltem (C:) Soltem (D:)                  |         |
| 🥩 Smeće                                                                                                    | Uređaji s prenosivim medijima            |         |
| 👁 🔛 мажауна рына                                                                                                    | Informatika SS (E:) Izmjenjivi disk (F:) |         |
|                                                                                                    | Ostalo                                   |         |
|                                                                                                    | My Bluetooth Places                      |         |
|                                                                                                    |                                          |         |
|                                                                                                    |                                          |         |
| 6 objekata                                                                                                    | 🧕 😼 Moje računalo                        | 1.      |

Prozor Windows Explorera podijeljen je u dva okna. Na lijevoj strani možete vidjeti sve mape sustava, dok je na desnoj strani prikazan sadržaj označene mape.

Uz pregledavanje sustava mapa moguće je provoditi i razne administrativne zadaće kao:

- Kreiranje novih mapa i prečaca
- Mijenjanje obilježja bilo koje datoteke ili mape
- Dodati ili odstraniti mrežni disk
- Mijenjati odnose vrsta datoteka i programa
- Poništiti zadnje učinjeni korak

## Alatne linije Windows Explorera

Prema početnim postavkama standardna i adresna linija prikazane je:

Standardna alatna linija

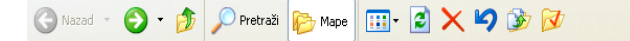

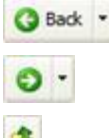

Otvara mapu koja je prethodno bila otvorena

Otvara podmapu koja je prethodno bila otvorena

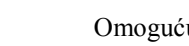

Omogućuje prikaz mape iznad sadašnje

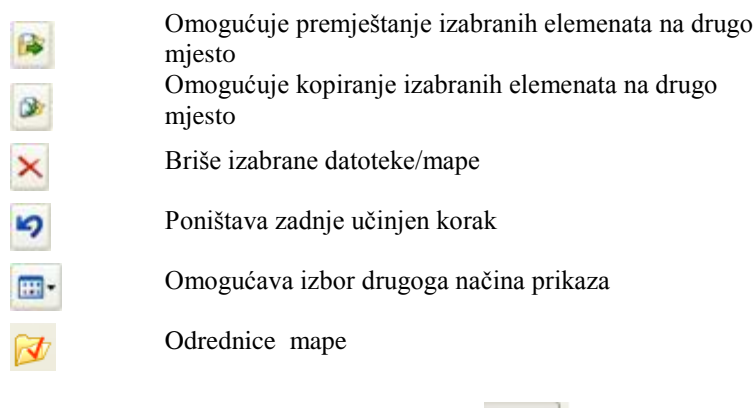

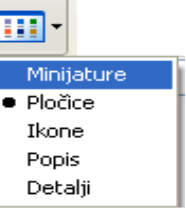

#### Minijature- Thumbnails :Prikazuje slikovne datoteke kao niz malih slika

Pločice- Tiles : Prikazuje sve objekte velikim ikonama

Icone -: Prikazuje sve objekte manjim ikonama

Popis-List : Prikazuje sve datoteke i mape u odijeljenim stupcima

**Detalji-Details** : Prikazuje sve objekte u stupcu i njima pripadni naziv, veličinu, vrstu, zadnji datum korištenja

### Mape

#### Pregledavanje datoteke i mapa na disku

- Pokrenite Windows Explorer
- Način prikaza vaših mapa može se mijenjati na primjeru su prikazani u sažetom pogledu.

Datoteke unutar označene mape prikazane su u desnome dijelu prozora. U danom primjeru je izabrana datoteka "**Moje računalo**". Dvostruki klik (ili jedan klik i tipka Enter) otvaramo Mapu Zajednički dokumenti ili neki od nosioca podataka je program (ili otvara dokument).

#### Kreiranje mapa i podmapa

Da bi kreirali novu mapu unutar Windows Explorera:

- Pokrenite Windows Explorer izborom Start /Svi programi-Programs / Pomagala- Accessories / Windows Explorer (ili tipkama Windows+E).
- Kliknite na dio stabla mapa gdje želite kreirati podmapu.

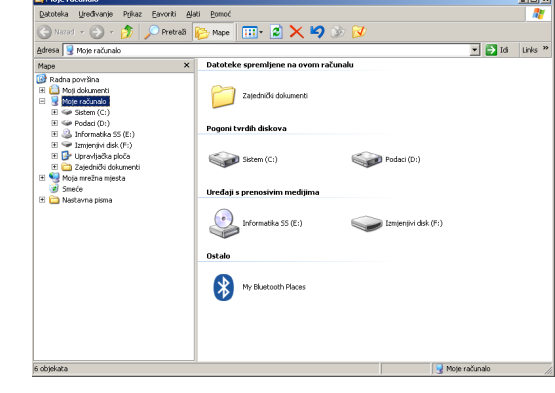

 Izaberite iz izbornika Datoteka-Nova- Mapa. Mapa će se pojaviti sa imenom određenim od strane Windowsa. U primjeru imamo mape naziva New Folder, New Folder(2) i New Folder(3).

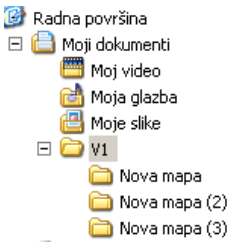

#### Da bi kreirali mapu unutar mape:

- Otvorite mapu i kreirajte novu mapu unutar njega. Postupak se može ponavljati dok se ne dobije željeni broj razina.
- Da bi kreirali mapu izravno na radnoj površini:
- Desnim klikom miša kliknite bilo gdje na praznom dijelu radne površine.
- U izborniku izaberite Datoteka-Nova-Mapa- kao što je primjerom prikazano.

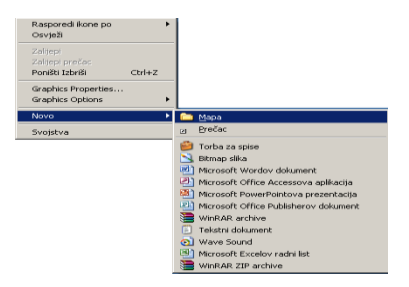

Sada možete iskoristiti novonastalu mapu za organiziranje vaše radne površine i održavanje reda i preglednosti. Svaka mapa može sadržavati podmapu.

#### Obilježja mape

Sažeti opis dobivamo sa uporabom Detalji-Details načina prikaza kao što je prikazano na primjeru.

| Naziv 🔺      | Veličina | Vrsta       | Datum promjene   |  |
|--------------|----------|-------------|------------------|--|
| 🛅 1C         |          | File Folder | 10/4/2009 22:06  |  |
| 🚞 3B         |          | File Folder | 6/1/2009 1:17    |  |
| 🗀 3C         |          | File Folder | 1/21/2010 19:42  |  |
| 🛅 4B         |          | File Folder | 11/18/2009 10:54 |  |
| CE 4CE       |          | File Folder | 3/6/2011 10:44   |  |
| 🛅 Grafovi 2C |          | File Folder | 1/11/2009 16:26  |  |

Pritisnete li desnu tipku miša na ikoni mape pojavljuje se padajući izbornik. Izborom naredbe **Svojstva- Properties** otvara se novi okvir za razgovor s detaljnijim informacijama o mapi kao što je prikazano na slici vidljiv jei broj datoteka unutar mape:

| 1 Svojstva      | <u>? ×</u>                                 |
|-----------------|--------------------------------------------|
| Općenito Zaj    | edničko korištenje Prilagodi               |
|                 | V1                                         |
| Vrsta:          | File Folder                                |
| Mjesto:         | C:\Documents and Settings\Guest\My Documen |
| Veličina:       | 0 bajtova                                  |
| Veličina na di: | sku: 0 bajtova                             |
| Sadrži:         | 0 datoteka, 3 mapa                         |
| Stvoreno:       | 28. travanj 2011, 10:50:47                 |
| Atributi:       | I Samo za čitanjeDodatno<br>☐ Skriveno     |
|                 | U redu Odustani Primjeni                   |

## Rad s datotekama

#### Vrste datoteka

Unutar prozora Windows Explorera svaka datoteka može biti prikazana malom ikonom kao što je prikazano na primjeru. Prva ikona na slici predstavlja Microsoft Word, i ako način prikaza prebacite na Details pisat će da se radi o dokumentu Microsoft Word-a. Druga ikona na slici je označena simbolom PDF datoteke.

| ECDL Module 3 WORD | 231 KB | Dokument Microsoft Worda |
|--------------------|--------|--------------------------|
| ECDLV45WG110159    | 143 KB | Adobe Acrobat Document   |

Ovo označava da na neki način Windowsi znaju o kojoj je vrsti datoteke riječ. To je posljedica toga što je u sklopu instalacije Worda ili-ili neke druge aplikacije program dao Windowsima informacije o vrsti datoteka koje ti programi koriste.

Ako učinite dvostruki klik na ikonu datoteke Worda datoteka će biti otvorena sa Wordom. Datoteke nastale u Wordu pridružene su Microsoft Word-u i svi Word-ove datoteke imaju ekstenziju .doc

### Još neki primjeri

Ikone za neke datoteke iste ekstenzije mogu se razlikovati ovisno od instaliranih programa.

- **EXE** ekstenzija označuje da je neka datoteka izvršna (executable)
- GIF ekstenzija označuje da datoteka sadrži sliku. Slike u GIF formatu su česte na Internetu.
- JPG ili .JPEG je još jedan od čestih slikovnih formata
- HTML (Hypertext Markup Language) je format u kojem su Internet stranice
- MBD datoteke sadrže Access baze podataka
- **PDF** je format kojeg koristi Adobe Acrobat, a sadržaj se, može pregledavati ili ispisivati
- **RTF** (Rich Text Format) se koristi za Word dokumente. Podržavaju ga mnogi programi za obradu teksta te je koristan za prebacivanje iz jednog u drugi format
- TXT datoteke sadrže samo jednostavan tekst, koristi ih Windows Notepad
- **XLS** datoteke sadrže Excel tablice

#### Audio i video datoteke

Audio datoteke mogu biti pohranjene u velikom broju različitih formata kao .WAV ili .MP3. Neki od video formata su : MPG, AVI, WMV

### Komprimirane datoteke

Komprimirane datoteke su datoteke nastale programima kao što su PKZIP ili WINZIP. Najčešće imaju ekstenziju .ZIP ili .RAR. Sažimanje se koristi da bi se veličina datoteke smanjila te tako zauzela manje mjesta na tvrdom disku ili kod slanja Internetom. Da bi dobili uvid u originalni sadržaj prije toga moraju biti dekomprimirane.

#### Privremene datoteke

Stvaraju ih Windowsi i Windows aplikacije. Koriste u nekim slučajevima kao kod blokiranja računala, ove privremene datoteke brišu se prilikom normalnog gašenja računala (od tuda im ime privremene). Njihove su ekstenzije .TEMP ili .TMP Da bi saznali broj svih datoteka određenog tipa unutar neke mape uključujući sve datoteke tog tipa i u svim podmapama

- Kliknite na Start / Traži- Search
- Kliknete na Svi programi- All files ili Mape- folders

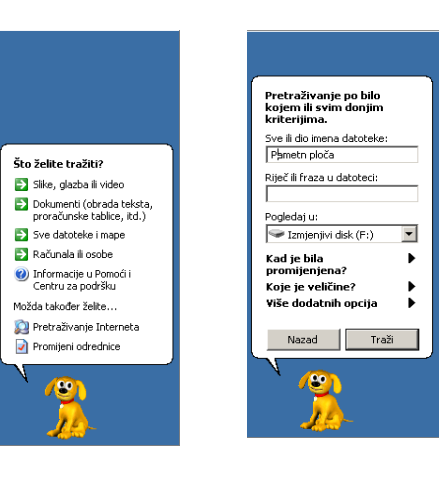

## Pregled osobina datoteke

Osnovni izgled prozora kada koristimo **Detalji**- *Details* izgleda ovako:

| Naziv 🔺                           | Veličina | Vrsta              | Datum promjene  |
|-----------------------------------|----------|--------------------|-----------------|
| 📩 13. vjezba-TOK I GRAF FUNK      | 237 KB   | Adobe Acrobat 7.0  | 3/1/2011 8:42   |
| 🗐 C7Integrali                     | 42 KB    | Tekstni dokument   | 3/6/2011 10:48  |
| 🖳 Crta                            | 38 KB    | Microsoft Wordov d | 3/6/2011 6:00   |
| 🖳 derivacije                      | 319 KB   | Microsoft Wordov d | 3/6/2011 10:46  |
| Part formule 2                    | 144 KB   | Microsoft Wordov d | 3/6/2011 10:47  |
| 🖳 GRAFIKA KRAJ                    | 343 KB   | Microsoft Wordov d | 5/5/2010 23:26  |
| 🛃 Ispitivanje toka i crtanje graf | 375 KB   | Microsoft Wordov d | 3/29/2011 15:40 |
| 🖳 Mogući datumi                   | 48 KB    | Microsoft Wordov d | 3/14/2011 8:32  |
| 🔁 Mus od čokolade                 | 26 KB    | Microsoft Wordov d | 3/5/2011 8:21   |
| 🔁 Tok-funk                        | 327 KB   | Adobe Acrobat 7.0  | 3/1/2011 8:43   |

Ukoliko kliknemo desnom tipkom miša na jednu od datoteka, prikazat će se padajući izbornik:

| Otvori                                               |               | Pismeni 28 Sv         | oistva                              | ? ×   |
|------------------------------------------------------|---------------|-----------------------|-------------------------------------|-------|
| Liredi                                               |               |                       |                                     |       |
| Novo                                                 |               | Opcenico   Pos        | ebno   Sažetak                      | - 1   |
| Ispis                                                |               |                       | Dismeni 2B                          | - 1   |
| Save As                                              |               |                       | Tranchi_co                          | - 1   |
| Publish DWF                                          |               | Vrsta<br>datoteke:    | Microsoft Wordov dokument           |       |
| Publish DWF and Email                                |               | Otvara se<br>pomoću:  | Microsoft Office Word Promijeni     |       |
| Sken pomoću ESET NOD32 Antivirus Napredne mogućnosti |               | Mjesto:               | F:\Ispiti                           | _     |
| Oburd -                                              |               | Veličina:             | 59,5 KB (60.928 bajtova)            |       |
| Add to archive                                       |               | Veličina na<br>disku: | 64,0 KB (65.536 bajtova)            |       |
| Add to "Pismeni_28.rar"                              |               | ~                     | a * : I anua an in in               | _     |
| Compress and email                                   |               | scyoreno:             | 5. 020jak 2010, 22:49:40            |       |
| Compress to "Pismeni_2B.rar" and email               |               | Izmijenjeno:          | 2. prosinac 2009, 20:41:22          |       |
| Pošalji 🕨                                            |               | Pristupano:           | 28. travanj 2011                    |       |
| Izreži                                               |               | Atributi:             | Samo za čitanje 🔽 Skriveno 🔽 Arbiv. |       |
| Kopiraj                                              |               |                       | ,                                   |       |
| Stvori prečac                                        |               |                       |                                     |       |
| Izbriši                                              |               |                       |                                     |       |
| Preimenuj                                            |               |                       |                                     |       |
| Svojstva                                             | $\rightarrow$ |                       | U redu Odustani Prin                | ijeni |

Izborom Svojstva-Properties dobijemo detaljnije informacije o datoteci.

## Zaštita datoteke od upisa

- Označimo datoteku ili datoteke koje želimo zaštiti od naknadnog upisivanja
- Kliknemo desnom tipkom miša na označene datoteke, te izaberemo naredbu **Svojstva**-Properties na padajući izborniku.
- Unutar polja Atributi na okviru za razgovor izaberemo Samo za čitanje- Readonly

| Atributi: | V | Samo za čitanje | Skriveno    | 🔽 Arbiya |  |
|-----------|---|-----------------|-------------|----------|--|
|           |   | Samo za cicanjo | 5.4.1.0.1.0 |          |  |

• Pritisnemo U redu- OK za potvrdu promjene

## Preimenovanje datoteka i mapa

- Označimo datoteku ili mapu kojem želimo promijeniti naziv
- Koristeći padajući izbornik Datoteka-File izaberemo naredbu Preimenuj-Rename ili

kliknemo desnom tipkom miša, te iz padajućeg izbornika izaberemo istu naredbu

- Unesemo novi naziv
- Pritisnemo ENTER za potvrdu

ili

- Unutar Windows Explorera kliknemo jednom na objekt
- Nakon 1-2 sekunde kliknemo ponovo na označeni objekt

T 4B

- Upišemo novi naziv
- Pritisnemo **ENTER** za potvrdu.

Napomena: Pri ovom postupku moramo paziti da prebrzo ne kliknemo drugi put, jer to Windowsi prepoznaju kao naredbu za pokretanje datoteke.

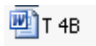

Preimenuj 🔿

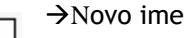

i

T 4B ponovljeni
 →Rezultat

Moramo paziti da ne bi preimenovali određene tipove datoteka **Upozorenje:** nikad ne mijenjati ime datotekama ekstenzije

#### EXE, COM, BAT, DLL, INI i SYS

Takvi tipovi datoteka nužni su za normalan rad računala, i njihova promjena može uzrokovati štetu na računalu. Moramo paziti da ne bi preimenovali određene tipove datoteka **Upozorenje:** nikad ne mijenjati ime datotekama ekstenzije

#### EXE, COM, BAT, DLL, INI i SYS

Takvi tipovi datoteka nužni su za normalan rad računala, i njihova promjena može uzrokovati štetu na računalu. Kopiranje i premještanje

Označavanje pojedinačne datoteke ili mapa unutar Windows Explorera

#### Datoteku označujemo jednostavnim klikom na nju

#### Označavanje kontinuiranog niza datoteka

- Kliknemo na prvu datoteku niza kojega želimo označiti
- Držimo pritisnutu na tipkovnici tipku <**SHIFT**>
- Kliknemo na posljednju datoteku željenoga niza
- Pustimo tipku <**SHIFT**>

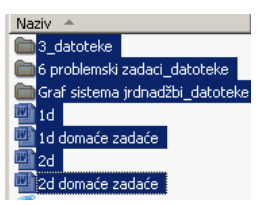

Označavanje određenih datoteka koje nisu u kontinuiranom nizu

- Kliknemo na prvu datoteku niza.
- Držeći pritisnutu na tipkovnici tipku < CTRL> kliknemo na sve preostale datoteke
- Pustimo tipku <**CTRL**>

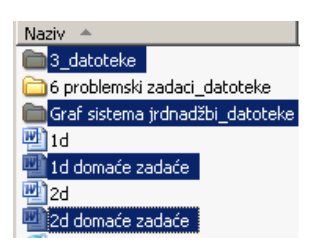

#### Kopiranje datoteka i mapa koristeći Windows Explorer

- Iz padajućeg izbornika Uređivanje-Edit izaberemo naredbu Kopiraj- Copy
- Izaberemo željeno odredište koristeći listu mapa u Windows Exploreru
- Iz padajućeg izbornika Uređivanje- Edit izaberemo naredbu Zalijepi- Paste

#### Kopiranje datoteka koristeći Windows Explorer – lakši način

Jednostavno označimo koje sve datoteke želimo kopirati (koristeći postupak označavanja datoteka sa <CTRL> tipkom), te ih odvučemo gdje želimo.

Brisanje i povrat izbrisanog

ili

- Označimo datoteku ili mapu koju želimo izbrisati
- Pritisnemo na tipkovnici tipku <**Delete**>

desnom tipkom miša kliknemo na označeni objekt i izaberemo naredbu Delete

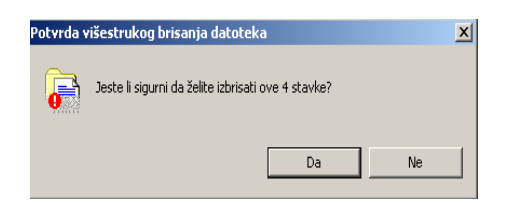

#### Potvrdimo brisanje

Napomena: Sve datoteke izbrisane Windows Explorerom prenose se u mapu zvanu **Recycle Bin** i iz nje mogu se vratiti na prijašnje mjesto.

#### Brisanje datoteka direktno bez posredovanja Recycle Bina

• Označimo datoteke koje želimo trajno izbrisati s računala

Pritisnemo <**SHIFT**> + <**DELETE**>

Ovaj je trajno briše s tvrdoga diska.

Brisanje mapa

Koristi se isti postupak kao i prilikom brisanja datoteka

#### Recycle Bin i brisanje datoteka

Kad brišemo datoteku, ona se u biti premješta u Recycle Bin. Tamo se datoteke čuvaju neko vrijeme iz razloga da bi ih mogli vratiti ukoliko se predomislimo.

#### Vraćanje izbrisanih datoteka i mapa iz Recycle Bina

• Otvorimo **Recycle Bin** dvostrukim klikom na ikonu na radnome stolu.

|      | 🥑 Smeće      |     | <b>Otvori</b><br>Istraži<br>Isprazni Koš za smeć     |               |
|------|--------------|-----|------------------------------------------------------|---------------|
| Маре | ×            | Nov | a mapa                                               | Stvori prečac |
|      |              | Nov | ra mapa (4)<br>ra mapa<br>Vrati<br>Izreži<br>Izbriši | Svojstva      |
|      | E 🛅 Sarajevo |     | Svojstva                                             |               |

- Označimo datoteke i mape koje želimo vratiti
- Pozovemo izbornik Datoteka-File i izaberemo Vrati-Restore naredbu

Ukoliko je mapa koja je sadržavala datoteku također izbrisana, prilikom vraćanja datoteke Windowsi će automatski vratiti i mapu.

Pražnjenje "Smeća" – Recycle Bina

- Otvorimo mapu **Smeće** Recycle Bin
- Iz padajućeg izbornika **Datoteka**-File izaberemo naredbu **Izbriši** Empty Recycle Bin

Napomena: Da bi izbrisali samo određene datoteke i mape, označimo ih koristeći postupak izmjeničnog označavanja s tipkom <**CTRL**>, te iz padajućeg izbornika **Datoteka**- File izaberemo **Izbriši**-Delete.

Traženje datoteka i mapa

- Kliknite na gumb Start
- Kliknite na naredbu Traženje -Search
- Kliknite na naredbu Sve datoteke i mape-All files and folders.

| Search Amates                                                                                                    | 558                                                            |
|----------------------------------------------------------------------------------------------------|----------------------------------------------------------------|
| (in \$20 (in factors )                                                                                                    | 10 10 10 10 10 10 10 10 10 10 10 10 10 1                       |
| 0 0 0 Ps                                                                                                    | and Channes The State of State                                 |
| Aption () Search leads                                                                                                    | - C3                                                           |
| Seed-Growse P                                                                                                    | Name In Public                                                 |
| And the second second s | To start your words, fallow the methodology in the left party. |
| Search by any or all all the<br>criteria below.                                                                                                    |                                                                |
| all or part of the Remarks                                                                                                    |                                                                |
|                                                                                                    |                                                                |
| Agentice physics in the Bac                                                                                                    |                                                                |
|                                                                                                    |                                                                |
| Sector Date (Control March 1997)                                                                                                    |                                                                |
|                                                                                                    |                                                                |
| when mail it muddled?                                                                                                    |                                                                |
| What says is \$7 1                                                                                                    |                                                                |
| mure advanced options +                                                                                                    |                                                                |
| The lines                                                                                                    |                                                                |
|                                                                                                    |                                                                |
| (2)                                                                                                    |                                                                |
|                                                                                                    |                                                                |
| 10                                                                                                    |                                                                |
| 1-march                                                                                                    |                                                                |

#### Za traženje datoteke imenom

U okviru All or part of the file name: (cijelo ime ili samo dio imena), upišite ime datoteke koju želite pronaći. Na primjer Wordpad.exe.

Pobrinite se da je izabran disk koji pretražujemo; u ovom slučaju izabrali smo disk C.

Da bi pretražili cijeli disk, kliknite na okvir More advanced options (naprednije opcije).

Izaberite opcije za Pretraživanje podmapa- Search Subfolders.

Da bi počeli tražiti, kliknite na gumb Traži- Search. U tom slučaju rezultati će biti ispisani, kao što je prikazano na slici:

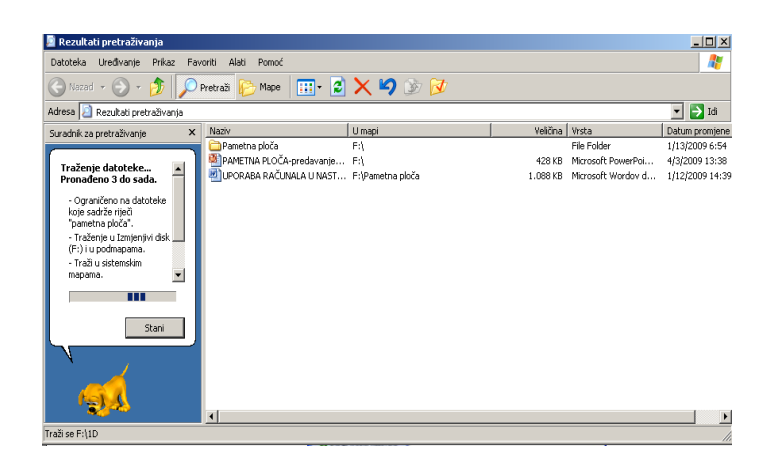

#### Traženje datoteke upotrebom pomoćnih znakova (wildcards) umjesto punoga naziva

U prošlome primjeru, znali smo puni naziv datoteke ili mape koju smo tražili. U nekim slučajevima možemo znati samo dio naziva, te u tome slučaju možemo upotrijebiti pomoćne znakove.

#### PRIMJER:

Za traženje svih datoteka čiji naziv počinje sa z upišemo

z\*
Za traženje svih datoteka čiji naziv počinje sa za upišemo

#### za\*

Za traženje svih datoteka čiji naziv počinje sa za i sadrži 5 znakova upišemo

#### za???

Za traženje svih Microsoft Excel datoteka čiji naziv počinje sa za i sadrži 5 znakova upišemo

#### za???.xls

#### Traženje datoteke koja sadrži određenu riječ ili frazu

Često možete kreirati dokument upotrebom tekst-procesora (npr. Word) i po završetku dokumenta možete je spremiti na disk. Kasnije želite otvoriti tu datoteku, ali se ne možete sjetiti imena datoteke. U tome slučaju za pomoć možete uzeti alat za traženje datoteke koja sadrži frazu sadržanu u dokumentu kojega ste kreirali.

- Kliknete na Start na naredbu Traži- Search
- Kliknite na Sve datoteke i mape –All files and folders
- U okvir Riječi ili fraze u datoteci- word or phrase in the file: upišite tekst koji datoteka . Potrebno je u okviru Pogledaj u-Look in izaberite mapu za pretraživanje

| Pretraživanje po bilo<br>kojem ili svim donjim<br>kriterijima. |
|----------------------------------------------------------------|
| Sve ili dio imena datoteke:                                    |
| Riječ ili fraza u datoteci:                                    |
| Pogledaj u:<br>🍛 i tvrdi diskovi (C:;D:) 💌                     |
| Kad je bila<br>promijenjena?<br>Koje je veličine?              |
| Nazad Traži                                                    |

• Kliknite na gumb Traži-Search

#### Traženje datoteke koja je kreirana na ili oko određenog datuma

- Kliknite na Start na naredbu Traži- Search
- Kliknite na Sve datoteke i mape- All files and folders
- Kliknite Zadnje vrijeme promjene- When was it modified

Potrebno li je u okviru Pogledaj u- Look in izaberite mapu za pretraživanje

| • Kliknite na gumb Traži-Search                                                                    | Search by any or all of the criteria below. |                                             |
|----------------------------------------------------------------------------------------------------|---------------------------------------------|---------------------------------------------|
|                                                                                                    | Zadnje vrijeme promjene:                    |                                             |
| Pregled nedavno korištenih datoteka                                                                | Sve ili dio imena dokumenta:                |                                             |
| Kliknite na gumb Start                                                                             | Možda također želite                        |                                             |
| <ul> <li>Izaberite Moji nedavni dokumenti-My<br/>Podizbornik će prikazati listu nedavno</li> </ul> | Koristi dodatne odrednice pretraživanja     | Recent Documents<br>korištenih dokumenata : |
| 👔 Moji nedavni dokumenti 🕨 🕎 2. Uporaba racunala 👔 2hardsoft                                       | Nazad Traži                                 |                                             |

• Klikom na jedan od njih, on će se učitat u odgovarajućemu programu

#### Sažimanje (kompresija) datoteka

Sažimanje datoteke omogućava da veličina datoteke postane manja, a to znači sačuvanje mjesta na disku. Dodatno, to je korisno kada šaljemo datoteke putem Interneta (osobito kada posjedujete sporu vezu).

- Kliknite desnim mišem na dokument
- Izaberite naredbu Pošalji-Send to / Komprimiramo-Compressed (zipped) Folder

| Pošalji 🕨 | 📒 Komprimirana (zipana) mapa      |
|-----------|-----------------------------------|
|           | 🎯 Radna površina (napravi prečac) |
|           | 🥥 Primatelju pošte                |
|           | 🕒 Moji dokumenti                  |

#### Stvaranje nove mape

Ako želite pohraniti svoj dokument u mapu koja još ne postoji, otvorite okvir za razgovor Spremi kao-Save as i u njemu izaberite mjesto za svoju novu mapu (polje Save in:) te zatim kliknite na alat

Napravi novu mapu-Create New Folder - 🖻

Računalo u trenutnu mapu ubacuje novu mapu, imenuje je Nova mapa-New Folder i čeka da vi promijenite ime i/ili potvrdite tipkom Enter.

### Vježba1 WINDOWS EXPLORER

1. Na radnoj površini kreirajte mapu **Sport**, te u mapi Sport tri podmape: **Skijanje**, **Tenis**, **Košarka**.

(Upute: Datoteka - Nova-Mapa-(Ime mape-Sport))

Struktura mapa nakon toga treba izgledati ovako

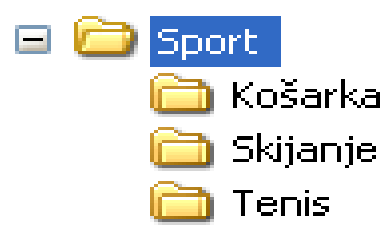

- Snimite sliku ekrana u memoriju. (Upute: Slika ekrana dobijemo istovremenim pritiskom na tipke- Print Screen ili Alt+ Print Screen stavlja sliku u međumemoriju, a zatim je samo zalijepimo na željenu poziciju)
- 3. Otvorite Word i napišite tekst "Ovo je mapa Košarka".
- 4. Ispod teksta zalijepite sliku sadržaja ekrana
- 5. Spremite dokument u mapu Košarka pod nazivom "Slika mape"
- 6. Kopiraj datoteku **"Slika mape" u mapu Tenis .pod imenom Tekst.do**c i preimenujte je u **Tekst 20.doc**.
- 7. Datoteku Tekst 20.doc, promijenite atribut tako da bude samo za čitanje (read-only).
- 8. Kreirajte ikonu prečaca do mape Sport.

### Vježba2 WINDOWS EXPLORER

1. Na radnoj površini napravite sljedeći raspored mapa

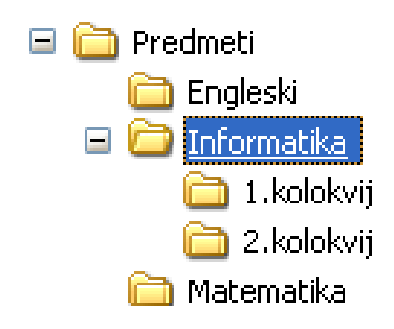

 Koliko RAM – a ima računalo na kojem trenutno radite. Snimite sliku ekrana u memoriju. (Upute: pritiskom na tipke # + Pause) - otvara Prozor Svojstva Sustava izgleda ovako

| Svojstva sustava           | ? 🛛                                                                                                    |
|----------------------------|----------------------------------------------------------------------------------------------------|
| Općenito) Naziv računala H | Hardware Dodatno Remote<br>Sustav:<br>Microsoft Windows XP<br>Professional<br>Verzija 2002<br>Service Pack 3<br>Registrirano za:            |
|                            | 55274-641-0867511-23717<br>Računalo:<br>AMD Athlon(tm) Dual Core<br>Processor 44508<br>2.29 GHz, 1.75 GB RAM-a<br>Proširenje fizičke adrese |
|                            | U redu Odustani <u>Primjeni</u>                                                                                                    |

a zatim sa pritiskom na tipke Alt+ Print Screen stavlja sliku u međumemoriju tada kopiramo u dokument kako bi zabilježili tražene podatke)

- 3. Otvorite Word i napišite odgovor.
- 4. Ispod teksta zalijepite sliku sadržaja ekrana
- 5. Spremite dokument u mapu Informatika pod nazivom "Slika resursa"
- 6. Pronađite datoteku "Slika resursa" i preimenujte je u Tekst 12.doc.
- 7. U Tekst 12.doc, promijenite atribut tako da bude samo za čitanje (read-only).
- 8. Kreirajte ikonu prečaca do mape Predmeti.

## Microsoft Word

**Microsoft Word** je program za obradu riječi, proizvod kompanije Microsoft, sastavni je dio programskog paketa Microsoft Office.

Pokretanje Programa Microsoft Word

Program Microsoft WORD 2003 možemo pokrenuti na tri načina:

1. preko izbornika START u dosadašnjem lijevom uglu ekrana

Start - Microsoft Word a u koliko se na brzom izborniku ne nalazi ikona worda s nazivom onda slijedimo Start - Svi Programi - Microsoft Office - Microsoft Office Word

2. dvostrukim klikom na ikonu Microsoft Word a koja se može nalaziti na radnoj površini.

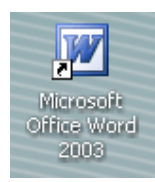

3.**Start - Pokreni** i onda u prazno polje upišemo winword

| Pokreni | · · · · · · · · · · · · · · · · · · ·                                                                       |
|---------|----------------------------------------------------------------------------------------------------|
| -       | Upišite ime željenog programa, mape, dokumenta ili<br>internetskog resursa i Windows će ga otvoriti za vas. |
| Otvori: | winword                                                                                                    |
|         | U redu Odustani Pregledaj                                                                                   |

## Zatvaranje programa Microsoft Word -a Iz Microsoft Word-a 2003 izlazimo na tri načina:

1. Kliknemo na ikonu Worda (slovo W) u gornjem lijevom uglu ekrana, čime se otvori izbornik u kojem odaberemo naredbu - **Zatvor**i, ( isto se postiže kombinacijom tipki **Alt+F4** ).

| <b>8</b><br>- | WORD - Mic<br>Vrati<br>Premjesti<br>Veličina<br>Minimiziraj | :rosoft Word      |     |                       |            |        |                   |           |  |
|---------------|-------------------------------------------------------------|-------------------|-----|-----------------------|------------|--------|-------------------|-----------|--|
| ×<br>2. D     | Zatvori<br>atoteka -                                        | Alt+F4<br>- Izlaz | Dat | oteka                 | Urađivanja | Pogled | Umetania          | Oblikovar |  |
|               |                                                             |                   |     | <u>N</u> ova<br>Otvor | <br>       | rogica | o <u>m</u> ecanje | Ctrl+O    |  |
|               |                                                             |                   |     | <u></u>               |            | Izļaz  |                   |           |  |

3. Kliknemo na gumb - Zatvori na naslovnoj traci u gornjem desnom kutu.

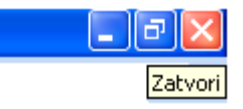

# Kreiranje dokumenta u WORD-u

Izgled prozora Microsoft WORD-a 2003

| 🕎 Dokument 1 - Microsoft Word 🛛 🛶 💦 🛛 🙀                                                       |                                                                                               |
|-----------------------------------------------------------------------------------------------|-----------------------------------------------------------------------------------------------|
| <sup>‡</sup> <u>D</u> atoteka <u>U</u> ređivanje Pogled U <u>m</u> etanje <u>O</u> blikovanje | <u>Alati</u> <u>Tablica</u> P <u>rozor</u> <u>Pomoć</u> Za pomoć upišite pitanje -            |
| i 🗅 💕 🖬 💪 🔒 i 🖨 🛕 💖 🚉 i 🐰 🐚 隆 🟈                                                               | '  🄊 🗸 (* -   ]-= 🚠 🧶 🎲 💷 🗟 🏭 🛷 🖓 🗐 75% 🔽 🎯 👘                                                 |
| A Times New Roman • 12 • A A                                                                  | `B Z Ŭ Ē Ē Ē Ē \$ ↓ !E E ∰ ∰                                                                  |
| 2                                                                                             | 1 · 7 · 1 · 8 · 1 · 9 · 1 · 10 · 1 · 11 · 1 · 12 · 1 · 13 · 1 · 14 · 1 · 15 · 1 · 16 · 1 · 17 |
|                                                                                               |                                                                                               |
|                                                                                               | GRAFIČKI IZBORNICI SMANJI, MAKSIMIZIRAJ<br>ZATVORI                                            |
| bijeli list papira                                                                            | KLIZAČ                                                                                        |
| RAVNALO                                                                                       |                                                                                               |
| POGLED NA PAPIR<br>TRAKA STANJA                                                               | ALTNA TRAKA ZA CRTANJE                                                                        |
|                                                                                               |                                                                                               |
| Crtanje → 🔓 Samooblici → 💭 💭 🖂 🐗 🔅                                                            | 8 🛛 🖄 • 🚄 • A • ≡  ☵ 🖬 🗊 🖡                                                                    |
| Stranica 1 Sekc 1 /1 Na 2cm Rd 1                                                              | St 19 SNI EVP ŠIR PRE Hrvatski                                                                |

Ispod **naslovne trake**(Služi za prikaz informacija o nazivu aplikacije ili mape i dokumenta na kojem trenutačno radite) nalazi se traka s tekstualnim izbornicima **Datoteka**, **Uređivanje**, **Pogled** itd. Klikom na ime izbornika pojavi se **padajući izbornik** s naredbama koje su grupirane prema namjeni. Tako izbornik "Datoteka" sa drži naredbe za rad s datotekama, izbornik "Uređivanje" naredbe za uređivanje dokumenta itd.

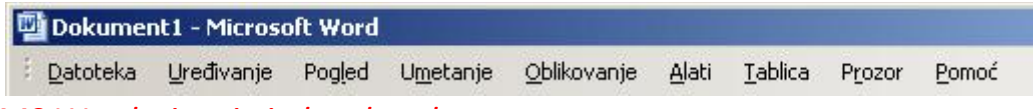

## MS Word-pisanje i obrada teksta

## Unos i brisanje teksta

Tekst unosimo u dokument pomoću tipkovnice od točke unosa (kursor ili pokazivač). Sa svakim upisanim znakom ili napravljenim razmakom, kursor se pomiče za jedno mjesto udesno. Dodajemo li novi tekst u postojeći, postavimo točku unosa na ono mjesto u dokumentu gdje ga želimo dodati i upišemo novi tekst. U Wordu nije potrebno voditi brigu o prelasku u novi red niti o novoj stranici. O tome se program brine sam.

## Deset pravila za pisanje teksta u wordu

- 1. Znakovi interpunkcije (.,;:!?) pišu se neposredno iza posljednjeg slova u riječi, a iza njih se postavi jedan razmak (pritisak na razmaknicu).
- 2. Na kraju odjeljka/paragrafa, **iza znaka interpunkcije ne treba postavljati razmak**, nego znak za novi red (pritisak na tipku Enter). **Odjeljak/Paragraf ne smije započeti razmakom**.
- 3. **Između dvije riječi** postavlja se isključivo **jedan razmak**. Naglašene riječi ne treba pisati sa razmakom između slova. Koristite STILOVE za pisanje seminarskog ili diplomskog rada.
- 4. **Prije znaka za otvaranje navodnika** i otvorene **zagrade postavlja se jedan razmak**, **a neposredno iza piše se slovo**. Znak za zatvaranje navodnika i zatvorena zagrada pišu se neposredno iza slova, neposredno iza slijedi razmak ili znak interpunkcije.
- 5. Aritmetički znakovi (+ x : =) uvijek se pišu kao samostalne riječi, sa razmakom ispred i iza njih. Izuzetak je dvotočka kada se koristi u funkciji oznake odnosa, kada se piše bez razmaka (npr. R 1:100).
- 6. Postotak i promil (%, ‰), ako su pisani uz broj, pišu se bez razmaka (npr. 100%).
- 7. Mjerne oznake pišu se sa razmakom ispred i iza (npr. "ostalo je 5 km do...").
- Zapis datuma kao broj, piše se u redoslijedu brojeva dan, mjesec i godina, sa točkama i bez razmaka (1.7.2005.). Načelno, vodeće nule u broju dana i mjeseca se ne pišu, mada postoje pravila odstupanja u tehničkim dokumentima (01.07.2005.).
- Decimalni brojevi pišu se sa zarezom kao znakom za razdvajanje cijelog i decimalnog dijela, bez razmaka (1,234). *Točka* se može koristiti kao znak za razdvajanje klasa, što se često koristi za pisanje novčanih iznosa (1.234,56).
- Latinično slovo đ nikad ne treba pisati kao dvoznak dj. (pravila prenesena sa Office Praktikum)

## Kretanje po dokumentu u Microsoft WORD-u 2003

Po dokumentu se možemo kretati upotrebom tipkovnice i upotrebom miša.

## Kretanje po dokumentu pomoću tipkovnice:

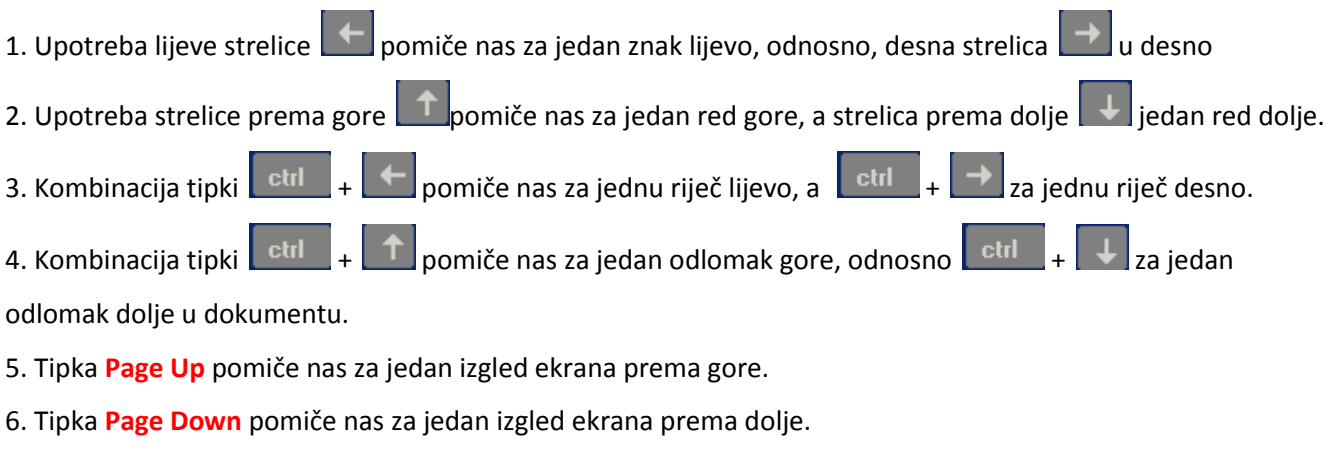

- 7. Tipka Home postavlja nas na početak reda u kojem se nalazi kursor.
- 8. Tipka End postavlja nas na kraj reda u kojem se nalazi kursor.
- 9. Kombinacijom tipki **Ctrl+Home** dolazimo na početak dokumenta.
- 10. Kombinacijom tipki **Ctrl+End** dolazimo na kraj dokumenta.

Pogledajte posljednji redak. Vrijednosti koje se nalaze su vezane za ovaj dokument, a one označavaju da se kursor teksta nalazi na 1. stranici od ukupno 1. Kursor se nalazi u 19. stupcu, 1. retku na 2 cm od gornjeg ruba papira.

Stranica 1 Sekc 1 1/1 Na 2cm Rd 1 St 19

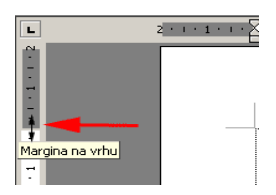

Položaj gornje margine i lijeve margine.

## Kretanje po dokumentu upotrebom miša:

1.**Pomoću klizne trake za okomiti pomak** (nalazi se s desne strane radne površine) krećemo se po dokumentu okomito prema gore ili prema dolje. Pritisnemo lijevu tipku miša i vučemo klizač prema gore ili prema dolje do željenog mjesta u dokumentu, i tada otpustimo tipku miša.

2. Klikom na strelicu klizne trake okrenutu vrhom prema gore , odnosno prema dolje krećemo se jedan red gore, odnosno dolje po dokumentu.

3. Klikom na dvostruku strelicu okrenutu vrhom prema dolje pomičemo se na sljedeću stranicu, a klikom na dvostruku strelicu okrenutu vrhom prema gore na prethodnu.

4. Pomoću klizne trake za vodoravni pomak, krećemo se lijevo, odnosno desno po dokumentu tako da lijevom tipkom miša vučemo klizač u željenom smjeru.

5. Pomoću strelice klizne trake za vodoravni pomak okrenute vrhom lijevo, pomičemo se za jedan stupac

tabulatora lijevo, a klikom na strelicu okrenutu vrhom u desno, ili pomičemo se za jedan stupac tabulatora udesno.

6. Klikom triput na određeno mjesto ( bjanko dokument ) na dokumentu ako nema teksta, tj. ako kursor nije prošao i ostavio trag za upis znaka ( slova )

## Označavanje teksta

Da bi oblikovali tekst moramo ga označiti, samo na označenom tekstu možemo vršiti promjene. **Odlomak** je tekst između dva pritiska tipke Enter (¶). Tipkom **Enter** prelazimo na **novi** red i završavamo **odlomak**.

| Sint + Enter novine | cuak unutar istog ouronika.                                                         |
|---------------------|-------------------------------------------------------------------------------------|
| Za označavanje      | Radnja                                                                              |
| Riječ               | Klikni dva puta bilo gdje na riječ                                                  |
| Jednog reda         | Kazaljku miša dovedi ispred retka da se pokazivač pretvori u strelicui klikni       |
| Odlomak             | Klikni dvaput ispred odlomka ili trostruko klikni bilo gdje u odlomak               |
| Više riječi         | Pritisni lijevom tipkom miša na početak ,držeći pritisnutu tipku označi željeni dio |
| Cijeli dokument     | Uređivanje / Odaberi sve ili Ctrl +A                                                |

Shift + Enter novi redak unutar istog odlomka.

Pritiskom na znak ¶ (Pokaži/sakrij) vidimo nevidljive znakove (prazan znak…, Enter ¶,..Tab  $\rightarrow$ , ),

-ponovnim pritiskom na ¶isključujemo opciju.! Označeni tekst sa tipkom **Delete** obrišemo. ▼ ± ⊙ ∓

F

## *Oblikovanje dokumenta* Alatne trake standard i oblikovanje

| Norma Times                                                                                                    | A TOPIRAL                                                                                                    | ZALIEPI  | BIU<br>PONIŠTI       |                                                                   |                                              | III 🐼 🕯<br>IERIČKE<br>DZNAKE | GRAFIČKE<br>OZNAKE | • • • • • • • • • • • • • • • • • • • |
|----------------------------------------------------------------------------------------------------|----------------------------------------------------------------------------------------------------|----------|----------------------|-------------------------------------------------------------------|----------------------------------------------|------------------------------|--------------------|---------------------------------------|
| Fontovi i efekti za<br>Font<br>Font Razmak među znakovima Iekstu<br>Eont: Stil fo                                                                                                    | pisanje<br>? ×<br>alni efekti  <br>nta: Veličina:                                                                                                    |          |                      | Pri                                                               | mjer for                                     | ntova                        |                    |                                       |
| Immes New Koman     potocia       Trebuchet MS     Kur.       Tunga     Pod       Tw Cen MT     Pod       Tw Cen MT Condensed     Immes Still godortavanja:       Automatsko     (ništa) | n  14<br>Ean 9<br>av<br>bebjano Kurziv 11<br>11<br>12<br>14<br>14<br>10<br>11<br>12<br>14<br>14<br>14<br>14<br>14<br>10<br>10<br>11<br>12<br>14<br>14<br>10<br>10<br>10<br>11<br>12<br>14<br>10<br>10<br>10<br>10<br>10<br>10<br>10<br>10<br>10<br>10 |          |                      | 면 Arial B<br>Tr Arial Nar<br>Tr Arial F<br>Tr Arial Ur<br>Tr Ванк | Black<br>row<br>Rounded M<br>hicode MS       | ИТ Bold<br>∟т в⊤             |                    |                                       |
| Dyostruko precrtano     Dyostruko precrtano     Eksponent     Indeks     Ugraviran                                                                                                    | ☐ Sve velikim slovima<br>☐ Skriveno<br>o                                                                                                    |          |                      | Efel                                                              | kti na                                       | djelu                        | - No FR            | SPONENT                               |
| Pretpregled                                                                                                    |                                                                                                    |          | ORMAL                | LNO INDEK                                                         | <u>s NC</u>                                  |                              | LNO LA             |                                       |
| Times New R                                                                                                    | oman                                                                                                    | ŧ        | <del>)vostru</del> l | <del>xopreertai</del>                                             | <del>10-</del> Sie                           | ena K                        | ontura             | MALI                                  |
| Taj je font TrueType. Taj će se font koristiti i na pisači<br>Zarlano                                                                                                    | u i na zaslonu.<br>U redu Odustani                                                                                                    | <br>     |                      |                                                                   | VERZA                                        | AL                           |                    |                                       |
|                                                                                                    |                                                                                                    | <u> </u> |                      | Stupaju<br>ቹ Ravie<br>ቹ Rockwel<br>ቹ Rockwel<br>ቹ Rock<br>ቹ Roman | C1 CTVC<br>ell<br>Condensed<br>well Ext<br>C | eni mr<br>tra Bold           | <u>avı</u>         |                                       |
| Prenositelj oblikovanja                                                                                                    | 3                                                                                                    |          |                      | w Roman 🔹 14<br>· 3 · 1 · 4 · 1 ·<br>povećaj for                  | + • A                                        | A X                          | • B                |                                       |

## Oblikovanje odlomka

Poravnavanje lijevo, desno, po sredini i obostrano – Uvlačenje odlomka – Odabir jednostrukog i dvostrukog proreda - Odabir razmaka ispred i iza odlomka

| )dlomak                             |                                                                                           |                                                                              | <u>?</u> ×                               |
|-------------------------------------|-------------------------------------------------------------------------------------------|------------------------------------------------------------------------------|------------------------------------------|
| Uvlake i razmac                     | Prijelomi redaka i <u>s</u> tra                                                           | nica                                                                         |                                          |
| Općenito ——<br>Pora <u>v</u> nanje: | Lijevo                                                                                    | Razina stru <u>k</u> ture:                                                   | Tijelo teksta 💌                          |
| Uvlačenje                           |                                                                                           |                                                                              |                                          |
| Lijevo:                             | 0 cm \pm                                                                                  | Pose <u>b</u> no:                                                            | Z <u>a</u> : 🗡                           |
| <u>D</u> esno:                      | 0 cm 🛨                                                                                    | Prvi redak 🛛 💌                                                               | 1,25 cm 🚖                                |
| Razmak                              |                                                                                           |                                                                              |                                          |
| Ispred:                             | 6 pt 🚊 🗲                                                                                  | P <u>r</u> ored: 🗡                                                           | <u>N</u> a:                              |
| I <u>z</u> a:                       | 18 pt 🚔 🖊                                                                                 | 1.5 redak 💌                                                                  |                                          |
| 🗖 Nemoj doo                         | dati prazninu između odlom                                                                | naka istog stila                                                             |                                          |
| Pretpregled —                       |                                                                                           |                                                                              |                                          |
| 1,25 04                             | CCNC and Probadar adlanad. Probadar adla                                                  | aad. Prahadar adlaaad. Prahadar adla<br>idar adlaaad. Prahadar adlaaad. Prah | prored 1,5                               |
| nadiu de color de                   | dose aasše posu á rovegrinasjeas SP2 davor<br>vor originador, ali ée bru toazpletoo oador | reku oo omgaaalar XP Secup ( 🔺 filandi<br>gaadea sa siina aakupaaa iya 🔺 SP2 | n resultanjsti CD<br>Ražunalo no toje se |
| N paralita da Sala                  | Philippiness                                                                              | a 18 pt Is                                                                   | pred 6 pt                                |
| 21/00/00 00101                      | aaa, sijaraa oo oo aaa, sijaraa oo oo aaa, s                                              | 1/20/20 00100000 31/20/20 001/4/4/20 31/20                                   |                                          |
| Tabulatori                          |                                                                                           | Ure                                                                          | du Odustani                              |

## Rad s tabulatorima

| 🖻 Dokument1 - Microsoft Word 📃 🗗 🗙                                                                                                    |
|----------------------------------------------------------------------------------------------------|
| Datoteka Uređivanje Prikaz Umetanje Oblikovanje Alati Tablica Prozor Pomoć Za pomoć upišite pitanje 🗸 🗙                                                                                                    |
| 🗈 🖙 🔚 🔒 🔩 🥔 🖤 🐰 🖻 🛍 🚿 🗠 - 🖙 🍓 🗗 🎫 🐯 🎫 🐼 🖣 100% 🛛 - 🛛 -                                                                                                    |
| 🛃 Normal + Svijet • Times New Roman • 12 • B I U 📰 喜 喜 🗮 🏥 • 🔄 🗄 🦉 🖽 • 🖉 • 🗛 • •                                                                                                    |
| Završni prikaz obilježja 🔹 Prikaži 🔹 🍨 🌮 🍫 🔹 🔹 🔹 🤹 🏠 🗸 I se ritisnite Novo brojanje - Novo brojanje -                                                                                                    |
| I · · · Z · · · 1 · · · · 2 · · · 3 · · · 4 · · · 5 · · · 6 · · · 7 · · · · 8 · · · 9 · · · 10 · · · · 11 · · · · 12 · · · · 14 · · · 15 · · · △ · · · · 17 · · · · 18 · · · · · · · · · · · · · ·                                                                                                    |
| Graničnici tabulatora                                                                                                    |
|                                                                                                    |
| OvoOvo15,55jejejelijevosredišnjedesnoporavnanporavnan0,1111112teksttekstbrojevi                                                                                                    |
| Zadatak:<br>$\rightarrow$ Ovo $\rightarrow$ Ovo $\rightarrow$ Ovo $\rightarrow$ 23,345<br>$\rightarrow$ je $\rightarrow$ je $\rightarrow$ je $\rightarrow$ 4,4<br>$\rightarrow$ lijevo $\rightarrow$ središnje $\rightarrow$ desno $\rightarrow$ 123456<br>$\rightarrow$ poravnan $\rightarrow$ poravnan $\rightarrow$ 0,2344444<br>$\rightarrow$ tekst. $\rightarrow$ tekst. $\rightarrow$ tekst $\rightarrow$ brojevi |

ſ

Označavanje i numeriranje listi Prikaz položaja teksta u odnosu na **položaj grafičke ili numeričke oznake**.

| Prilagodba popisa s grafičkim oznaka 🗙                 |
|--------------------------------------------------------|
| Znak za grafičku oznaku                                |
| $\bullet \bullet \bullet \bullet \Rightarrow \diamond$ |
| Eont Znak Slika                                        |
| Položaj grafičke oznake                                |
| Uvuci na: 2 cm 😂                                       |
| Položaj teksta                                         |
| Tabulator nakon:                                       |
| 3 cm 😴 Ovocina: 1 cm 😴                                 |
| Pretpregled                                            |
|                                                        |
| ·                                                      |
|                                                        |
| · ·                                                    |
| ·                                                      |
|                                                        |
|                                                        |
| U redu Odustani                                        |

Pozicija tabulatora i teksta nakon njega • udaljenost teksta od margine.

| Položaj grafičke oznake — |                       |
|---------------------------|-----------------------|
|                           | Uvucina: 2 cm 😂       |
| Položaj teksta            |                       |
| Tabulator nakon;(2)       | (3)                   |
| 3 cm 🛟                    | Uyucina: 1 cm 😫       |
|                           |                       |
|                           |                       |
| 1                         | Dama and i talkat inc |
|                           | Paragraf I tekst Iza  |
| 3 udaljenost tel          | ksta od margine       |
| 2                         |                       |
|                           |                       |

## Oblikovanje pozadine

- Oblikovanje Pozadina Više boja
- --fekti ispune
- Ispis vodenog žiga

| Dibikovanje POZADINE.doc - Microsoft Word                                      | _ a 🗙                        |
|--------------------------------------------------------------------------------|------------------------------|
| i Qatoteka Uredivanje Pogled Upjetanje Oblikovanje Alati Izbika Pijozor Bornoć | Za pomoć upišite pitanje 🔹 🗙 |
| [] 19 년 3 년 4 일 (* 2 일 · 2 · 2 · 2 · 2 · 2 · 2 · 2 · 2 · 2                     |                              |
|                                                                                |                              |
|                                                                                | ^                            |
|                                                                                |                              |
|                                                                                |                              |
| Oblikovanje – Pozadina – Više boja                                             |                              |
| - Efekti ispune                                                                |                              |
|                                                                                |                              |
|                                                                                |                              |
| Ispitani vodeni žig                                                            |                              |
| O Bet votage     O Bet votage     O Bet votage                                 |                              |
| Coder illu                                                                     |                              |
| Stakenje Automitsko V Isprano                                                  |                              |
|                                                                                |                              |
| Lett: 3160010003813100 M                                                       |                              |
| Egent Trade New Portan                                                         |                              |
| a bitter ₩ Pakarostna                                                          |                              |
| tagled: O gjegonalno O godoravno                                               |                              |
|                                                                                |                              |
| Linete Obstant                                                                 |                              |
|                                                                                |                              |
|                                                                                |                              |
|                                                                                |                              |
|                                                                                |                              |
|                                                                                |                              |
|                                                                                |                              |
|                                                                                |                              |
|                                                                                |                              |
|                                                                                |                              |
|                                                                                |                              |
|                                                                                |                              |
|                                                                                |                              |
| FTERFY N Swothin N N ロ O N M O N I O N A + E 中子 M M                            | ,                            |
| Strenks 1 Selvc 1 1/1 No 2,4cm Rd 1 3:1 (SHL DP) SIR (PEC Haveda               |                              |
| 🖅 Start 🖉 🔿 😉 " 🔯 Auto-CAD 2006 - [C:] 🍃 word I 🚳 Obliovenje POZADIN           | 18 温暖の回回必め, 14:41            |

## *Objekti* Umetanje tablica

• Pomoću izbornika Tablica-Umetni-Tablicu u izborniku Veličina tablice odredimo Broj srupaca i Broj redaka-U redu.

| <u>T</u> ablica | Prozor    | Pomoć     |                 |
|-----------------|-----------|-----------|-----------------|
| (°1 -           |           | 2         | 💷 🗟 🎫 [         |
| <u>u</u>        | ≣≣        |           | ablice i obrubi |
| 1 · 5 · 1       | · 6 · 🖊 · | 7 • • • 8 | • • • 9 • • • 1 |

| Umetanje tablice                    | ×                    |
|-------------------------------------|----------------------|
| Veličina tablice                    |                      |
| <u>B</u> roj stupaca:               | 4 🛓                  |
| Broj r <u>e</u> daka:               | 6 🔹                  |
| Postavke samoprilagodbe             |                      |
| Fiksna širina stupca:               | Automatsko 🚔         |
| C Samoprilagodi sadržaju            |                      |
| 🔿 Samoprilagodi prozoru             |                      |
| Stil tablice: Rešetka tablice       | Samo <u>o</u> blikuj |
| www.ic.ims.hr                       |                      |
| 🔲 Zapamti dimenzije za nove tablice |                      |
| U redu                              | Odustani             |

- U postavkama Svojstva tablice odredimo Širinu i Visinu stupaca.
- U Obrubima i sjenčanjima definiramo izgled linija i sjenčanje.

|  |  | RASPORED<br>SATI: | PONEDJELJAK<br>7 <sup>25</sup> -8 <sup>10</sup><br>8 <sup>15</sup> -9 <sup>50</sup><br>9 <sup>55</sup> -10 <sup>40</sup> | UTORAK<br>8 <sup>15</sup> -9 <sup>50</sup><br>9 <sup>55</sup> -10 <sup>40</sup><br>11 <sup>00</sup> -11 <sup>45</sup><br>11 <sup>50</sup> -12 <sup>35</sup> | SRIJEDA<br>7 <sup>25</sup> -8 <sup>10</sup><br>8 <sup>15</sup> -9 <sup>50</sup><br>9 <sup>55</sup> -10 <sup>40</sup><br>11 <sup>00</sup> -11 <sup>45</sup> | PETAK<br>7 <sup>25</sup> -8 <sup>10</sup><br>8 <sup>15</sup> -9 <sup>50</sup><br>9 <sup>55</sup> -10 <sup>40</sup> |
|--|--|-------------------|----------------------------------------------------------------------------------------------------|----------------------------------------------------------------------------------------------------|----------------------------------------------------------------------------------------------------|----------------------------------------------------------------------------------------------------|
|  |  |                   |                                                                                                    | 12 <sup>40</sup> -31 <sup>25</sup>                                                                                                    |                                                                                                    |                                                                                                    |

## Umetanje simbola u dokument

- Postavimo točku unosa na mjesto gdje želimo umetnuti simbol.
- Kliknemo na tekstualni izbornik Umetanje Simbola i sa Umetni potvrdimo unos.

| Ume | tanie Oblikovanie Alati      | 1 | Si | mbol          |                 |          |               |                 |      |          |        |    |           |                |       |          |       | 2        |
|-----|------------------------------|---|----|---------------|-----------------|----------|---------------|-----------------|------|----------|--------|----|-----------|----------------|-------|----------|-------|----------|
|     |                              |   |    | ∑imbo         | li   <u>P</u> o | osebni   | znakov        | /i              |      |          | 1      |    |           |                |       | Zatv     | ori   |          |
|     | Prij <u>e</u> lom            |   |    | Eont:         | Wingd           | lings    |               |                 |      | ·        |        |    |           |                |       |          |       |          |
|     | Brojevi stranica             |   |    |               | CHEME           | $\times$ | $\mathcal{L}$ | <del>3.</del> / | 8 C  | 8        | æ      | ٩  | $\bowtie$ | =              | 60    | Ð        | ৰ ব   | 6        |
|     |                              |   |    |               | Ð               | Ð        |               | Í               | 8    | 3   ≦    | P B    | าด |           |                |       |          | 3 2   | 5        |
|     | Datum i <u>v</u> rijeme      |   |    | ða.           | 8               | Z        | \$            | Ş               |      | - 6      | P      | Ŷ  | $\odot$   | ٢              | 8     | €*×      | \$ P  | 1        |
|     | <u>A</u> utomatski tekst 🔹 🕨 |   |    | R             | <b>→</b>        | ٥        | ۲             | ≉               | Ϋ́   | ₽ \$     | Ð      | ¢  | G         | ۵              | 30    | 麥        | γb    | <u> </u> |
|     | Dolio                        |   |    | <u>N</u> edav | no kori         | išteni s | ;imboli;      |                 |      |          |        |    |           |                |       |          |       | _        |
|     | Folge                        |   |    | 8             | €               | £        | ¥             | ©               | ® ™  | ۲ ±      | ≠      | ≤  | 2         | ÷              | ×     | $\infty$ | µ   a |          |
|     | Si <u>m</u> bol              |   |    |               |                 |          |               |                 | Z    | akovni į | od: 40 | 1  |           | i <u>z</u> : s | imbol | decimali | no)   | •        |
|     | Kome <u>n</u> tar            |   | -  | Samo          | oisprav         | ak       | lip           | oka pre         | čaca | Tipka    | prečac | a: |           |                | Line  | trai d   | 7-1   |          |

## Crtanje

Pomoću alatne trake **Crtanje** možemo crtati i uređivati različite grafičke oblike (samooblike, linije, strelice, pravokutnike, elipse, tekstualni okvir..

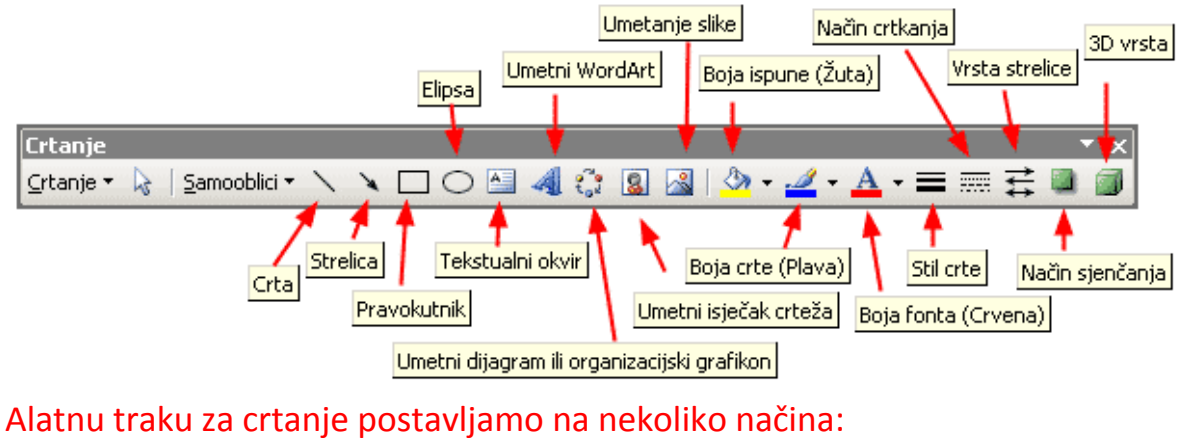

- Kliknemo na gumb Crtanje na Standardnoj alatnoj traci
- Kliknemo na izbornik **Pogled => Alatne trake => Crtanje**
- Kliknemo desnom tipkom miša na alatnu traku, a zatim u popisu alatnih traka na Crtanje.
- Umetanje => Slika => Novi Crtež

## Pomoću gumba Samooblici možemo crtati različite gotove oblike:

|     |              | <u> </u>                                 | 1       |                       |                   |                                  |
|-----|--------------|------------------------------------------|---------|-----------------------|-------------------|----------------------------------|
|     | Š.           | <u>C</u> rte                             |         |                       |                   |                                  |
|     | 21           | Poveznici 🕨                              |         |                       |                   |                                  |
|     | Ð            | Osnovni oblici 🔹 🕨                       |         |                       | $\nabla$          | $\diamond$                       |
|     | <b>B</b>     | Bločne strelice 🔹 🕨                      |         | $\overline{\bigcirc}$ | $\triangle$       | $\mathbf{\hat{\mathbf{\nabla}}}$ |
|     | 80           | Dijagram toka 🔹 🕨 🕨                      | 0       | Ō                     | $\bigcirc$        | $\bigcirc$                       |
|     | 盝            | $\underline{Z}$ vijezde i transparenti 🔸 | 0       | Ø                     |                   | D                                |
|     | ጭ            | O <u>b</u> lačići 🕨 🕨                    | 0       | $\bigcirc$            | 0                 | 6                                |
| a [ | <b>E</b>     | <u>V</u> iše samooblika                  | $\odot$ | Ð                     | ٢                 | $\langle\!\langle$               |
|     | <u>S</u> amo | ooblici • 🔪 🔪 🗆 🔿                        |         | ()                    | $\langle \rangle$ | $\bigcirc$                       |
|     | Sekc         | 1 2/2 Na 10                              | C       | )                     | {                 | }                                |

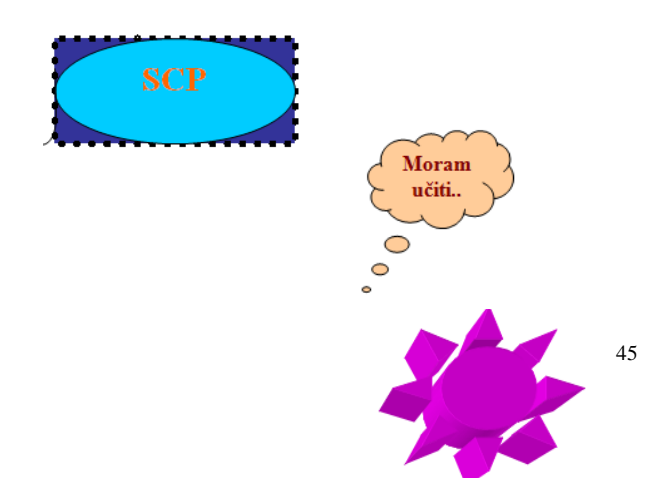

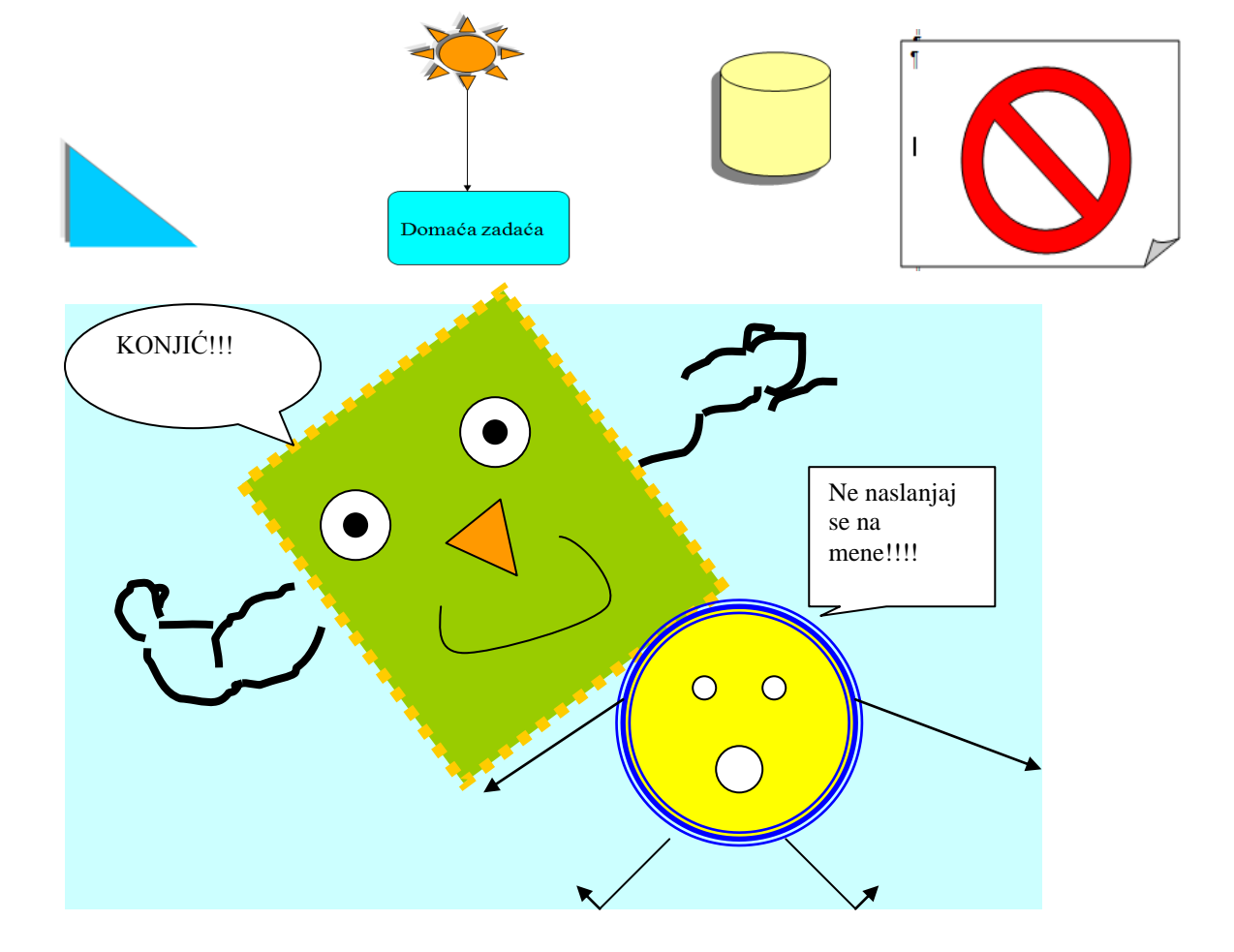

## Pisanje matematičkih formula

U radu s nekim dokumentom često se javlja potreba za pisanjem matematičkih izraza kao što su korijeni, razlomci, Pojavi se pravokutnik u koji se upisuje formula, a na zaslonu je i alatna traka za upis formula. Iz alatne trake odabiremo simbole koji će činiti željenu formulu.Unutar formule pomičemo se strelicama. Upis formule završavamo klikom bilo gdje udokumentu izvan formule. Ukoliko već napisanu formulu želimo mijenjati, dovoljan jedvostruki klik na nju.matematički simboli i sl.

• Umetanje - Objekt -Microsoft Equation 3.0

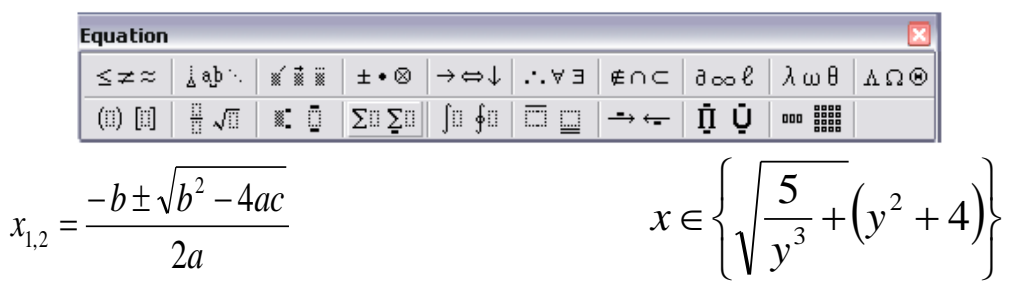

Indeke i eksponent

H<sub>2</sub>O Oblikovanje- Font - Indeka

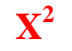

Oblikovanje -Font -Eksponent

## Oblikovanje obrubi i sjenčanje

Oblikovanje- Obrubi I Sjenčanje-Obrubi -Obrubi Stranice - Sjenčanje

## Numeriranje stranica, zaglavlje i podnožje

#### Pogled - Zaglavlje i Podnožje

Umetnrmo broj stranice, oblikujemo ga. Dodamo datum i vrijeme a ako želimo postavimo i neku sliku. Sve ovdje postavljeno pokatati će se na svim stranicama teksta.

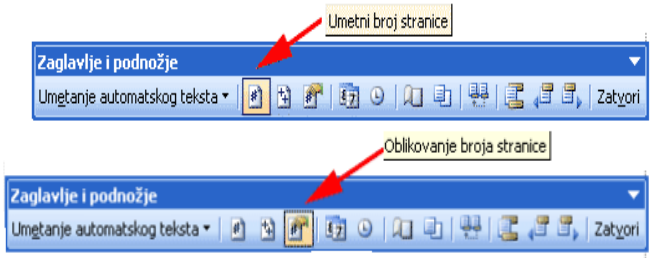

## Priprema za ispis Formatiranje stranice

Dokument koji pišete najbolje je formatirati odmah po njegovu otvaranju. To znači **odrediti veličinu papira**, **lijevu i desnu, te gornju i donju marginu**. Učinite li to kasnije, može Vam se dogoditi da dio teksta prijeđe na drugu stranicu, ili neka riječ u retku prijeđe u naredni ili prethodni redak. U izborniku Datoteka izaberite postavka stranice. Uočite četiri kartice. Na kartici Margins moguće je namjestiti lijevu i desnu, te gornju i donju marginu. Margine su namještene na optimalnu vrijednost, pa vjerojatno nećete imati potrebu namještati ih svaki put. margine se mjeri od ruba papira, pa provjerite odgovara li veličina izabranog papira stvarnoj veličini papira u pisaču. To ćete provjeriti na slijedećoj kartici Postavljanjes tranice gdje je moguće odrediti usmjerenje stranice

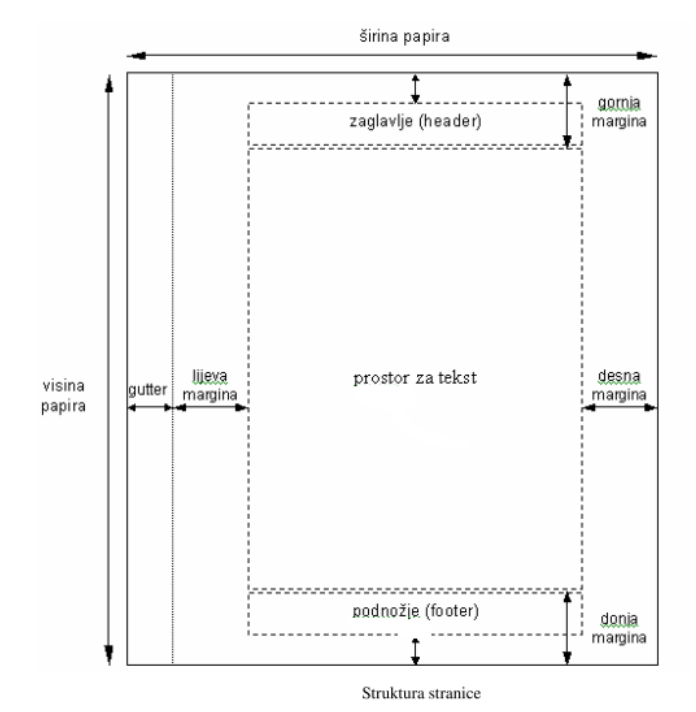

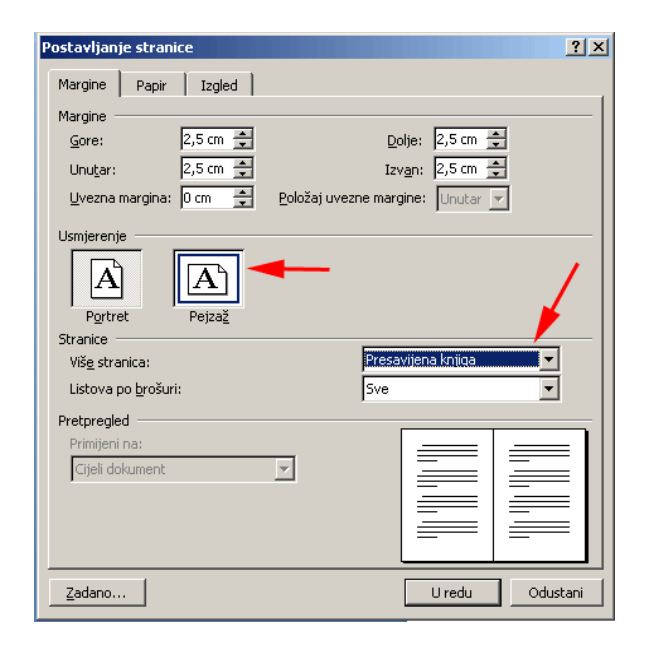

Svakako provjeri pravopis: Alati-Pravopis

#### SPREMANJE DOKUMENTA

• **Datoteka** -- **Spremi** spremi dokument prije ispisa. Odredi mjesto spremanja, konačni naziv dokumenta i oblik u kojem želiš sšremiti

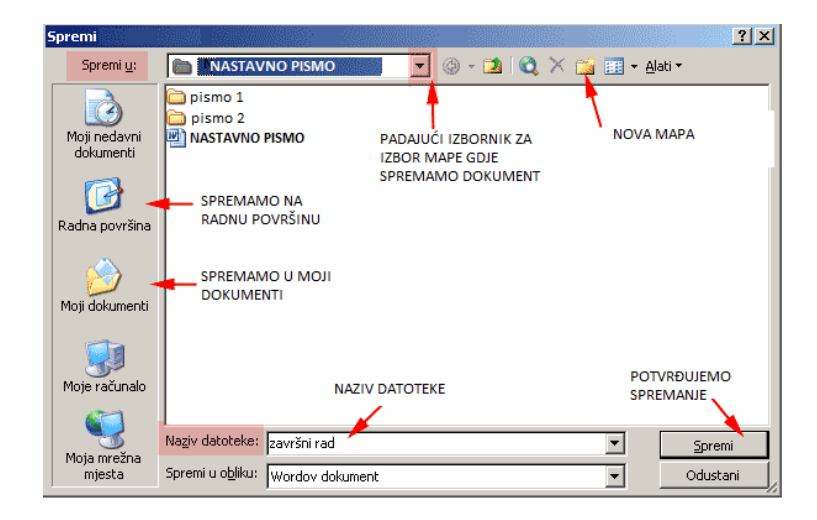

## **ISPIS DOKUMENTA**

Želimo li ispisati cijeli dokument u više primjeraka ili samo dio dokumenta (nekoliko stranica), upotrijebit ćemo naredbu **Datoteka - Ispis** ili pritisnuti kombinaciju tipki **CTRL+P.** 

|    | Posta <u>vlj</u> anje stranice |        |
|----|--------------------------------|--------|
| ۵, | Pretpregled ispisa             |        |
| 4  | Ispis                          | Ctrl+P |
|    | Poš <u>a</u> lji               | •      |

Klikom na **Datoteka - Ispis** pojavi se dijaloški okvir **Ispis** u kojem određujemo raspon stranica, broj kopija ,broj stranica po listu papira i svakako izaberemo pisač:

| Ispis                                                                                                    |                                                                        | <u>? ×</u>                                                |
|----------------------------------------------------------------------------------------------------|------------------------------------------------------------------------|-----------------------------------------------------------|
| Pisač<br>Naziv: HP LaserJet · P 2050                                                                                                    |                                                                        | ▼ Svojstva                                                |
| Stanje: Pripravan ovdje biramo<br>Vrsta: HP LaserJet 4L                                                                                                    | na koji pisač želimo i                                                 | spis<br>Traži pisač                                       |
| Gdje: LPT1:<br>Komentar:                                                                                                    |                                                                        | 🔲 Ispiši u <u>d</u> atoteku<br>🥅 Ručno obos <u>t</u> rano |
| Raspon stranica<br>Sve<br>Trenutna stranica O Označeno<br>Stranice: koje stranice želimo<br>Unesite brojeve stranica i/ili raspone stranica<br>odvojene zarezima. Npr. 1,3,5-12 | Kopije<br>Broj kopija:                                                 | koliko kopija želimo<br>1<br>✓ Složi <u>z</u> a uvez      |
| Ispiši ovo: Dokument ▼<br>Ispiši: Sve stranice raspona ▼<br>sve ili samo parne ili samo neparne<br>stranice                                                                     | -Zumiranje<br>Stranica po listu:<br>Pril <u>ag</u> odi veličini papira | 1 stranica                                                |
| Mogućnosti                                                                                                    |                                                                        | U redu Odustani                                           |

# Vježbe WORD

Zadatak 1.

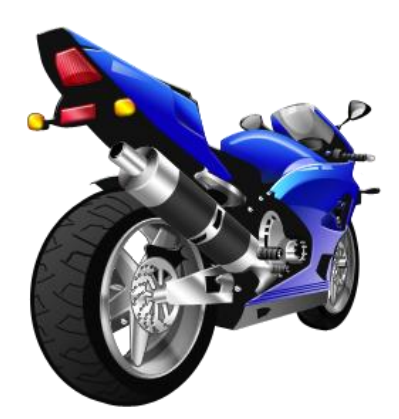

Ovdje napiši tekst vezan za sliku kojem je dio napisan u VEĆEM i drugačijem fontu, dio podebljan, dio u boji, jedan dio mora biti podvučen a jedan dio neka bude *u kurzivu*.

Zadatak 2.

# Naslov 1 STENCIL 16 Arial 26 BROADWAY 30 Ovaj tekst je podebljan

Ovaj tekst je nakošen i podvučen

Ovaj tekst je poravnat desno

Ovaj tekst je ljubičaste boje a pozadina mu je plava

## Ovaj tekst je poravnat u sredinu, i stil je naslov 3

Ovaj tekst ima gornji obrub

Ovaj tekst je obrubljen

Ovaj odlomak je pomaknut desno i ima prored veličine 2

Ovaj odlomak je pomaknut desno i ima prored veličine 2

Ovaj odlomak je pomaknut desno i ima prored veličine 2

#### Zadatak 3.

U sklopu večernje škole vrši se osposobljavanje za A, B, C, E kategoriju, osposobljavanje instruktora vožnje, kontrolora tehničke ispravnosti, polažu se ADR propisi i licence za međunarodni prijevoz. Uz programe osposobljavanja provode se i programi obrazovanja odraslih polaznika – trogodišnji program za vozača motornih vozila i četverogodišnji program za tehničara cestovnog prometa.

|     | Vježba 3: Microsoft Word                                                                                                    | Moguće<br>bodova |
|-----|----------------------------------------------------------------------------------------------------|------------------|
| 1.  | Prepišite tekst u fontu Comic Sans MS                                                                                               |                  |
| 2.  | Poravnajte prvi odlomak obostrano a drugi odlomak lijevo                                                                            | 2                |
| 3.  | U odlomku promijenite boju fonta u plavu                                                                                            | 1                |
| 4.  | Podcrtajte i podebljajte osposobljavanje za A, B, C, E kategoriju                                                                   | 1                |
| 5.  | Promijenite veličinu fonta unutar cijelog dokumenta na 17 točaka                                                                    | 1                |
| 6.  | Na prvom odlomku primijenite dvostruki prored i podesite uvlačenje odlomka 2 cm lijevo i desno                                      | 2                |
| 7.  | Na drugom odlomku primijenite uvlačenje odlomka 1 cm lijevo                                                                         | 1                |
| 8.  | Napišite:<br>Thomas Häßler je proslavljeni njemački nogometaš, vezni igrač.                                                         | 1                |
| 9.  | Napišite:         • Poravnanje odlomka         • Točkanje i brojčanje         • Postava stranice                                    | 1                |
| 10. | Napišite:<br>$c^2 = a^2 + b^2$<br>$H_2O$<br>Nije <del>promjeniti</del> nego promijeniti.<br>J a k o r a z m a k n u t a s l o v a   | 3                |
| 11. | Podesite na ravnalu: lijevi tabulator na 3, desni na 10, centriranja na 6 i decimalni na 13                                         | 1                |
| 12. | Pomoću podešenih tabulatora napišite:desno123456lijevosredišnjedesno123456poravnanporavnanporavnan0,2344444tekst.tekst.tekstbrojevi | 2                |
| 13. | Datoteku spremi pod svojim imenom i prezimenom na D disk.                                                                           | 2                |
|     | Ukupno bodova                                                                                                    |                  |

Grafički simbol zajedničke europske valute € izveden je iz grčkog slova epsilon i označuje prvo slovo riječi Europa, a dvije usporedne linije trebale bi simbolizirati stabilnost jedinstvenoga europskog novca.

Logotip eura je žute boje, na plavoj pozadini. Službena i međunarodno standardizirana kratica za euro je EUR.

|     | Vježba 4: Microsoft Word                                                                       | Moguće<br>bodova |
|-----|------------------------------------------------------------------------------------------------|------------------|
| 1.  | Prepišite tekst u fontu Arial                                                                  | 1                |
| 2.  | Poravnajte prvi odlomak obostrano a drugi odlomak lijevo                                       | 2                |
| 3.  | U 1. odlomku promijenite boju fonta u plavu                                                    | 1                |
| 4.  | Podcrtajte i podebljajte Grafički sinbol zajedničke europske valute                            | 1                |
| 5.  | Promijenite veličinu fonta unutar cijelog dokumenta na 15 točaka                               | 1                |
| 6.  | Na prvom odlomku primijenite dvostruki prored i podesite uvlačenje odlomka 2 cm lijevo i desno | 2                |
| 7.  | Na drugom odlomku primijenite uvlačenje odlomka 1 cm lijevo                                    | 1                |
| 8.  | Ispod teksta umetnite sliku eura po izboru                                                     | 1                |
| 9.  | Napišite: (koristite Oblikovanje – Font) Sretno!                                               | 1                |
| 10. | Napišite: (koristite Oblikovanje – Font)         CO2       Tekst ne valja!!                    | 2                |
| 12. | Datoteku spremi pod svojim imenom i prezimenom na radnu površinu                               | 1                |
|     | Ukupno bodova                                                                                  | 14               |

#### Zadatak 5.

| Pre           | zime i Ime                                          | Razred          | Datum          | Bodovi: | /22.                                  |
|---------------|-----------------------------------------------------|-----------------|----------------|---------|---------------------------------------|
| 1.            | Što je <b>Word</b> ?                                |                 |                |         |                                       |
| 2.            | Gdje se nalazi Statusna traka i čemu služi          |                 |                |         |                                       |
|               | Opiši značenje gumba:                               |                 |                |         |                                       |
| 3.<br>4.<br>5 |                                                     |                 |                |         |                                       |
| <i>6</i> .    | ×                                                   |                 |                |         |                                       |
| 7.            |                                                     |                 |                |         |                                       |
| 8.            | Kako otvaramo novi dokument?                        |                 |                |         |                                       |
| 9.            | a)<br>b)                                            |                 |                |         |                                       |
| 2.            | •                                                   |                 |                |         |                                       |
| 10.           | Što je to <b>odlomak</b> i kako ga označavamo ?     |                 |                |         | ······                                |
| 11.           | Kako postavljaš kursor na <b>praznom</b> radnom p   | prostoru Wo     | ord-a?         |         |                                       |
| 12.           | Pomoću koje ikone dobiješ ravne rubove teks         | ta sa lijeve    | 1 desne strana | a?      | •• ••••                               |
| 13.           | Kako znate da ste napravili <b>pravopisnu greš</b>  | <b>ku</b> ?     |                |         |                                       |
| 14.           | Što su Windows-i?                                   |                 |                |         |                                       |
| 15.           | Koji operativni sustav inaš na računalu?            |                 |                | •••••   | •••••                                 |
| 16.           | Što je <b>mapa</b> ?                                |                 |                |         | ·····•                                |
| 17.           | Što je <b>datoteka</b> ?                            |                 |                |         |                                       |
| 18.           | Kojom naredbom mijenjamo ime datoteke?              |                 |                |         | · · · · · · · · · · · · · · · · · · · |
| 19.           | Što je hardware?                                    |                 |                |         |                                       |
| 20.           | Što je s <b>oftware</b> ?                           |                 |                |         |                                       |
| 21.           | Ako imamo otvoreno više dokumenata, kako            | ćemo prelaz     | ziti između nj | ih?     |                                       |
| 22.           | Ako imamo otvoreno više prozora - programa, kako će | mo prelaziti iz | zmeđu njih?    |         | ······                                |
|               |                                                     |                 |                |         |                                       |

## Vježba 1.

Robert Robić Medulićeva 5 10 000 Zagreb

## Kako se obraniti od uljeza

Donedavno jedva primjetaan, problem spama (neželjenih e-mail poruka) koje dollaze u poštanske sandučiće korinika poprima sve veće razmjere. Tako je količina spam poruka, koje su pristizlale korporativnim i privatnim korisnicima u prvoj polovicii 2004 godine, postla uistinu zabrinjavajuća. Problemi koje korisniklu zadaje spam poruka:

- zagušenje prostora rezervranog za poštu na serveru
- gubitak vremena na brisanje
- gubitak određene količine živaca,

rezultira li su povećanom proizvdnjom antispam aplikacija.

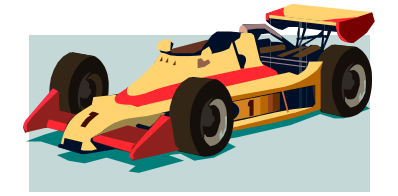

C

Obrana od spama.

| V1  | Kako se obraniti od uljeza                                                                                                    | Moguće<br>bodovab<br>27 |
|-----|----------------------------------------------------------------------------------------------------|-------------------------|
| 1.  | Otvorite datoteku <b>Kako se obraniti od uljeza.doc</b> , te promijenite usmjerenje stranice u dokumentu iz peizaža u portret izaberi A4 papir.                              | 2                       |
| 2.  | Poravnajte po sredini tekst <b>Obrana od spama.</b>                                                                                                    | 1                       |
| 3.  | Tekstu <b>Obrana od spama</b> promijenite boju fonta u plavu.                                                                                                    | 1                       |
| 4.  | Podcrtajte naslov Kako se obraniti od uljeza.                                                                                                    | 1                       |
| 5.  | Promijenite veličinu fonta unutar cijelog dokumenta na 12 točaka.                                                                                                    | 1                       |
| 6.  | Promijenite grafičke oznake na popis od <b>zagušenje prostora rezerviranog za poštu na serveru</b> do <b>gubitak određene količine živaca</b> na kvadratiće i oboji u plavo. | 2                       |
| 7.  | Primijenite dvostruki prored na odlomak <b>Donedavno jedva primjetan</b>                                                                                                    | 1                       |
|     | Koristi Oblikovanje-Odlomak.                                                                                                    |                         |
| 8.  | Naslovni tekst Kako se obraniti od uljeza prebacite u velika slova (upper case).                                                                                             | 1                       |
| 9.  | Rečenici Obrana od spama dodajte crni okvir debljine 3pt.                                                                                                    | 1                       |
| 10. | Promijenite <b>gornji i donji rub</b> dokumentu na 3,2 cm.                                                                                                    | 1                       |
| 11. | Upotrijebite alat za <b>provjeru pravopisa i gramatike</b> te popravite pogreške gdje je potrebno                                                                            | 2                       |
|     | (vlastita imena nisu uključena u provjeru pravopisa te ih možete preskočiti).                                                                                                |                         |
| 12. | Označite cijeli tekst u dokumentu i postavite razmak ispred i iza svih odlomaka na                                                                                           | 1                       |
|     | 6 točaka.                                                                                                    |                         |

| 13. | Umetnite u zaglavlje teksta Obrana od s                                             | pama i razred (1B), podcrtaj. U zaglavlje   | 2 |
|-----|-------------------------------------------------------------------------------------|---------------------------------------------|---|
|     | metni uobičajeni tekst.                                                             |                                             |   |
|     | ŠCP Kenedyev trg 8 datum, vrijeme, stranu i crtu iznad.                             |                                             |   |
| 14. | Postavite na kraju dokumenta tablicu i napišite sljedeći tekst:                     |                                             |   |
|     | Prezime i ime                                                                       | Iznos kn                                    |   |
|     | Fizić, Fisko                                                                        | 54                                          |   |
|     | lvić, lvo                                                                           | 511                                         |   |
|     | Matić, Matko                                                                        | 1550                                        |   |
|     | Širina prvog stupca je na 7 cm, a dru                                               | gog na 3,5 cm                               |   |
| 15. | Promijenite veličinu slike formula.gif ta                                           | ko da bude visoka 3,19 cm.                  | 1 |
| 16. | Iza simbola © umetnite 2 simbola ® (upotri                                          | jebite simbole iz fonta Symbol).            | 1 |
| 17. | Dokumentu Kako se obraniti od uljeza.                                               | doc naslovi na svoje prezime ime i adresu i | 1 |
|     | grad.                                                                               |                                             |   |
| 18. | Ispišite jednu kopiju dokumenta na pisač. Datoteku pospremi pod svojim prezimenom i |                                             |   |
|     | imenom na <b>R.</b>                                                                 |                                             |   |
| 19. | Oboji u plavo rubove <b>tablica</b> i okvir oko rečenice <b>Obrana od spama</b> .   |                                             |   |
|     | . Ukupno bodova:                                                                    |                                             |   |

#### Ovako se to radi:

| V1 | Kako se obraniti od uljeza_ upute                                                                                                    | Moguće<br>bodova 27 |
|----|----------------------------------------------------------------------------------------------------|---------------------|
| 1. | Otvorite datoteku <b>Kako se obraniti od uljeza.doc</b> , te promijenite usmjerenje stranice u dokumentu iz pejzaža u portret izaberi A4 papir                                                                                           | 2                   |
| 2. | Poravnajte po sredini tekst Obrana od spama.<br>Označi tekst i klikni na -                                                                                                    | 1                   |
| 3. | Tekstu <b>Obrana od spama</b> promijenite boju fonta u plavu<br><i>Označi tekst</i> - Boja fonta (Plava)                                                                                                    | 1                   |
| 4. | Podcrtajte naslov Kako se obraniti od uljeza.<br>Označi naslov-                                                                                                    | 1                   |
| 5. | Promijenite veličinu fonta unutar cijelog dokumenta na 12 točaka.<br>Označi dokument: - Uređivanje-Odaberi sve- u prozoru veličina<br>fonta odaberi 12                                                                                   | 1                   |
| 6. | Promijenite grafičke oznake na popis od zagušenje prostora rezerviranog za poštu na serveru do<br>gubitak određene količine živaca na kvadratiće i oboji u plavo.<br>Označi tekst- Oblikovanje-Grafičke oznake i numeriranje<br>-odaberi | 2                   |
| 7. | Primijenite dvostruki prored na odlomak <b>Donedavno jedva primjetan</b> Koristi<br><b>Oblikovanje-Odlomak.</b><br><i>Označi odlomak-Oblikovanje-Odlomak-Prored</i>                                                                      | 1                   |
| 8. | Naslovni tekst <b>Kako se obraniti od uljeza</b> prebacite u velika slova (upper case).<br><i>Označi tekst- Oblikovanje</i> <u>YELIKA/mala slova.</u> <u>VELIKA SLOVA</u> - <i>U redu.</i>                                               | 1                   |
| 9. | Rečenici Obrana od spama dodajte plavi okvir debljine 3pt.<br>Označi tekst( Pazi znak<br><i>nesmiješ označiti) -Oblikovanje-</i>                                                                                                    | 1                   |

|     | Širina: Boja:                                                                                              |   |
|-----|----------------------------------------------------------------------------------------------------|---|
|     | Obrubi i sjenčanje- <sup>3pt</sup> — Y - El Okvir U redu.                                                  |   |
| 10. | Promijenite gornji i donji rub dokumentu na 3,2 cm.                                                        | 1 |
|     | Nargine                                                                                                    |   |
| 11. | Upotrijebite alat za provjeru pravopisa i gramatike te popravite pogreške gdie je potrebno (vlastita imena | 2 |
|     | nisu uključena u provjeru pravopisa te ih možete preskočiti).                                              | _ |
|     | Alati-Pravopis i gramatika-koristi opcije Zanemari ili Promijeni.                                          |   |
| 12. | Označite cijeli tekst u dokumentu i postavite razmak ispred i iza svih odlomaka na 6 točaka.               | 1 |
| V1  | Isgred: 6 pt                                                                                               |   |
|     | Uređivanje-Odaberi sve-Oblikovanje -Odlomak- 🛛 😰 🗊                                                         |   |
|     |                                                                                                    |   |
| 13. | Umetnite u zaglavlje teksta Obrana od spama i razred (1B), podcrtaj.                                       |   |
|     | U podnožje umetni uobičajeni tekst.                                                                        |   |
|     | Pogled-Zaglavlje i podnožje -upiši traženi tekst i                                                         | 2 |
|     | podcrtai-na aumb - 🖽 ili Oblikovanie-Obrubi i sienčanie-                                                   | _ |
|     |                                                                                                    |   |
|     | Vs pt                                                                                                    |   |
|     | Uredu.                                                                                                    |   |
|     | Prijelaz iz zaglavlja u podnožje 壒 🛛 i napiši slijedeći tekst                                              |   |
|     | ŠCP Kenedyev trg 8 ,datum 😐 , vrijeme 🍳, strana 🔳 i                                                        |   |
|     | crtu iznad 💷 -Zatvori.                                                                                     |   |
| 14. | Postavite na kraju dokumenta tablicu i napišite sljedeći tekst:                                            |   |
|     | Prezime i ime Iznos kn                                                                                     |   |
|     | Fizić, Fisko 54                                                                                            | 3 |
|     | lvić, lvo 511                                                                                              |   |
|     | Matić, Matko 1550                                                                                          |   |
|     | Ži do se sta se te se Trans de se se 2 Trans                                                               |   |
|     | Sirina prvog stupca je na 7 cm, a drugog na 3,5 cm                                                         |   |
|     | Tablica - Umerni - Tablicu-(odaberi broj stupaca i redaka)                                                 |   |
|     | Zatamni prvi stupac oznaci- i abiica-Svojstva tabiice-Stupac-(odaberi                                      |   |
| 45  | sirinu stupca / cm) -Sijedeci stupac (i zeljena sirina 3,5 cm) -U redu                                     | 1 |
| 15. | Promijenite velicinu slike <b>formula.gir</b> tako da bude visoka 3,19 cm.                                 | I |
|     |                                                                                                    |   |
|     | - Veličinu Visina: B,19 cm - U redu .                                                                      |   |
| 16. | Iza simbola © umetnite 2 simbola ® (upotrijebite simbole iz fonta Symbol).                                 | 1 |
|     | Umetanje -Simbola - <sup>Eont:</sup> <sup>Symbol</sup> – 💌 - Umetni.                                       |   |
| 17  | Oboji u plavo rubove <b>tablica</b> i kao okvir oko rečenice <b>Obrana od spama</b> .                      | 2 |
|     | Označi tablicu-Oblikovanje Obrubi i sjenčanje- (Odaberi debljinu                                           |   |
|     | Bija:                                                                                                    |   |
|     | linije i boju U redu)                                                                                      |   |
| 18  | Dokumentu <b>Kako se obraniti od uljeza.doc</b> naslovi na svoje prezime ime i adresu i grad.              | 1 |
| 19. | Ispišite jednu kopiju dokumenta na pisač.                                                                  |   |
|     | Datoteka-Ispis- Stranice: 1 Broj kopija: Uredu                                                             |   |

| Datoteku pospremi pod svojim prezimenom i imenom na Radnu površinu.                                                                                                    | 2 |
|----------------------------------------------------------------------------------------------------|---|
| Datoteka-Spremi- <sup>Radna površina</sup> - Naziv datoteke (Svoje ime)                                                                                                    |   |
| Manufacture and the second second s |   |
| Prezime i ime - Spremi                                                                                                    |   |
| Ilkunno bodova:                                                                                                    |   |
|                                                                                                    |   |
| Vježba 2                                                                                                    |   |

Ante Antić

Ilica 222

10 000 Zagreb

#### DAN ZEMLJE

Guverner Gaylord Nelson i student Denis Hayes pokrenuli su 22. travnja 1970. u SAD-u akciju Dan Zamlje, koja je u idućih par godina obuhvatila dvadesetak milijuna sudionika. Ovu akciju ubrzo su prihvatile sklične organizacije u drugim zemljama svijeta. Iz godine u godinu taj je broj stalno rastao, da bi od 1990. Godine to obilježavanje i službeno postalo međunarodnim. Dan Zemlje 22. travnja je godišnja manifestacija kojom se želi skrenuti pozornost čitave svjetske javnosti na opasnost koja prijeti životu na Zemlji od raznih oblika zagađivanja, kao i od uništavanja pojedinih biljnih i životinjskih vrsta.

| V2  | DAN ZEMLJE                                                                                              | Moguće<br>bodova 34 |
|-----|----------------------------------------------------------------------------------------------------|---------------------|
| 1.  | Prepiši zadani tekst                                                                                    | 2                   |
| 2.  | Centrirajte naslov DAN ZEMLJE.                                                                          | 1                   |
| 3.  | U odlomku koji započinje riječima Guverner Gaylord stvorite nove odlomke koji                           |                     |
|     | započinju rečenicama Ovu akciju ubrzo i Dan Zemlje 22. travnja                                          | 2                   |
| 4.  | Podcrtajte naslov DAN ZEMLJE.                                                                           | 1                   |
| 5.  | Promijenite boju fonta naslova <b>DAN ZEMLJE</b> u plavu                                                | 1                   |
| 6.  | Promijenite veličinu fonta unutar cijelog dokumenta na 12 točaka.                                       | 1                   |
| 7.  | Označite cijeli tekst u dokumentu i promijenite pismo u Verdana.                                        | 1                   |
| 8.  | Unesite tekst Dan Zemlje u sredinu zaglavlja dokumenta, razred desno i                                  | 2                   |
|     | podcrtaj ispod linijom od $\frac{1}{4}$ pt plave boje                                                   |                     |
| 9.  | Unesite tekst ŠCP Kennedyjev trg, datum, vrijeme i stranu u podnožje i podcrtaj                         | 2                   |
|     | odozgo linijom od $\frac{1}{4}$ pt plave boje.                                                          |                     |
| 10. | Prvi odlomku koji započinje riječima Guverner Gaylord                                                   | 1                   |
|     | prorijedi na dvostruko                                                                                  |                     |
| 11. | Uvucite odlomak Ovu akciju ubrzo 3 cm od lijevog ruba i 2,5 cm od desnog ruba.                          | 2                   |
| 12. | Stvorite tablicu s dva stupca i četiri retka ispod odlomka koji počinje s Dan<br>Zemlje 22. travnja je  | 1                   |
| 13. | Umetnite slijedeći tekst u tablicu:                                                                     |                     |
|     | Naitonliji lietni mieseci Stupnievi Celzija                                                             |                     |
|     |                                                                                                    | 3                   |
|     | Srnani 25                                                                                               |                     |
|     | Kolovoz 24                                                                                              |                     |
| 14. | Širinu linije svih obruba u tablici namjestite na 1 $\frac{1}{2}$ <b>pt</b> točke <b>zelene</b> boje, a | 3                   |
|     | slova neka budu <b>plava.</b> .                                                                         | 5                   |
| 15. | Poravnajte po sredini cijeli tekst u drugome stupcu (Stupnjevi Celzija).                                | 1                   |
| 16. | Širina prvog stupca je na 7 cm, a drugog na 3,5 cm                                                      | 1                   |
| 17. | Umefni sliku <b>planet.gif</b> i postavi veličinu tako da bude visoka 5,21 cm,a širok                   | 1                   |
|     | 7,01                                                                                                    |                     |
| 18. | . Umetni nekoliko simbola iz <i>Font: Webdings</i> iza planete                                          | 1                   |
|     | 🔹 🏂 🏍 (povećaj na 24 pt) i postavi plave grafičke oznake na kvadratiće ili                              |                     |

|     | spirale plavo boje.veličine 12 pt.                                                                                            |   |
|-----|----------------------------------------------------------------------------------------------------|---|
| 19. | Umetni nekoliko simbola iz Font: Webdings iza planete                                                                         |   |
|     | الع الله (povećaj na 24 pt) i postavi plave grafičke oznake na kvadratiće ili spirale الع الع الع الع الع الع الع الع الع الع | 4 |
|     | plavo boje.veličine 12 pt.                                                                                                    |   |
| 20. | Pospremi jednu kopiju dokumenta na Radnu površinu upotrijebite naziv                                                          | 1 |
|     | Zemlja.doc                                                                                                    |   |
| 21  | Dokument <b>Zemlja.doc</b> naslovi na svoje prezime ime i adresu i grad                                                       | 1 |
| 22  | Ispiši dokument                                                                                                    | 1 |
|     | Ukupno bodova:                                                                                                    |   |

## Ovako se to radi:

| V2  | Upute za DAN ZEMLJE-u slici:                                                                         | Mogućih |
|-----|----------------------------------------------------------------------------------------------------|---------|
|     |                                                                                                    | 34 boda |
| 1.  | Prepiši zadani tekst                                                                                 | 2       |
| 2.  | Centrirajte naslov <b>DAN ZEMLJE</b> .                                                               | 1       |
|     | Označi tekst i klikni na - 💻                                                                         |         |
| 3.  | U odlomku koji započinje riječima Guverner Gaylord stvorite nove odlomke koji započinju              | _       |
|     | rečenicama Ovu akciju ubrzo i Dan Zemlje 22. travnja                                                 | 2       |
|     | Postavi kursor ispred riječi i pritisni tipku Enter ↓                                                |         |
| 4.  | Podcrtajte naslov DAN ZEMLJE.                                                                        | 1       |
|     | O-maki maday U                                                                                       |         |
|     |                                                                                                    |         |
| 5.  | Promijenite boju fonta naslova <b>DAN ZEMLJE</b> u plavu                                             | 1       |
|     | Označi naslov i Boja fonta (Plava)                                                                   |         |
| 6.  | Promijenite veličinu fonta unutar cijelog dokumenta na 12 točaka.                                    |         |
|     | Označi dokument: - Uređivanje-Odaberi sve- u prozoru veličina fonta                                  | 1       |
|     |                                                                                                    |         |
|     | odaberi 12 🛄                                                                                         |         |
| 7.  | Označite cijeli tekst u dokumentu i promijenite pismo u Verdana.                                     | 1       |
|     | Uređivanje-Odabeni sve- u prozonu Font izabeni Verdana 🔹                                             |         |
| 8   | Unegite taket <b>Den Zemlie</b> u stedinu zaglavlja dokumenta, razred dosno i nodertaj isnod linijem |         |
| 0.  |                                                                                                    |         |
|     | od $\frac{1}{4}$ pt plave boje                                                                       |         |
|     | Pogled-Zaglavlje i podnožje -upiši traženi tekst i podcrtaj-na gumb -                                | 2       |
|     | 🖳 ili Oblikovanje-Obrubi i sjenčanje-                                                                |         |
|     |                                                                                                    |         |
|     |                                                                                                    |         |
|     | Uredu.                                                                                               |         |
| 9.  | Unesite tekst ŠCP Kennedyjev trg, datum, vrijeme i stranu u podnožje i podcrtaj odozgo linijom od    |         |
|     | $\frac{1}{4}$ pt plave boje.                                                                         |         |
|     |                                                                                                    | 2       |
|     | Prijelaz iz zaglavlja u podnožje 💻 👘 i napiši slijedeći tekst                                        |         |
|     | ŠCP Kenedyev trg 8 ,datum 💷 , vrijeme 🔍 ,strana ២ i                                                  |         |
|     | crtu iznad 🗔 -Zatvori.                                                                               |         |
| 10. | Prvi odlomku koji započinje riječima Guverner Gaylord                                                | 1       |
|     | prorijedi na dvostruko                                                                               |         |
|     |                                                                                                    |         |
|     | Uznaći odlomak-Ublikovanje-Udlomak-Prored                                                            |         |
| 11. | Uvucite odlomak Ovu akciju ubrzo 3 cm od lijevog ruba i 2,5 cm od desnog ruba.                       | 2       |

|          | Lijevo: 3 cm 🌲                                                                                                    |     |
|----------|----------------------------------------------------------------------------------------------------|-----|
|          | Označi takat Oblikovanja, odlamka Desno: 2,5 cm 🛟                                                                       |     |
| 12.      | Styorite tablicu s dva stupca i četiri retka ispod odlomka koji počinje s Dan Zemlje 22. travnja                        | 1   |
|          | je                                                                                                    | •   |
|          | Tablica -Umetni -Tablicu-(odaberi broj stupaca 2i redaka 4)-U redu                                                      |     |
|          | Umetnite slijedeći tekst u tablicu:                                                                                     |     |
|          | Najtopliji ljetni mjeseci Stupnjevi Celzija                                                                             | 2   |
| 13.      | Lipanj 20                                                                                                    | 3   |
|          | Srpanj 25                                                                                                    |     |
|          | Kolovoz 24                                                                                                    |     |
| 14.      | Širinu linije svih obruba u tablici namjestite na 1 $\frac{1}{2}$ <b>pt</b> točke <b>zelene</b> boje, a slova neka budu | 3   |
|          | plava.                                                                                                    | · · |
|          | Označi tablicu-Oblikovanje Obrubi i sjenčanje-(Odaberi debljinu                                                         |     |
|          | Širina:                                                                                                    |     |
|          | 1 ½ pt Rešetka                                                                                                    |     |
|          | linije i boju Uredu)                                                                                                    |     |
|          | I odaberi boju fonta 🏝 plava                                                                                            |     |
| 15.      | Poravnajte po sredini cijeli tekst u drugome stupcu ( <b>Stupnjevi Celzija</b> ).                                       | 1   |
|          |                                                                                                    |     |
| 16       | Čirina prvog stupec io po 7 cm. o drugog po 2 F cm.                                                                     | 1   |
| 10.      | Zetermi mui stunce emeri i Teblice Cueistus teblice Ctunce (edeberi                                                     | I   |
|          | Zatamni prvi stupac oznaci- i abiica-Svojstva tabiice-Stupac-(odaberi                                                   |     |
|          | širinu stupca 7 cm)-sljedeći stupac (željena širina 3cm)-U redu.                                                        |     |
| 17.      | Umetni sliku <b>planet.gif</b> i postavi veličinu tako da bude:                                                         | 1   |
|          | visoka 5,21 cm,a široka 7,01                                                                                            | I   |
|          | Umetanje-Slika-Iz isječaka –U prozoru za traženje upisi planet- Idi.<br>-Klikni na željenu sliku i ona se umetne        |     |
|          | -Dvaput klikni na sliku da se otvori izbornik                                                                           |     |
| 10       | –Oblikuj sliku- Veličinu - (Izaberi visinu i širinu)- U redu.                                                           |     |
| 18.      | Umetni nekoliko simbola iz <i>Font: Webdings</i> iza planete                                                            |     |
|          | boje veličine 12 pt                                                                                                    |     |
|          |                                                                                                    |     |
|          | Umetanje -Simbola -Font je Webdings- 🌂 🔊 🚳 -Umetni.                                                                     | 4   |
|          | Označi ih i povećaj na 24 🔹                                                                                             |     |
|          | Označi sinbole- Oblikovanje-Grafičke oznake i numeriranje                                                               |     |
|          | Boja fonta:                                                                                                    |     |
|          | -odaberi - Prilagodi-Font-Roja fonta                                                                                    |     |
|          |                                                                                                    |     |
| 19       | Pospromi jednu koniju dokumenta na Padnu povrčinu upotrijebite paziv <b>Zemlja dos</b>                                  |     |
| 13.      |                                                                                                    |     |
|          | Badaa površina                                                                                                    | 1   |
|          | Datoteka-Spremi- Naziv datoke(Svoje ime)                                                                                |     |
|          | Naziv datoteke: Prezime i ime - Spremi                                                                                  |     |
| 20       | Dokument <b>Zemlja.doc</b> naslovi na svoje prezime ime i adresu i grad.                                                | 1   |
|          |                                                                                                    |     |
| 21       | Ispiši dokument                                                                                                    | 1   |
| <b>_</b> | Datoteka-Ispis- Stranice: 1 Broj kopija: U redu                                                                         | I   |
|          |                                                                                                    |     |

Primjer ZAMOLBE Ana Petrak Ilica 108 10010 Zagreb ana.petrak@zg.t-com.hr

> Nastavničko vijeće Škole za cestovni promet Kennedyev trg 8 10000 Zagreb

#### ZAMOLBA

(za izostanak u trajanju tjedan dana)

Molim cijenjeno Nastavničko vijeće da mi omogući i opravda izostanak iz škole u trajanju od tjedan dana, od 19.12. do 24.12. ove godine. Naime, moja je obitelj sudjelovala u nagradnoj igri pod nazivom «Balone na balkone» koju je u promotivne svrhe organizirala tvrtka T-Mobile. U navedenoj igri osvojili smo glavnu nagradu, putovanje u Peru za cijelu obitelj.

Osim što mi je oduvijek bila velika želja posjetiti upravo ovu zemlju zbog ostataka civilizacije Maya, Inka i Asteka, važno je napomenuti kako smo, da bi osvojili ovu nagradu, nazvali prijavni broj nekoliko desetaka puta. Ovime potvrđujem ne samo ogromnu želju i upornost, nego i novčana sredstva izdvojena kako bi se pobjeda postigla. Željela bih još dodati da smo izabrani između nekoliko stotina tisuća prijavljenih i da se vremensko razdoblje izostanka odnosi na zadnji tjedan škole kad bi većina ocjena trebala biti zaključena.

Ukoliko se slučajno dogodi da neki ispit znanja bude najavljen za upravo taj tjedan, javit ću se za odgovaranje prije toga kako ne bih ništa propustila.

Zbog svega navedenoga smatram da nema razloga da mi ne odobrite ovaj izostanak i još jednom Vas srdačno molim.

U Zagrebu, 26.11.2011.

Unaprijed hvala i sa dubokim poštovanjem, Ana Petrak

Prilog:

- 1) Potvrda o osvojenom nagradnom putovanju
- 2) Potpisana izjava roditelja kojom potvrđuju istinitost svih tvrdnji u ovoj molbi

## **RAD SA WEB PREGLEDNIKOM**

## Internet (International Network)

- globalna svjetska (interkontinentalna) mreža računala koja objedinjuje više (mnogo) podmreža.
   Osim što omogućuje slobodan pristup informacijama iz cijelog svijeta, nudi i razne besplatne servise i usluge.
- Usluge (servisi) koji se mogu koristiti putem Interneta:
  - www (multimedijski informacijski servis Interneta)
  - e-mail (uz www najpopularniji servis elektronička pošta)
  - ftp (služi za prijenos datoteka među računalima)
  - webmail (usluga za razmjenu elektroničke pošte putem web-stranica)
  - telnet (servis za pristup udaljenom računalu na terminalski način)
  - mailing (razmjenjuje e-mail poruke unutar određene grupe korisnika)
  - news (mrežne novine)
  - IRC (podržava razgovor među korisnicima)
  - Servisi za pretraživanje (nalaženje različitih sadržaja na Internetu)

## ADRESE RAČUNALA, KORISNIKA I RESURSA NA INTERNETU

Adresa je oznaka kojom se jednoznačno opisuju i određuju sudionici u mreži. 3 vrste adresa:

- 1. Za računala (IP adresa računala)
- 2. Mrežne resurse (URL)
- 3. Za osobe (korisnike interneta) -Elektronička adresa (e-mail)

#### Adrese računala

- Izvorno su to brojčane adrese u obliku 4 binarna okteta (npr. 10100001 00110101 00000010 01000101 → dekadski zapis je: 161.53.2.69)
- Simbolička adresa računala numerička IP adresa pretvorena u skup od nekoliko riječi radi lakšeg pamćenja
- Postoji sustav za prevođenje brojčane adrese u simboličke adrese tzv. DNS sustav (Domain Name System). Ovo prevođenje obavljaju posebno za to zadužena računala na internetu tzv. DNS poslužitelji
  - (161.53.2.69 → www. srce.hr)
- DOMENA oznaka zemlje ili oznaka vrste organizacije kojoj računalo pripada; to su oznake zemlje (npr. .hr, .de.) i oznake za vrstu organizacije (.com, .net, .edu, .biz)

#### Adresa resursa

Svaki sadržaj dostupan na Internetu ima svoju jedinstvenu adresu – URL. Pomoću URL adrese točno je opisano kako se resurs zove, na kojem računalu, u kojoj mapi se nalazi te kojim protokolom mu možemo pristupiti. Protokolom se unaprijed određuje način prijenosa podataka.

- Svaki sadržaj dostupan na Internetu ima svoju jedinstvenu URL adresu (Uniform Resource Locator)
- Općeniti izgled URL adrese:

protokol://ime\_računala/put\_do\_datoteke/ime\_datoteke <u>http://www.carnet.hr/members/index.html</u> http://www.srce.hr/helpdesk/index.html

http → naziv protokola za pristup sadržaju (Hypertekst Transfer Protocol) :// → uobičajeni znak razdvajanja naziva protokola od ostalog dijela URL adrese www.carnet.hr → ime poslužitelja members → putanja do resursa (mapa) index.html → naziv resursa

/ ightarrow znak razdvajanja sastavnih dijelova adrese

#### Adresa osobe

- E-mail adresa
- Korisničko ime osobe i računalo na kojoj osoba radi (računalo ustanove u kojoj korisnik radi ili računalo ISP tvrtke kod koje je korisnik otvorio svoj račun)

Npr.

#### • vgalesev@sysprint.hr

#### Adresa elektroničke pošte:

- o ima oblik: imeosobe@nazivposlužitelja
- o računala ne prave razliku između velikih i malih slova no uobičajeno je sve pisati malim slovom
- o prazna mjesta nisu dozvoljena
- primjeri: <u>lkralj@inet.hr</u> <u>gordana.sokol@vz.htnet.hr</u> <u>tomislav@sysprint.hr</u> <u>vgalesev@enter.bug.hr</u>

#### Primjeri adresa:

- <u>http://www.bug.hr</u>
- <u>http://www.iskon.hr</u>
- <u>http://www.htnet.hr</u>
- <u>http://www.osijek-online.hr/index.html</u>
- <u>http://www.hr</u>

#### WWW (World Wide Web)

- Multimedijski mrežni informacijski servis Interneta. Uključuje i povezuje tekst, sliku, zvučni i videozapis.
- Hipertekstualni sustav koji omogućava razmjenu informacija diljem svijeta. Hipertekst je takav tekst kod kojega posebne riječi (slike) služe kao veza (linkovi) na druge tekstualne, zvučne ili slikovne podatke.

Hiperlink ili link su izravne veze koje nas iz jedne web-stranice vode na drugu web-stranicu

#### **Microsoft Internet Explorer**

- Program za pregledavanje web-stranica
- Možete ga pozvati iz glavnog izbornika Start Svi programi

ili iz trake sa zadacima 📓

Ovisno o tome kako je namješten MS Internet Explorer, u prozoru za prikaz stranice učitat će se ili potpuno prazna stranice ili neka web-stranica koju ste odabrali kao početnu. Početna stranica (Home Page) je web-stranica koja se automatski prva učitava pri otvaranju web-preglednika.

Nekoliko osnovnih naredbi Internet Explorera:

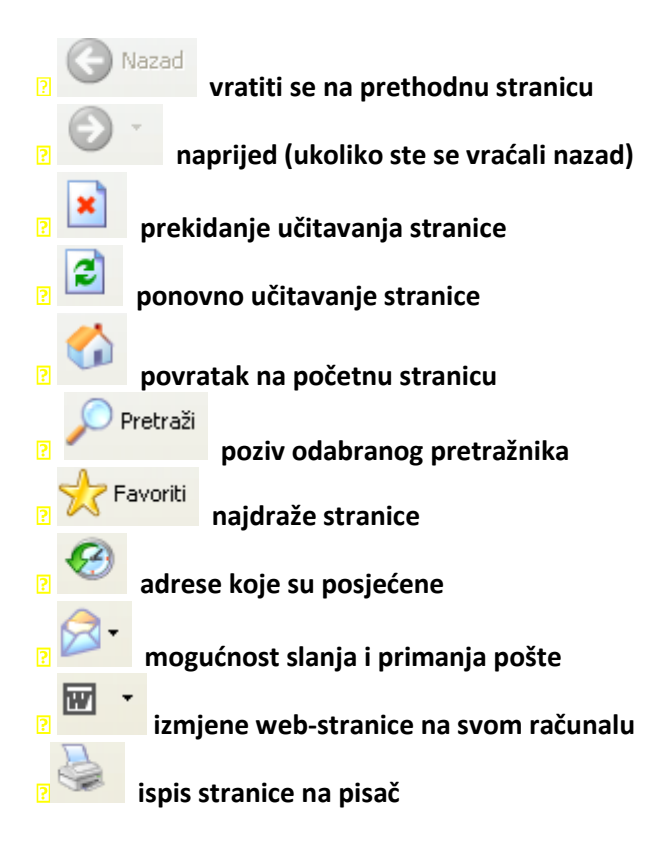

Kako pregledavati web-stranice?

Kada je ostvarena veza s Internetom, Internet Explorer učitava početnu stranicu – tzv. *Home Page*.

**Linkovi** su najvažniji dijelovi svake web-stranice. Na link u tekstu ukazuje pokazivač koji se promijeni **u ruku s ispruženim kažiprstom**, a na statusnoj traci prikazuje se **adresa web-stranice** na koju link vodi. Obično su linkovi riječi koje su podvučene, nakošene ili na drugi način naglašene, a mogu biti i slike.

Adresna traka Internet Explorera omogućava upis željene web-adrese. Na desnom rubu padajući izbornik prikazat će popis nedavno posjećenih stranica.

## Zadatak 1

U adresnu traku Internet Expolorera upišite adresu http://www.fpz.hr/

Postavite ovu web-adresu kao početnu stranicu (Home Page). To možete učiniti na način da upišete ovu adresu na kartici Alati -> Internet opcije -> Općenito.

Uočimo osnovne elemente web-stranice. U zaglavlju se nalazi naslov stranice, ovdje je to Sveučilište u Zagrebu – fakultet prometnih znanosti. Na sredini stranice nalazi se glavni sadržaj stranice. S lijeve strane je glavni izbornik (meni) koji nudi: Naslovnica, O fakultetu, Ustrojstvo fakulteta, Preddiplomski, Poslijediplomski, Dodiplomski studij, Djelatnosti, Studentske udruge koji u sebi isto tako nudi razne podizbornike. Tražiti od učenika da odaberu O fakultetu -> O nama i vidjeti kako se ovisno o promjeni izbornika mijenja glavni sadržaj stranice.

Na lijevoj strani nalaze se razni pretraživači, aktualnosti (ovdje je to kalendar događanja) isl.

**Linkovi** su najvažniji dijelovi svake web-stranice. Na link u tekstu ukazuje pokazivač koji se promijeni **u ruku s ispruženim kažiprstom**, a na statusnoj traci prikazuje se **adresa web-stranice** na koju link vodi. Obično su linkovi riječi koje su podvučene, nakošene ili na drugi način naglašene, a mogu biti i slike . Pronađite forum FBZ.

#### Zadatak 2

U adresnu traku Internet Expolorera upišite adresu http://www.hak.hr/

Pogledajmo detaljnije ovu stranicu. Glavni izbornik se ovdje nalazi s lijeve strane ali i na vrhu stranice. Odaberite Servisne informacije. Otvara se karta Hrvatske. Možemo uvećati jedan njezin dio i sa strelicama sa strane se možemo kretati po njoj.

Naredbom

Nazad vratimo se na prijašnju stranicu.

#### Što sve uočavate na stranici?

Recimo da se spremate na put npr. do Splita. Koje korisne informacije bi mogli pronaći na ovim stranicama? Uočite još link na FOTOGRAFIJE STANJA NA CESTAMA. Što se ovdje može pronaći?

Trenutne fotografije i prikaz stanja prometnih pravaca, čvorišta, graničnih prijelaza itd. po izboru. Uključite

naredbu Osvježi 😰 . Što ta naredba znači?

Pokušajte sad pronaći vremensku prognozu za danas.

#### Zadatak 3

Zanima nas više informacija o vremenskoj prognozi.

Upišite adresu http://prognoza.hr/prognoze

Pokušajte pronaći sedmodnevnu prognozu za grad Zagreb.

Kliknite na Sedmodnevna prognoza, zatim na prikazanoj zemljopisnoj karti svijeta pronađite Hrvatsku i odaberite grad Zagreb.

#### Zadatak 4

Želleli smo uživo vidjeti svjetsko rukometno prvenstvo (utakmica Hrvatska - Češka održala se u gradu Mannheimu. ). Što nam je potrebno da bi došli do željenog odredišta? Plan puta.

U adresnu traku Internet Expolorera upišite adresu http://www.michelin.com/

Ovo je stranica na kojoj možemo pronaći turističke informacije, zemljopisne karte, plan puta do željenog odredišta, kilometražu, vodiče, restorane i hotele na odredištu isl.

Kliknite na link For all your TRAVELS.

Stranica je na engleskom jeziku ali nudi mogućnost odabira jedan od 10 stranih jezika (nema hrvatskog). Vratimo se na naš zadatak. Da bi vidjeli kako izgleda put Zagreb - Mannheim kliknimo na Driving directions gdje će nam se otvoriti okvir u koji je potrebno upisati nazive gradova i država da bi se dobila željena informacija. Što sve vidite na stranici? Koje informacije možete dobiti?

Plan puta po fazama, vrsta i nazive cesta, kilometraža, cijena puta, duljina i trajanje puta.

Karta se može ispisati na papir. Analizirajmo put. Kroz koje države moramo proći? Koliko nam vremena treba da dodjemo do željenog odredišta? Koliko je to kilometa

#### Zadatak 5

- 1. U adresnu traku Internet Expolorera upiši adresu www.scp.hr
- 2. Pronaći koje sve izvannastavne aktivnosti postoje u Školi za cestovni promet

3. Pronaći instruktore vožnje Auto-škole

4. Postaviti kao početnu stranicu (Home Page) Internet Explorera web-adresu www.scp.hr

## Pretraživanje web stranica

Za lakše pronalaženje podataka na Webu postoje specijalizirane web-stranice i programi:

- Tražilice ili indeksni pretraživači (Search Engines) programi koji omogućuju korisniku postavljanje upita pretraživanja.
   Google <u>www.google.hr</u> AltaVista <u>www.altavista.com</u> Lycos <u>www.lycos.com</u> HotBot <u>www.hotbot.hr</u> Ask Jeeves <u>www.ask.com</u>
- Tematski katalozi (Web Directories) katalozi za pretraživanje organizirani po područjima i kategorijama Yahoo! <u>www.yahoo.com</u>
   WWW Virtual Library <u>www.vlib.org</u>
   Microsoft Network <u>search.msn.com</u>
   Look Smart <u>www.looksmart.com</u>
   Glavni hrvatski kataloški imenik <u>www.hr</u>
   Iskon <u>www.iskon.hr/webimenik</u>
   Internet Monitor <u>www.monitor.hr/500links/hr</u>
- Ostali pretraživački sustavi tražilice i katalozi zajedno
- Portali nude pristup svim mrežnim resursima na jednom mjestu

## Internet – osnovni pojmovi

#### Računalne mreže:

Sastoje se od fizičkih komponenti (hardware) i programa (software) za funkcionalno povezivanje računala.

Fizičke komponente:

- Mrežna kartica (NIC) mora biti ugrađena u svako računalo koje želimo povezati u računalnu mrežu.
- Koncentrator (Hub) uređaj na koji se spajaju sva računala na jednoj mreži i preko kojega računala komuniciraju.
- Preklopnik (Switch) uređaj za spajanje računala u jednu mrežu ali ima naprednije mogućnosti od koncentratora.
- Usmjernik (Router) uređaj koji služi za povezivanje na druge računalne mreže
- Modem (analogni, ISDN, ADSL, ....) uređaj koji služi za povezivanje jednog računala ili računalne mreže na Internet preko postojeće telefonske mreže.

Fizičke komponente povezuju se međusobno žičnim (bakreni i optički kablovi) ili bežičnim vezama (Wireless LAN i satelitska veza).

Programi:

• Nalaze se unutar operacijskog sustava (Microsoft, Unix, Linux,..)

• Kupuju se kao «mrežni» operacijski sustavi (Novell, Microsoft,..)

### Podjela mreža prema području koje pokrivaju:

- LAN (Local Area Network) pokriva učionicu, školu, zgradu
- MAN (Metropolitan Area Network) pokriva područje jednoga grada
- WAN (Wide Area Network) Široko rasprostranjena mreža pokriva područje jedne države ili kontinenta. Specijalni slučaj mreže je Internet koji povezuje sve mreže na zemlji.

#### Podjela računala u mreži prema ulogama:

Računala unutar mreže mogu biti ravnopravna ili sa posebnom namjenom. Postoje dva modela mreža:

- Model ravnopravnih članova (Peer-to-Peer)
- Korisničko/poslužiteljski model (Client/Server)

## Najčešće usluge (servisi) koje nudi poslužiteljsko računalo:

- Podatkovni poslužitelj (file server, database server)
- Programski poslužitelj (application server)
- Pisački poslužitelj (print server)
- Poštanski poslužitelj (mail server)